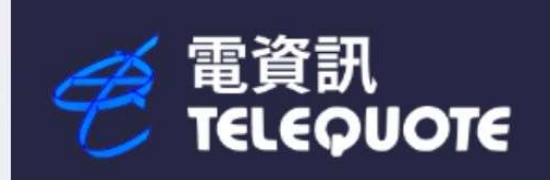

# WINQUOTE 使用手冊

您的港股、期指與期權專家

電資訊國際有限公司 (Telequote Data International Limited)

2024 版本

本使用手册由電資訊國際有限公司(Telequote Data International Limited)製作

手冊內容主要介紹 WINQUOTE 功能及使用方法,如軟件有所更改請以個別最新通知為準

如因依據本簡介之任何資料而招致損失,電資訊及其員工恕不負責。

- 電資訊 客服電郵: cs@tq.net
- 電資訊 銷售熱線 (852) 2504 6833
- 電資訊 技術支援 (852) 2504 6808

© 2024 電資訊國際有限公司(Telequote Data International Limited)版權所有,不得翻印

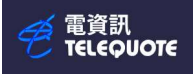

#### 目錄

| 1.  | WQ32 安裝步驟說明                              | . 4 |
|-----|------------------------------------------|-----|
| 2.  | 資料系統之設定                                  | . 6 |
| 3.  | 系統需求                                     | . 7 |
| 4.  | 工具列圖解                                    | . 8 |
| 5.  | 工作間和預設頁                                  | . 9 |
| 6.  | 期貨代碼                                     | 10  |
| 7.  | 使用自選頁                                    | 12  |
| 8.  | 使用新聞頁                                    | 13  |
| 9.  | 使用外匯兌數表                                  | 14  |
| 10. | 使用當天成交頁                                  | 16  |
| 11. | 使用期貨頁                                    | 18  |
| 12. | 使用認股證(窩輪)頁                               | 19  |
| 13. | 期權(選擇權)                                  | 21  |
| 14. | 限價提示                                     | 23  |
| 15. | 分割頁面                                     | 24  |
| 16. | 圖表分析頁設定                                  | 26  |
| 17. | 陰陽燭分析法                                   | 27  |
| 18. | 資訊全頁列表                                   | 28  |
| 19. | 大利市資訊全頁                                  | 29  |
| 20. | 搜索市場資訊全頁                                 | 31  |
| 21. | 開啟新圖表頁                                   | 32  |
| 22. | 簡單移動平均數 ( Simple Moving Average, SMA )   | 33  |
| 23. | 加權移動平均數 ( Weighted Moving Average, WMA ) | 35  |
| 24. | 函數移動平均線 (Exponential Moving Average)     | 37  |
| 25. | 相對強弱指數 ( Relative Strength Index, RSI )  | 39  |
| 26. | 隨機指數(STOCHASTICS)                        | 41  |
| 27. | 背馳指數(MACD)                               | 43  |
| 28. | 保歷加通道(BOLLINGER BAND)                    | 45  |
| 29. | 威廉指標 (WMS %R)                            | 47  |

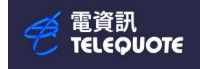

### WQ32 安裝步驟說明

1. 開啟 Web 瀏覽器 , 輸入網址 www. tq. net/wq32/wq32. exe, 下載安裝程式

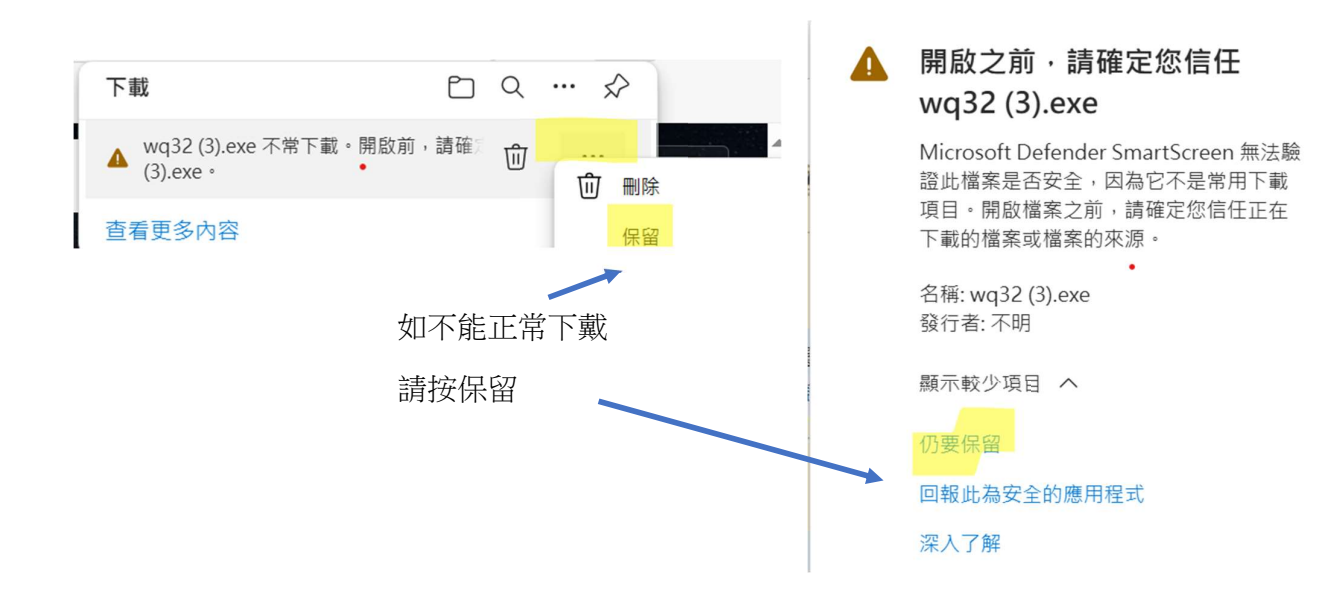

2. 下載安裝程式後,執行 wq32.exe

3. 出現 選擇語言 的畫面,請選擇你所使用的文字(例如中文安裝),再按 [Next 下一步]

| Select Language 選擇語言 | >                                                                                          | < |
|----------------------|--------------------------------------------------------------------------------------------|---|
|                      | Select a Language below.<br>請選擇以下其中之一語言.<br>7恁寁畛疽 [苠路玲逄晟.<br>C English Setup.<br>C 苠侘選极假蛾. |   |
| c                    | NEXT 下一步 猫哈祭 CANCEL 取消 定耗                                                                  |   |

4. 出現選擇地區的畫面,請選擇 [香港 / 中國]

| <b>劉</b> 選擇地區 |                                    | $\times$         |
|---------------|------------------------------------|------------------|
|               | 如欲快递安装,請選合適的預設地區或選 "其它"<br>作完全版安装. | j<br>j<br>i<br>i |
| 3<br>*        | ○ 香港 / 中國                          | i                |
|               | ○ 其它[自選安装]                         | i                |
|               | 步                                  |                  |

5. 出現選擇安裝位置的畫面,可改安裝位置,或直接按 [下一步 >>]

| <b>過</b> 選擇安裝位置 |                                                                                                  | ×  |
|-----------------|--------------------------------------------------------------------------------------------------|----|
|                 | 安裝程式會把 Winquote<br>安装至下列的資料夾内,若確定安<br>裝至此資料夾内,請按按下一步鍵,<br>若安裝至其他資料夾内,請按瀏覽並<br>選擇資料夾,你可按取消離開安裝程式, |    |
|                 | 安装位置<br>C:\WINQ32                                                                                | 瀏覽 |
|                 | <<上一步 下一步>>>                                                                                     | 取消 |

6. 出現密碼畫面,請在空格上鍵入密碼(由電資訊提供,如未能確定密碼, 請留空)並按 [下一步 >>] 繼續

7. 出現開始安裝畫面,按[安裝]開始將程式安裝到閣下的電腦上,等候至安裝完成

資料系統之設定

1) 用滑鼠按下 [開始] 鍵 , 桌面點選 [Telequote Winquote32] 即可啟動程式 Winquote32

2) 在 Winquote32 的選單列 (Menu Bar) 上,按 [系統設定] \ [連線設定]選 [網絡設定]
 密碼 = 用戶號碼 (4 或 5 個數字) + (4 或 5 個英文字母) (由電資訊提供)

| E 離開,設定完成                                                                                                    | · · · · · · · · · · · · · · · · · · · |        |
|----------------------------------------------------------------------------------------------------|---------------------------------------|--------|
|                                                                                                    | rb.tq.net                             | 預設值(D) |
| 電資訊 - [winquote.wsp\京東集團-SW:1分鐘圖表]                                                                                                    | ra.tq.net                             | 速度測試   |
| 當案(F) 檢視(V) 条統設定(S) 功能頁 預設頁(T) 視窗(W) 說明(H)                                                                                                    |                                       | 路由追蹤   |
| off   建線設定 Alt+P 日 &                                                                                                    | ♀ 端口: 4200 ▼                          |        |
| ● 13 Ⅲ □   掛断① Alt+D     ▲ 1 499 493 454 68     ▲     ▲     ▲     ▲     ▲     ▲     ▲     ▲     ▲     ▲     ▲     ▲     ▲     ▲     ▲     ▲     ▲     ▲     ▲     ▲     ▲     ▲     ▲     ▲     ▲     ▲     ▲     ▲     ▲     ▲     ▲     ▲     ▲     ▲     ▲     ▲     ▲     ▲     ▲     ▲     ▲     ▲     ▲     ▲     ▲     ▲     ▲     ▲     ▲     ▲     ▲     ▲     ▲     ▲     ▲     ▲     ▲     ▲     ▲     ▲     ▲     ▲     ▲     ▲     ▲     ▲     ▲     ▲     ▲     ▲     ▲     ▲     ▲     ▲     ▲     ▲     ▲     ▲     ▲     ▲     ▲     ▲     ▲     ▲     ▲     ▲     ▲     ▲     ▲     ▲     ▲     ▲     ▲     ▲     ▲     ▲     ▲     ▲     ▲     ▲     ▲     ▲     ▲     ▲     ▲     ▲     ▲     ▲     ▲     ▲     ▲     ▲     ▲     ▲     ▲     ▲     ▲     ▲     ▲     ▲     ▲     ▲     ▲     ▲     ▲     ▲     ▲     ▲     ▲     ▲     ▲     ▲     ▲     ▲     ▲     ▲     ▲     ▲     ▲     ▲     ▲     ▲     ▲     ▲     ▲     ▲     ▲     ▲     ▲     ▲     ▲     ▲     ▲     ▲     ▲     ▲     ▲     ▲     ▲     ▲     ▲     ▲     ▲     ▲     ▲     ▲     ▲     ▲     ▲     ▲     ▲     ▲     ▲     ▲     ▲     ▲     ▲     ▲     ▲     ▲     ▲     ▲     ▲     ▲     ▲     ▲     ▲     ▲     ▲     ▲     ▲     ▲     ▲     ▲     ▲     ▲     ▲     ▲     ▲     ▲     ▲     ▲     ▲     ▲     ▲     ▲     ▲     ▲     ▲     ▲     ▲     ▲     ▲     ▲     ▲     ▲     ▲     ▲     ▲     ▲     ▲     ▲     ▲     ▲     ▲     ▲     ▲     ▲     ▲     ▲     ▲     ▲     ▲     ▲     ▲     ▲     ▲     ▲     ▲     ▲     ▲     ▲     ▲     ▲     ▲     ▲     ▲     ▲     ▲     ▲     ▲     ▲     ▲     ▲     ▲     ▲     ▲     ▲     ▲     ▲     ▲     ▲     ▲     ▲     ▲     ▲     ▲     ▲     ▲     ▲     ▲     ▲     ▲     ▲     ▲     ▲     ▲     ▲     ▲     ▲     ▲     ▲     ▲     ▲     ▲     ▲     ▲     ▲     ▲     ▲     ▲     ▲     ▲     ▲     ▲     ▲     ▲     ▲     ▲     ▲     ▲     ▲     ▲     ▲     ▲     ▲     ▲     ▲     ▲     ▲     ▲     ▲     ▲     ▲     ▲     ▲     ▲     ▲     ▲     ▲     ▲     ▲     ▲     ▲     ▲     ▲     ▲     ▲     ▲     ▲     ▲     ▲ | A2. 容硬 *********                      | 使用緩存 🔽 |
|                                                                                                    |                                       |        |
|                                                                                                    |                                       |        |
|                                                                                                    |                                       |        |
|                                                                                                    |                                       |        |
|                                                                                                    |                                       |        |
|                                                                                                    |                                       |        |
|                                                                                                    |                                       |        |

按照互聯網設定設定後,按[系統設定]\[連線設定],選[代理服務器],選[使用代理],在[代理地址]輸入 代理的 IP 地址,按確定離開 内容

|               | 모 )             |
|---------------|-----------------|
| 一般 網絡設定 心理版初音 | ð               |
| - 代理服務器       |                 |
| ▶ 使用代理服務器     |                 |
| 代理地址          | 代理端口            |
|               | J8080           |
| L             |                 |
|               |                 |
|               |                 |
|               |                 |
|               |                 |
|               |                 |
|               |                 |
| 確定            | <b>取消</b> 套用(a) |

以上資料只需儲存一次後系統就會儲存起,除非內容有所變動,否則以後每次系統都會自動依此設定連線

# 系統需求

最低設備:

需要32位元處理器和作業系統

作業系統: Window 7 32 - bit 記憶體: 500 RAM 或以上 儲存空間: 50 MB 以上可用空間 解析度: 1024 x 768 以上

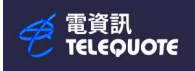

文字筆記

### WINQUOTE 使用手册

工具列圖解

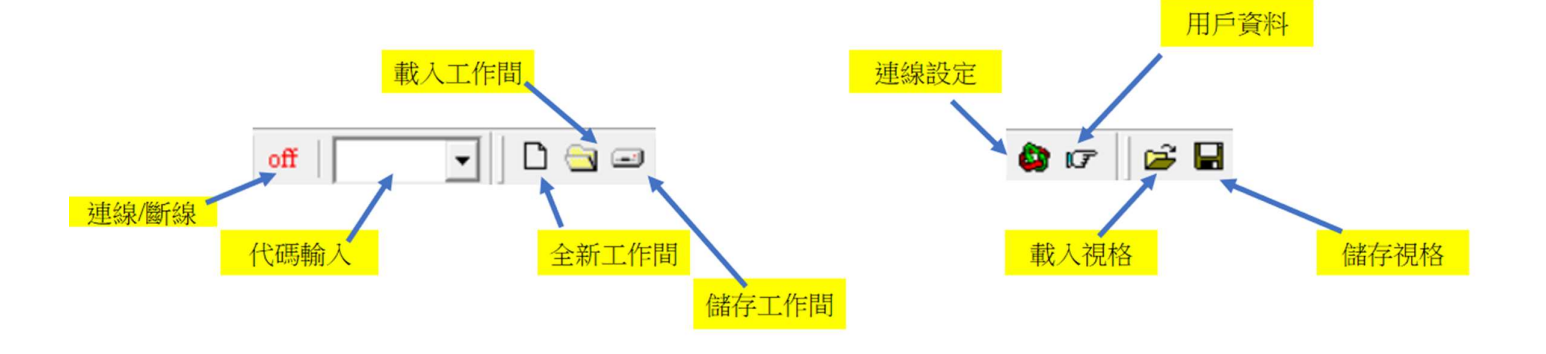

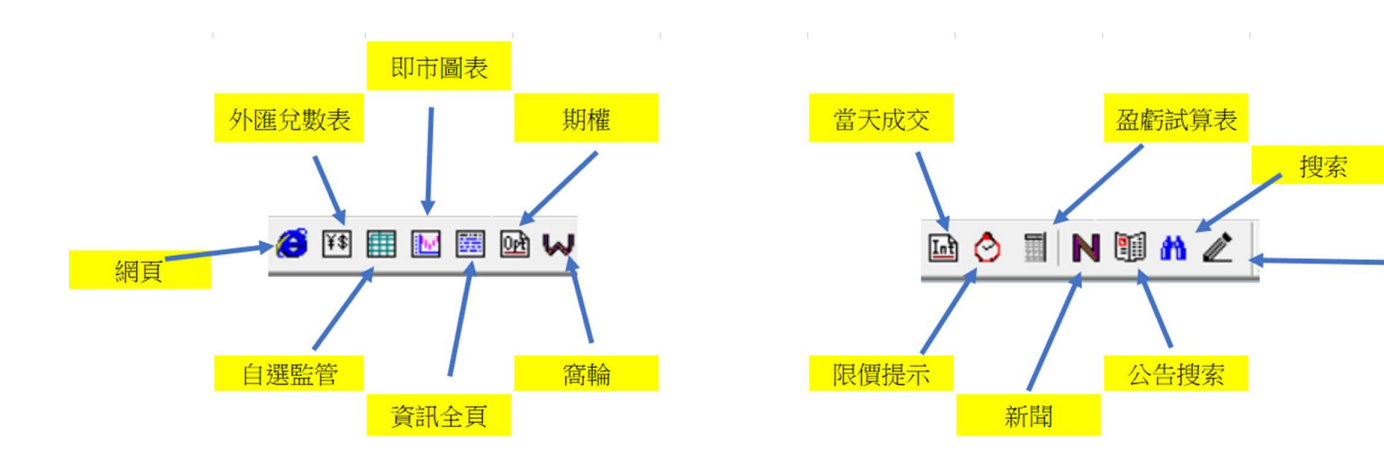

電資訊 TELEQUOTE

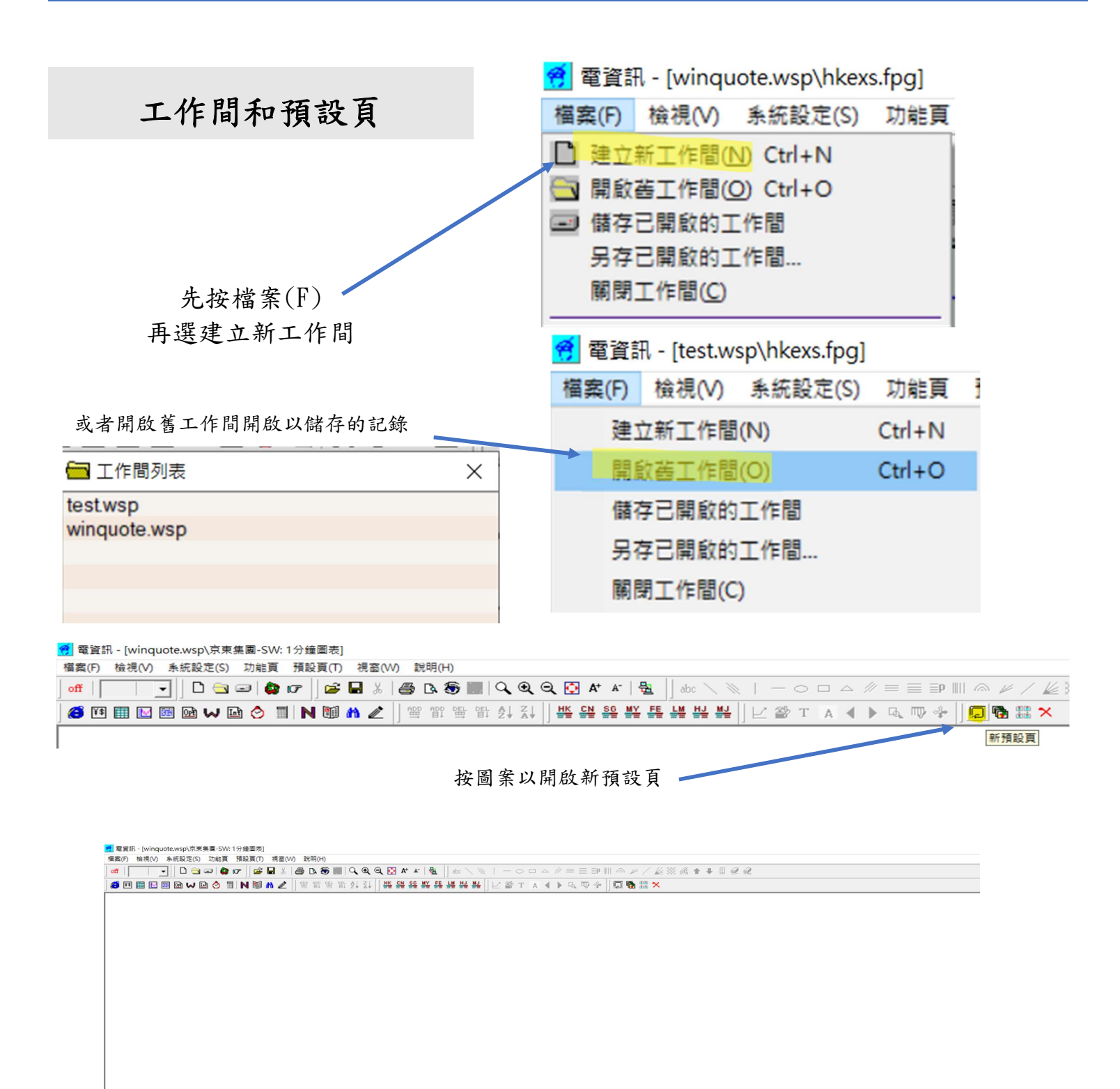

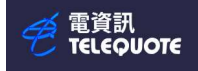

# 期貨代碼

使用圖表分析即月大期

| 化主日公 | 期貨月 |
|------|-----|
| 代衣方切 | 份代碼 |
| 1月   | F   |
| 2月   | G   |
| 3月   | Н   |
| 4月   | Ι   |
| 5月   | K   |
| 6月   | М   |
| 7月   | Ν   |
| 8月   | Q   |
| 9月   | U   |
| 10 月 | V   |
| 11 月 | Х   |
| 12 月 | Z   |

而 C1 即是代表即月份, C2 代表下月份 所以即月恆指大期就是 HSIC1,而下月 則是 HSIC2

| 年份是 2024 ( 4                | )                          |
|-----------------------------|----------------------------|
| 2024 年 11 月恆指大式<br>就是 HSIX4 | 期代碼                        |
|                             | 新圖表                        |
|                             | 一般 蘭                       |
|                             | 代號<br>HSIX4<br>国表間間<br>1分鐘 |
| 圖表                          |                            |
| 一般 顏色/寬度 刻度/網格 對比           | - 類型                       |
| 代號                          |                            |
| HSIC1 I 成交量                 | 一需求項[                      |
| ■表間距<br>1分鐘 ▼ ×分鐘(1-59): 2  | 2024                       |
| 按交易時段生成足N分鐘數據               |                            |
| 「類型」                        |                            |
| 隆陽燭 ▼ White ▼               |                            |
| 需求項目:<br>年: 月: 日:           |                            |
|                             |                            |
|                             |                            |
|                             |                            |
|                             |                            |
| 確定 取満 說明                    |                            |

例如恆指(HSI)

當月是11月(X)

|           | ▶ 自動新價       | □ 成交量<br>□ 成交額                        |
|-----------|--------------|---------------------------------------|
| 表間距<br>分鐘 | ▼ X分鐘(1-59): | 0                                     |
| 按交        | 易時段生成足N分鐘數胡  | · · · · · · · · · · · · · · · · · · · |
| 陽燭        | <u> </u>     | White 💌                               |

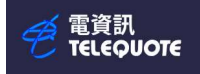

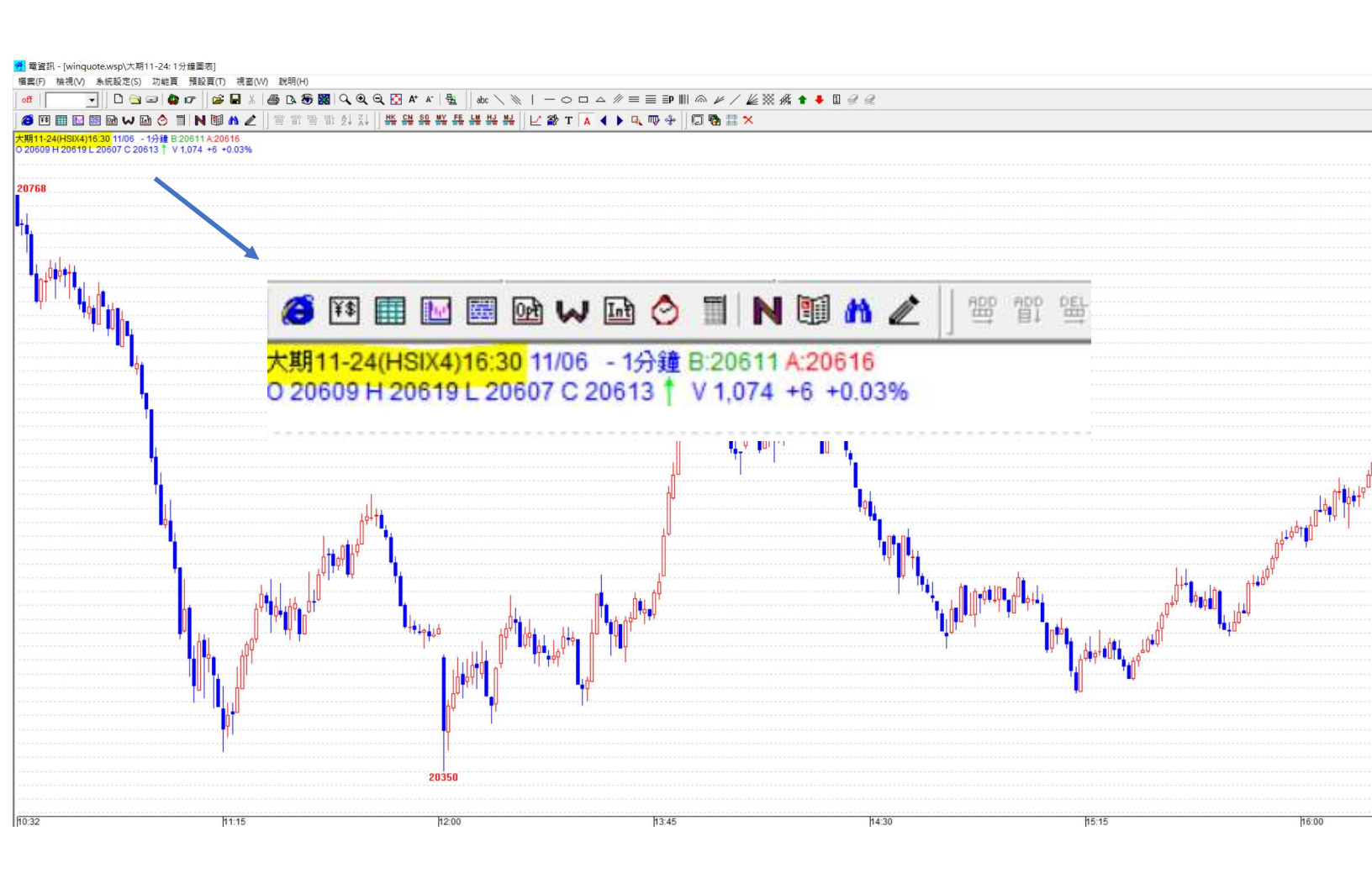

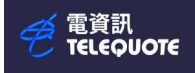

使用自選頁

| 下 画 不 以 創 建<br>選頁 | 檔案(F) 相<br>off | 僉視(V) | 系統設定(S)          | 功能頁       | 1 預急 | 1 TO  |     |          |          |       |        |         |            |       |            |      |    |    |    |      |   |
|-------------------|----------------|-------|------------------|-----------|------|-------|-----|----------|----------|-------|--------|---------|------------|-------|------------|------|----|----|----|------|---|
| 選頁                | off            |       |                  |           | <    | 2月(1) | ) 祝 | (W)窗     | 0 訪      | 就明(H) | )      |         |            |       |            |      |    |    |    |      |   |
|                   |                | -     | - 🗌 🖓            | 🖃   💩     | 07   | 2     |     | 8        | 8        | B 🖇   | 6      | 9       | •          | Q 🛛   | ) A        | + A- | Ę  |    | ab | ic \ |   |
|                   | 🔀 ¥\$ 🖡        |       |                  | ቆ 🛆       |      | J 🖬   | 44  | //       | ADD      | ADD   | DEL DE | L AL    | ZL         | НК    | CN         | 56   | MY | FE | LM | нj   | N |
| off               |                |       |                  |           |      |       |     | <u>«</u> | ] =      | 8+    | ⇒ ¤    | + 2 *   | 8.*        | ] ==  |            | **   | ** | ** | =  |      | # |
|                   |                | 自選監管  |                  |           |      |       | _   |          |          |       |        |         |            |       |            |      |    |    |    |      |   |
|                   |                |       | ▲ 自選             | 頁列表       |      | ×     | <   |          |          |       |        |         |            |       |            |      |    |    |    |      |   |
|                   |                |       | 創建自              | 選頁        |      |       |     |          |          |       |        |         |            |       |            |      |    |    |    |      |   |
|                   |                |       | Index.m          | ion       |      |       |     |          |          |       |        |         |            |       |            |      |    |    |    |      |   |
|                   |                |       |                  |           |      |       |     |          | _        |       |        |         |            |       |            |      |    |    |    |      |   |
|                   |                |       | 內容(P)            |           |      | -     |     |          | _        |       |        |         |            |       |            |      |    |    |    |      |   |
|                   |                |       | 增加一行             |           |      |       |     |          |          |       |        |         |            |       |            |      |    |    |    |      |   |
|                   |                |       | 増加多行<br>刪除一行     |           |      |       |     |          |          |       |        |         |            |       |            |      |    |    |    |      |   |
|                   |                |       | 刪除所選行            |           |      |       |     |          |          |       |        |         |            |       |            |      |    |    |    |      |   |
|                   |                |       | 下移一行             |           |      |       |     |          |          |       |        |         |            |       |            |      |    |    |    |      |   |
|                   |                |       | 上移一行             |           |      |       |     |          | -        |       |        |         |            |       |            |      |    |    |    |      |   |
|                   |                |       | 放大行高<br>縮小行高     |           |      |       |     |          |          |       |        |         |            |       |            |      |    |    |    |      |   |
|                   |                |       | 增加一列             |           |      | -     |     | tri      | 亡下       | ·+~   | ゆい     | 胭口      | -+         | 图     | • •        | •    |    |    |    |      |   |
|                   |                |       | 刪除一列             |           |      |       |     | 13       | ς Γ<br>, | 石马    | 廷以     | ミノ      | 下庄         | 回     | / ~<br>, . | -    |    |    |    |      |   |
|                   |                |       | 更改列順序            |           |      |       |     | 侈        | 受可       | 以目    | 」應     | 個ノ      | <b>\ 唐</b> | ·好    | 自訂         | Γ    |    |    |    |      |   |
|                   |                |       | 排序               |           | >    |       |     | 頁        | 頁面       | (     | 例女     | 口按      | 内谷         | 容     | 更改         | Ċ    |    |    |    |      |   |
|                   |                |       | 保存圖表模            | 板(S)      |      |       |     | 彦        | 百名       | , t   | 首加     | /冊1     | 险及         | 51    | )          |      |    |    |    |      |   |
|                   |                |       | 安市國収候            | 10X((A)   |      |       |     | - 197    | × U      |       | 8 776  | / 114 1 | 147 /      | · 1 ) | ,<br>      | _    |    |    |    |      |   |
|                   |                |       | ■人成文(0) 看圖表(V)   |           |      |       |     |          | -        |       |        |         |            | -     |            |      |    |    |    |      |   |
|                   |                |       | 條件預警             |           |      |       |     |          |          |       |        |         |            |       |            |      |    |    |    |      |   |
|                   |                | _     | 複製至新預<br>匯出動場(F) | 設頁(C)     |      |       |     |          |          |       |        |         |            |       |            |      |    |    |    |      |   |
|                   |                |       | 查看公司背            | ,<br>景(B) |      |       |     |          |          |       |        |         |            |       |            |      |    |    |    |      |   |
|                   |                |       | 我的最愛             |           |      |       |     |          | _        |       |        |         |            | _     |            |      |    |    |    |      |   |
|                   |                |       | 轉到關聯圖<br>伏硬錯完(1) | 表頁        |      |       |     |          |          |       |        |         |            |       |            |      |    |    |    |      |   |
|                   |                |       | 사회로(L)           | )         | >    |       |     |          |          |       |        |         |            |       |            |      |    |    |    |      |   |
|                   |                | -     | 21 単1 図 二(3)     | ,         | -    | -     |     |          |          |       |        |         |            |       |            |      |    |    |    |      |   |

┏左邊灰色列寫下想查詢的代碼,例如 HSI, HSIC1, HSIC2 )就可以同時展示資訊

|       | 名稱   | 時間       | 成交價      | 買入      | 賣出      | 開市價      | 最高       | 最低       |
|-------|------|----------|----------|---------|---------|----------|----------|----------|
| HSIC1 | 即月大期 | 13:00:24 | 20827B   | 20826   | 20828 🖡 | 20450    | 20841    | 20349    |
| HSIC2 | 下月大期 | 13:00:24 | 20898A † | 20883 🗼 | 20887   | 20496    | 20898    | 20405    |
| HSI   | 恆生指數 | 13:00:23 | 20804.03 |         |         | 20386.36 | 20822.83 | 20370.44 |
|       |      |          |          |         |         |          |          |          |
|       |      |          |          |         |         |          |          |          |

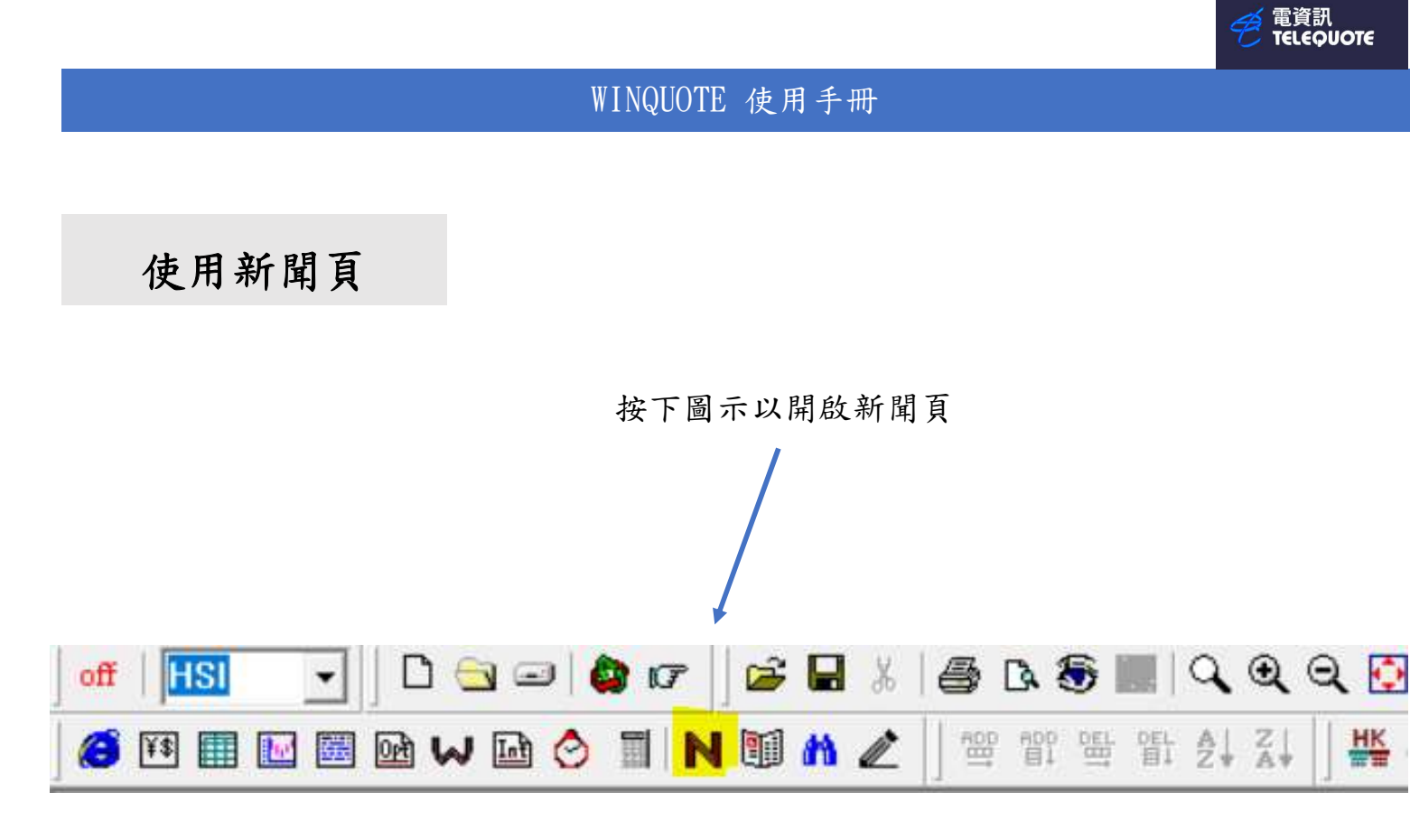

| 🕜 電資訊 - [winquote.wsp\Headline]                                                                                                    |
|----------------------------------------------------------------------------------------------------|
| 「檔案(F) 檢視(V) 糸統設定(S) 功能頁 預設頁(T) 視塞(W) 説明(H)                                                                                             |
| off   🔝 💽   D 😋 🖃 🏟 🕼   🎥 🖧   🚭 D. 😌 🖩   Q. Q. Q. Q. M. #   👻   ] doc ∖ N,   - ○ □ △ // = = = P     ⋒ // / // ½ X. A. A. 4. 1. 9. 9. 9. |
| Ø 10 ⊞ № ⊠ ∞ ₩ № ◊ Ⅲ Ν 10 ₩ ₩ ℓ   ≝ 11 ≝ 11 ≝ 11 ₩ ₩ ₩ ₩ ₩ ₩ ₩ ₩ ₩   └ 21 т ∧ ∢ ▶ ष ए ↔   □ 15 ₩ ×                                      |
| ☑ 港股 □ 代批: 指索 □ 開減字: 開減字: 開減字: 「「開減字: 」                                                                                                 |
| 12:29 港股 宏基資本<2288>短暫停牌                                                                                                    |
| 12:22 港股 傲基股份<2519>董事名單與其角色及職能                                                                                                    |
| 12:19 港股 傲基股份<2519>董事會戰略委員會工作細則                                                                                                    |
| 12:15 港股 傲基股份<2519>董事會提名委員會工作細則                                                                                                    |
| 12:11 港股 醫思健康<2138>截至2024年10月31止月份之股份發行人的證券變動月報表                                                                                        |
| 12:11 港股 傲基股份<2519>董事會薪酬與考核委員會工作細則                                                                                                    |
| 12:18 港股 WKK INTL (HOLD)<532>有關執行董事辭任的補充公告                                                                                              |
| 12:07 港股 今天截至上午收市主板之證券三十大總沽空金額比率                                                                                                    |
| 12:07 港股 今天截至上午收市主板之證券沽空成交量—9                                                                                                    |
| 12:07 港股 今天截至上午收市主板之證券沽空成交量—8                                                                                                    |
| 12:87 进眼 全千载至十年的市主版之德宏法空虚态量-7                                                                                                    |
|                                                                                                    |

|  | Í | ▶ 港股 | □ 代計 | £: | 搜索 |  | 關鍵字: | 關鍵字搜索 | 7/11/2024 | • | 教聞語言 | 自動 |  | • |
|--|---|------|------|----|----|--|------|-------|-----------|---|------|----|--|---|
|--|---|------|------|----|----|--|------|-------|-----------|---|------|----|--|---|

亦可輸入相關代號,關鍵字或更改日子以搜索有關新聞和資訊

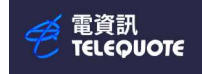

# 使用外匯兌數表

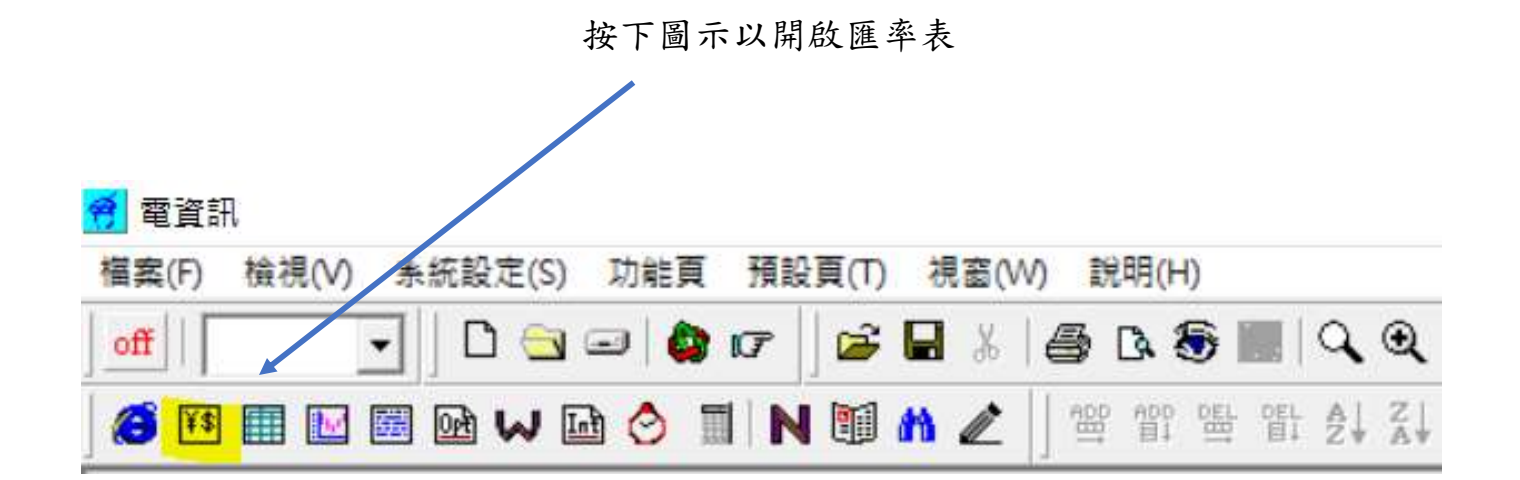

|     |        | - S.C  | •      |        |        | 214    | সাহ ু  | -      | $\in$  |
|-----|--------|--------|--------|--------|--------|--------|--------|--------|--------|
|     | USD    | HKD    | JPY    | TWD    | CHF    | AUD    | NZD    | CAD    | EUR    |
|     |        | 0.1285 | 0.6665 | 3.0830 | 1.1374 | 0.6423 | 0.5865 | 0.7121 | 1.0568 |
| USD |        | 0.1285 | 0.6665 | 3.0840 | 1.1375 | 0.6424 | 0.5866 | 0.7122 | 1.0569 |
| se. | 7.7821 |        | 5.1867 | 0.2399 | 8.8513 | 4.9984 | 4.5642 | 5.5420 | 8.2241 |
| HKD | 7.7823 |        | 5.1872 | 0.2400 | 8.8526 | 4.9993 | 4.5651 | 5.5426 | 8.2251 |
|     | 150.03 | 19.278 |        | 4.6254 | 170.64 | 96.364 | 87.993 | 106.84 | 158.55 |
| JPY | 150.04 | 19.280 |        | 4.6273 | 170.67 | 96.386 | 88.013 | 106.86 | 158.58 |
|     | 32.425 | 4.1665 | 0.2161 |        | 36.880 | 20.827 | 19.017 | 23.091 | 34.267 |
| TWD | 32.436 | 4.1680 | 0.2162 |        | 36.897 | 20.837 | 19.027 | 23.101 | 34.282 |
|     | 0.8791 | 0.1130 | 0.5859 | 2.7103 |        | 0.5646 | 0.5156 | 0.6261 | 0.9290 |
| CHF | 0.8792 | 0.1130 | 0.5860 | 2.7115 |        | 0.5648 | 0.5157 | 0.6262 | 0.9292 |
|     | 1.5567 | 0.2000 | 1.0375 | 4.7992 | 1.7705 |        | 0.9130 | 1.1086 | 1.6451 |
| AUD | 1.5569 | 0.2001 | 1.0377 | 4.8016 | 1.7710 |        | 0.9133 | 1.1088 | 1.6455 |
|     | 1.7047 | 0.2191 | 1.1362 | 5.2557 | 1.9390 | 1.0950 |        | 1.2140 | 1.8016 |
| NZD | 1.7050 | 0.2191 | 1.1365 | 5.2584 | 1.9395 | 1.0953 |        | 1.2143 | 1.8020 |
|     | 1.4041 | 0.1804 | 0.9358 | 4.3288 | 1.5970 | 0.9019 | 0.8235 |        | 1.4839 |
| CAD | 1.4042 | 0.1804 | 0.9359 | 4.3306 | 1.5973 | 0.9021 | 0.8237 |        | 1.4841 |
| -   | 0.9462 | 0.1216 | 0.6306 | 2.9170 | 1.0762 | 0.6077 | 0.5549 | 0.6738 |        |
| EUR | 0.9463 | 0.1216 | 0.6307 | 2.9183 | 1.0764 | 0.6079 | 0.5551 | 0.6739 |        |

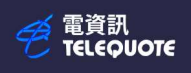

| 🥱 電資訊                                       |                                                                                                    |                       |                         |  |  |  |  |  |  |  |  |  |
|---------------------------------------------|----------------------------------------------------------------------------------------------------|-----------------------|-------------------------|--|--|--|--|--|--|--|--|--|
| 檔案(F) 檢視(V) 系統設定(S) 功能頁                     | 預設頁(T) 視窗(W) 說明(H)                                                                                                    |                       |                         |  |  |  |  |  |  |  |  |  |
| ] off   🔄 🚽 🎒 🖬                             | cr 🛛 😂 🖬 🐰 🞒 🖪 🗞 🗐                                                                                                    | 📗   Q, Q, Q, 🚺 A* 🗚   | 월 📙 abc 🔪 🖉 🚽 🖂 0       |  |  |  |  |  |  |  |  |  |
| ) 🚳 🖽 🔛 🔤 🖬 🖬 🚱 🚺                           | IN ∰ <b>M ∠</b> ] ∰ ∰                                                                                                    | DEL AL AL AL          | ГЕЦИЦЫЦЫ  └ थ⊮ т        |  |  |  |  |  |  |  |  |  |
| 亦可按<br>愛<br>電資訊 - [winquote.wsp\Monitor Pag | 代碼 假期 條件攝股         市場 理容理       分類 全部         市場 理容理       分類 全部         「「「」」」」       (條件         「「」」」」       (條件         「「」」」」       (條件         「「」」」」       (條件         「「」」」」       (條件         「「」」」」       (條件         「「」」」」       (條件         「「」」」」       (條件         「「」」」」       (條件         「「」」」       (條件         「「」」」       (條件         「」」       (條件         「」」       (「」」」         「「」」       (「」」」         「「」」       (「」」」         「」」       (「」」」         「」」       (「」」」         「」」       (「」」」         「」」 |                       |                         |  |  |  |  |  |  |  |  |  |
| 檔案(F) 檢視(V) 系統設定(S) 功能要                     | 預設頁(T) 視窗(W) 說明(                                                                                                    | (H)                   |                         |  |  |  |  |  |  |  |  |  |
| off   WDHKD - D 🕤 🖃 🎕                       | ) (7 🛛 😂 🖬 🐰 🎒 🖪                                                                                                    | 🕾 🔣 🔍 🔍 🔍 🗛           | A*   🛃 🔄 abc 🔪 👘 🕴      |  |  |  |  |  |  |  |  |  |
| 🤞 🖽 🔜 🖬 🖬 🖬 🗞                               | TIN 🗊 🏘 🖉 🛛 🛱 🖞                                                                                                    | የ≌⊨≌⊧≵↓∡↓│₩≚⊆≌        | SG MY FE LM HJ MJ     / |  |  |  |  |  |  |  |  |  |
| 名稱                                          | 時間                                                                                                    | 成交價                   | 買入                      |  |  |  |  |  |  |  |  |  |
| TWDHK 台幣/港圖                                 | 14:47:19                                                                                                    | 0.2401                | 0.2406 †                |  |  |  |  |  |  |  |  |  |
|                                             |                                                                                                    |                       |                         |  |  |  |  |  |  |  |  |  |
| 😸 🖽 🔛 🔤 🖬 🖬 😒                               | 1 N 1 A 2 1 4 1                                                                                                    | 입 프 말 오↓ 오↓ ↓ 바 오 오 ~ | SG MY FE LM HJ MJ       |  |  |  |  |  |  |  |  |  |
| 名稱                                          | 時間                                                                                                    | 成交價                   | 買入                      |  |  |  |  |  |  |  |  |  |
| TWDHK 台幣/港圓                                 | 14:47:19                                                                                                    | 0.2401                | 0.2406                  |  |  |  |  |  |  |  |  |  |
|                                             |                                                                                                    |                       |                         |  |  |  |  |  |  |  |  |  |
|                                             |                                                                                                    |                       |                         |  |  |  |  |  |  |  |  |  |

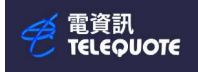

使用當天成交頁

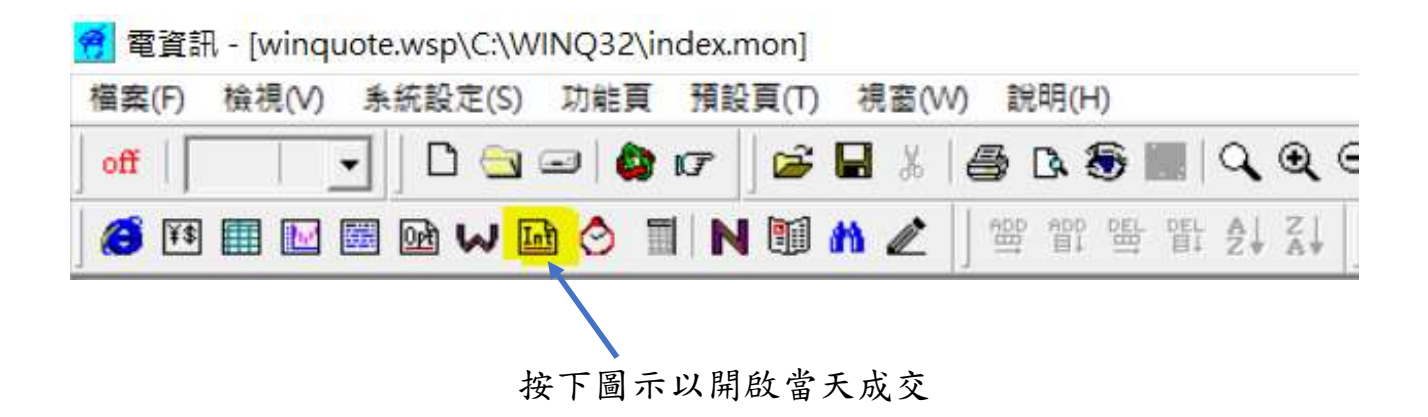

可以輸入自選代號(例如 9999 網易),設定日期、天數和類型

| off   | 💽 🗋 🗅 🔄 🕼 🛛 | 7   🗃 🖬 🐰   🚑 🖪 🖏 📰   🔍 🍳 🍳 🚺 A* A*   🔮    abc 🔪 🕅 |
|-------|-------------|----------------------------------------------------|
| 🗃 🌃 🔳 | 🖬 📾 ₩ 🖬 🔗 🔳 | N 🗐 🏠 🖉 🔤 🕾 🕾 💱 🖓 🗳 🖓                              |
| 代號:   | ▶ 按天數       | 11/11/2024 - 1 - 請求   ● 類型 清單 - 大單                 |
| 時間    | 成交量         | November 2024                                      |
|       |             | Sun Mon Tue Wed Thu Fri Sat                        |
|       |             | 27 28 29 30 31 1 2                                 |
|       |             | 3 4 5 6 7 8 9                                      |
|       |             | 10 7 12 13 14 15 16                                |
|       |             | 17 18 19 20 21 22 23                               |
|       |             | 24 25 26 27 28 29 30                               |
|       |             | 1 2 3 4 5 6 7                                      |
|       |             | 乙今夭: 11/11/2024                                    |

電資訊 TELEQUOTE

#### 類型可選擇清單、成交分佈、四度空間等

#### 清單:

| off                                                                                                    | - 🛛 🗅 🔤   | 🏟 🖙 🛛 🖨 🐰                                                                                                    | ≵   <b>曇 ឞ ᢒ       Ҷ Ⴁ Ⴁ Ⴍ Ⴍ い * *   월  </b> ] =be \ \   - ㅇ ロ △ // = = = =     <i>ጫ ዞ / Ⴞ</i> ※ 4% | ↑↓I <i>QQ</i> |
|----------------------------------------------------------------------------------------------------|-----------|----------------------------------------------------------------------------------------------------|----------------------------------------------------------------------------------------------------|---------------|
| 6 🖽 🖩 🖬                                                                                                    | 🗏 🖬 w 🖬 👌 | 🗏 N 🗐 🛍 🖉                                                                                                    | ▲  ) ☜ ☜ ኀ ຢ ຢ ຢ ] ¥ ¥ ¥ \$ \$ \$ ¥ # # ₩ ₩    ビ 診 T A < ▶ ┖ ₪ ♣    ♫ 🖗 ﷺ ×                         |               |
| 代號: 9999                                                                                                    | 区按        | 天數 11/11/2024 💌                                                                                                    | ▼ 1 ▼ 請求  1 1 1 方單                                                                                  |               |
| 時間                                                                                                    | 成交量       | 成交價                                                                                                    |                                                                                                    | B/A           |
| 11/11 11:44:28                                                                                                    | 100       | 119.00                                                                                                    |                                                                                                    | A             |
| 11/11 11:44:27X                                                                                                    | 400       | 118.95                                                                                                    |                                                                                                    |               |
| 11/11 11:44:02                                                                                                    | 200       | 119.00                                                                                                    |                                                                                                    | A             |
| 11/11 11:44:00                                                                                                    | 1600      | 119.00                                                                                                    |                                                                                                    | A             |
| 11/11 11:44:00                                                                                                    | 2000      | 119.00                                                                                                    |                                                                                                    | A             |
| 11/11 11:44:00                                                                                                    | 1100      | 119.00                                                                                                    |                                                                                                    | A             |
| 11/11 11:43:36                                                                                                    | 300       | 119.00                                                                                                    |                                                                                                    | A             |
| 11/11 11:43:31                                                                                                    | 200       | 119.00                                                                                                    |                                                                                                    | A             |
| 11/11 11:43:08X                                                                                                    | 300       | 118.95                                                                                                    |                                                                                                    |               |
| 11/11 11:43:01                                                                                                    | 200       | 119.00                                                                                                    |                                                                                                    | A             |
| 11/11 11:42:51                                                                                                    | 300       | 119.00                                                                                                    |                                                                                                    | A             |
| 11/11 11:42:48                                                                                                    | 5000      | 118.90                                                                                                    |                                                                                                    | В             |
| 11/11 11:41:48                                                                                                    | 300       | 119.00                                                                                                    |                                                                                                    | A             |
| In the second second s<br>second second second second second second second second second second second second second second second second second second second second second second second second second second second second second second second second second sec |           | a la construction de la construction de la construc |                                                                                                    |               |

#### 成交分佈:

| 代號:    | 9999   | ▶ 按天數 11/11/2024 ▼ 1 ▼ | ↓ 「「「」」「「「」」」「「」」「「」」」 「「」」 「」 「」 「」 「」 「 | 佈 🗾 🗖 大單 |        |
|--------|--------|------------------------|-------------------------------------------|----------|--------|
| 成交價    |        | 成交量                    |                                           | В        |        |
| 119.50 |        | 1000                   |                                           | 0        |        |
| 119.45 |        | 300                    |                                           | 0        |        |
| 119.40 |        | 9500                   |                                           | 3300     |        |
| 119.35 |        | 1100                   |                                           | 0        |        |
| 119.30 |        | 45.00K                 |                                           | 22.20K   |        |
| 119.25 |        | 400                    |                                           | 0        |        |
| 119.20 |        | 55.70K                 |                                           | 29.50K   |        |
| 119.15 |        | 300                    |                                           | 0        |        |
| 119.12 |        | 400                    |                                           | 0        |        |
|        | в      |                        |                                           | A        |        |
|        | 0      |                        | 97.5K                                     |          | 195.0K |
| 119.50 | 1000.0 |                        |                                           |          |        |
| 119.45 | 300.0  |                        |                                           |          |        |
| 119.40 | 9500.0 |                        |                                           |          |        |
| 119.35 | 1100.0 | 45.01                  |                                           |          |        |
| 119.25 | 400.0  | 43.0K                  |                                           |          |        |
| 119.20 |        | 55.7K                  |                                           |          |        |
| 119.15 | 300.0  |                        |                                           |          |        |
| 119.12 | 400.0  |                        |                                           |          |        |
| 119.10 |        |                        | 80.6K                                     |          |        |
| 119.07 | 500.0  |                        |                                           |          |        |

#### 四度空間:

#### 當價位出現相對多字母則代表價值區或平衡領價值,此乃短線投資者認為最合理的買賣價位

| 代號 | 9999       | 11/11/2024 💌 1 | • 1 | 請求 🗈 類型: | 四度空間▼ | □ 大單 週期 | 15 分鐘 💌 | 格式 | 全部 • | 費格間隔 0.2 | 設置 | 重置 |
|----|------------|----------------|-----|----------|-------|---------|---------|----|------|----------|----|----|
|    | 11/1       | 1 2.6M         |     |          |       |         |         |    |      |          |    |    |
|    | 119.6 Н    |                |     |          |       |         |         |    |      |          |    |    |
|    | 119.4 GHI  |                |     |          |       |         |         |    |      |          |    |    |
|    | 119.2 FGHI |                |     |          |       |         |         |    |      |          |    |    |
|    | 119.0 AFGH | IJ             |     |          |       |         |         |    |      |          |    |    |
|    | 118.8 AFGH | J *            |     |          |       |         |         |    |      |          |    |    |
|    | 118.6 AFHJ |                |     |          |       |         |         |    |      |          |    |    |
|    | 118.4 AF   |                |     |          |       |         |         |    |      |          |    |    |
|    | 118.2 ABF  |                |     |          |       |         |         |    |      |          |    |    |
|    | 118.0 ABCE | F              |     |          |       |         |         |    |      |          |    |    |
|    | 117.8 ABCE | _              |     |          |       |         |         |    |      |          |    |    |
|    | 117.6 ABCE |                |     |          |       |         |         |    |      |          |    |    |
|    |            |                |     |          |       |         |         |    |      |          |    |    |

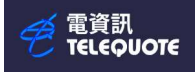

# 使用期貨頁

#### 🧭 電資訊

| 檔案(F) 檢視(V) 系統設定(S) 功能 | 能頁 預設頁(T) 視 | 畜(W) 說明(H)        |                  |                                    |
|------------------------|-------------|-------------------|------------------|------------------------------------|
| off   💽 🚽 🗠 🖃          | 😂 🕼 🕼       | %   🖨 🖪 🗟 🔚   🔍 🖲 | ( Q, 💽 A* A*   🟪 | abc // //   − ○ □ △ // ≡           |
| 🧉 🖽 🖩 🖬 📾 😡 🖬 😋        |             | 2 DEL DEL DEL Z   |                  | <mark>냺 빒 씚</mark> ] 년 짧 т ѧ ∢ ▶ ▫ |
|                        |             |                   |                  |                                    |
|                        | HK CN SG    | MY FE LM HJ       | MJ               |                                    |

#### 按下圖示以開啟期貨頁

#### 輸入代碼例(如 HSI 恆生指數)

| 脂    | HSI      |    | 開市價      | 最高       | 最低       | 成交價      | 總成交量      | 昨收價      | 升跌\$    | 升跌%   | 總成交量 557 | 60  |     |     |        |           |       |
|------|----------|----|----------|----------|----------|----------|-----------|----------|---------|-------|----------|-----|-----|-----|--------|-----------|-------|
|      | 恆生指數     | 現貨 | 20258.14 | 20384.88 | 20151.38 | 20288.99 | 10,615.44 | 20728.19 | -439.20 | -2.12 | 總未平倉 156 | 540 |     |     |        |           |       |
|      | 名稱       |    | 升跌\$     |          | 升跌%      |          | 成交價       |          | 買       | λ     | 買入量      |     | 賣出量 | 賣出  | 總成交量   | 開市價       | 最高    |
| SIX4 | 大期11-24  |    |          | -282     |          | -1.37    | 203       | 306B     |         | 20306 |          | 1   | 3   | 203 | 09 55, | 20289     | 20406 |
| SIZ4 | 大期12-24  |    |          | -294     |          | -1.42    | 203       | 358B     |         | 20280 |          | 1   | 30  | 203 | 84     | 695 20429 | 20475 |
| SIF5 | 大期 01-25 |    |          |          |          |          |           |          |         | 19356 |          | 1   | 10  | 212 | 15     |           |       |
| SIG5 | 大期 02-25 |    |          |          |          |          |           |          |         | 20093 |          | 1   | 1   | 212 | 44     |           |       |
| SIH5 | 大期 03-25 |    |          | -242     |          | -1.17    | 204       | 496B     |         | 20300 |          | 5   | 5   | 210 | 51     | 33 20381  | 20496 |
| SIJ5 | 大期 04-25 |    |          |          |          |          |           |          |         |       |          |     |     |     |        |           |       |
| SIK5 | 大期 05-25 |    |          |          |          |          |           |          |         |       |          |     |     |     |        |           |       |
| SIM5 | 大期 06-25 |    |          | -395     |          | -1.91    | 20        | 0260     |         | 20000 |          | 1   | 1   | 210 | 80     | 3 20352   | 20352 |
| SIN5 | 大期 07-25 |    |          |          |          |          |           |          |         |       |          |     |     |     |        |           |       |
| SIQ5 | 大期 08-25 |    |          |          |          |          |           |          |         |       |          |     |     |     |        |           |       |
| SIU5 | 大期 09-25 |    |          |          |          |          |           |          |         | 20086 |          | 1   | 1   | 204 | 86     |           |       |
| SIV5 | 大期 10-25 |    |          |          |          |          |           |          |         |       |          |     |     |     |        |           |       |
| SIX5 | 大期 11-25 |    |          |          |          |          |           |          |         |       |          |     |     |     |        |           |       |
| SIZ5 | 大期 12-25 |    |          |          |          |          |           |          |         | 20246 |          | 10  | 10  | 206 | 48     |           |       |
| SIF6 | 大期 01-26 |    |          |          |          |          |           |          |         |       |          |     |     |     |        |           |       |
| SIG6 | 大期 02-26 |    |          |          |          |          |           |          |         |       |          |     |     |     |        |           |       |
| SIH6 | 大期 03-26 |    |          |          |          |          |           |          |         |       |          |     |     |     |        |           |       |

| 期貨    | HSI      | 開市價        | 最高         | <b>最低 成交</b> ( | <b>費 總成</b> 3 | 交量 昨收價        | 升跌\$ 1  | 升跌% | 總成交量  | 55760 |    |       |    |   |
|-------|----------|------------|------------|----------------|---------------|---------------|---------|-----|-------|-------|----|-------|----|---|
|       | 恆生指數     | 現貨 20258.1 | 4 20384.88 | 20151.38 20288 | .99 10,61     | 5.44 20728.19 | -439.20 | 内容  |       |       |    | X     |    |   |
|       | 名稱       | 升跌\$       |            | 升跌%            | Þ             | <b>交</b> 價    | 買入      | -   | 8 254 | 1     |    |       |    | 1 |
| HSIX4 | 大期11-24  |            | -282       | -1.37          |               | 20306B        | 2       | 03  | %  顏巴 | 1     |    |       | 19 |   |
| HSIZ4 | 大期12-24  |            | -294       | -1.42          |               | 20358B        | 20      | 02  | 當著圖表味 |       |    |       | 4  | F |
| HSIF5 | 大期 01-25 |            |            |                |               |               | 19      | 93  |       |       |    |       | 5  |   |
| HSIG5 | 大期 02-25 |            |            |                |               |               | 2       | 00  | 打開開聯圖 | 表     | •  |       | 4  |   |
| HSIH5 | 大期 03-25 |            | -242       | -1.17          |               | 20496B        | 2       | 03  |       |       |    |       | 51 |   |
| HSIJ5 | 大期 04-25 |            |            |                |               |               |         | -   |       |       |    |       |    |   |
| HSIK5 | 大期 05-25 |            |            |                |               | 内容(P)         |         | L.  |       |       |    |       |    | 4 |
| HSIM5 | 大期 06-25 |            | -395       | -1.91          |               |               |         | D   |       |       |    |       | 0  | 4 |
| HSIN5 | 大期 07-25 |            |            |                |               | 增加一行          |         |     |       |       |    |       |    | 4 |
| HSIQ5 | 大期 08-25 |            |            |                |               | 増加多行          |         |     |       |       |    |       |    | 4 |
| HSIU5 | 大期 09-25 | - 按古       | 键,         | 內穴             |               | 刪除一行          |         | D   |       |       |    |       | 6  | 4 |
| HSIV5 | 大期 10-25 | 12 /1      | JAC .      | 110            |               | 刪除所選行         |         |     |       |       |    |       |    | 4 |
| HSIX5 | 大期 11-25 |            |            |                |               |               |         |     |       |       |    |       |    | 4 |
| HSIZ5 | 大期 12-25 | 山辺         | 定圖         | 表和顏品           |               | 下移一行          |         | 4   |       |       |    |       | 8  | 4 |
| HSIF6 | 大期 01-26 |            | 八回         |                |               | 上移一行          |         | -   |       |       |    |       |    | 4 |
| HSIG6 | 大期 02-26 |            |            |                |               | 放大行高          |         | -   |       |       |    |       |    | 4 |
| HSIH6 | 入明 03-26 |            |            |                |               | 縮小行高          |         | H   |       |       |    | 4     | -  | 4 |
| HSIJ6 | 入期 04-26 |            |            |                |               |               |         |     |       | 確定    | 取満 | 套用(A) |    | 4 |
| HSIK6 | 入期 05-26 |            |            |                |               | 增加一列          |         |     |       |       | ·  |       | ·  | 4 |

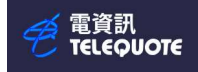

# 使用認股證(窩輪)頁

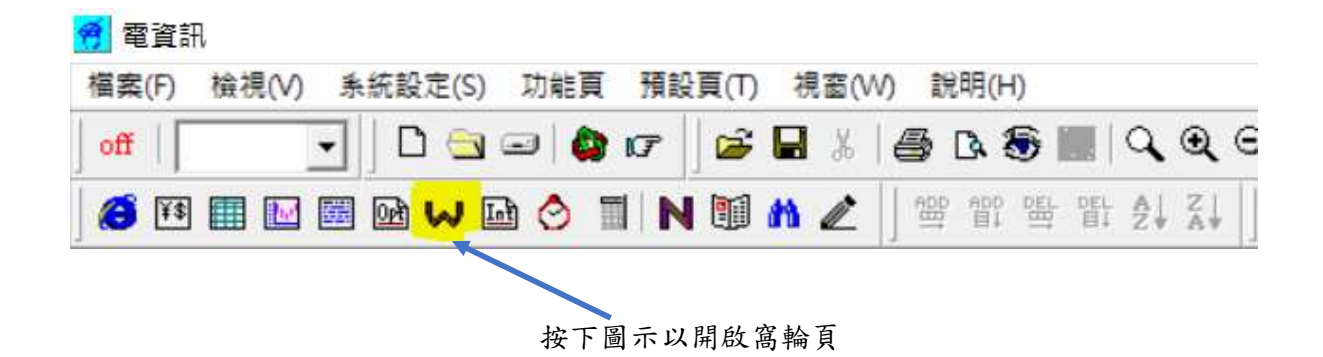

#### 輸入自選代碼 ( 例如 9999 網易 )

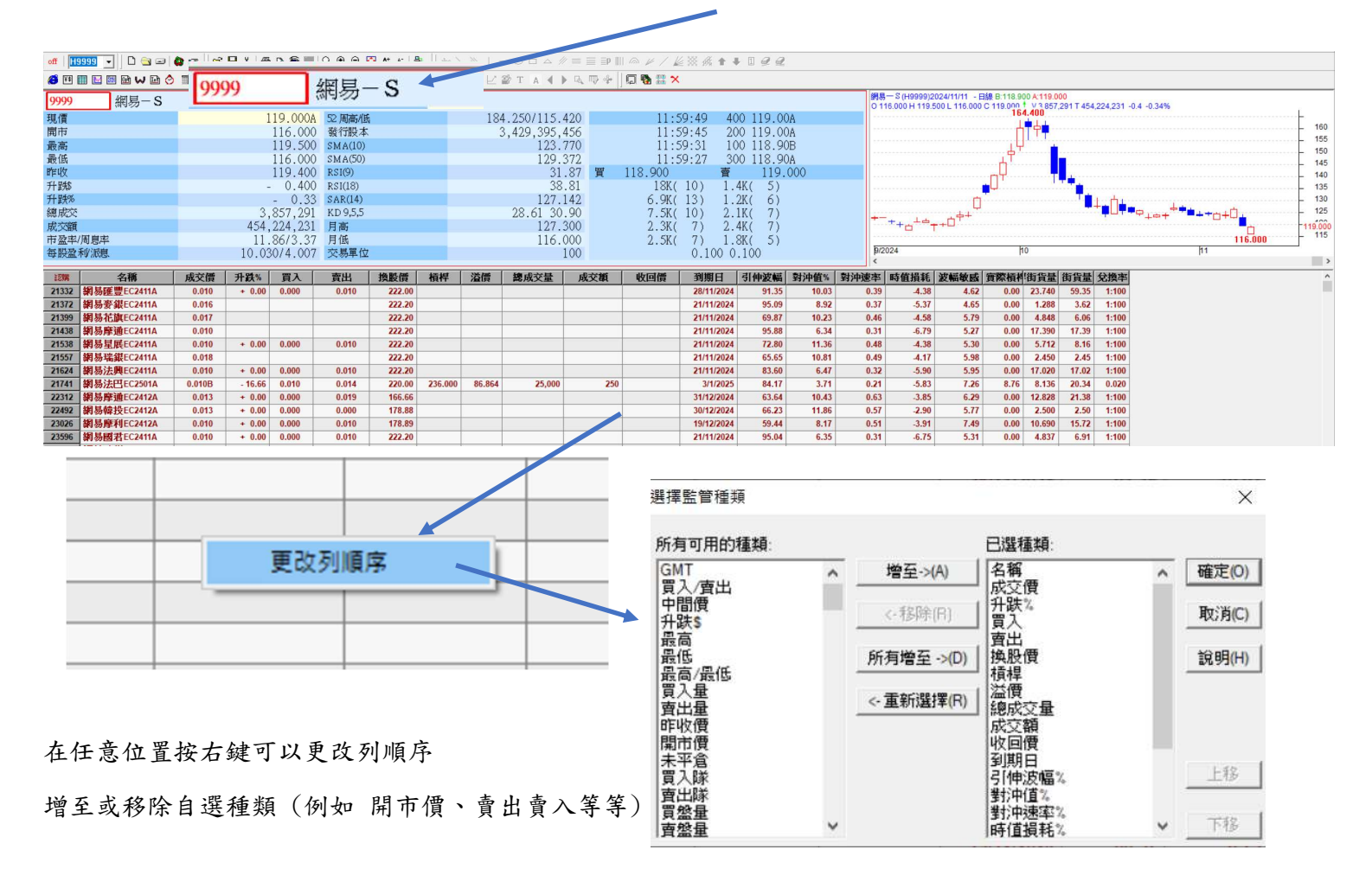

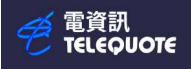

| off   29565 💽   🗅 🔄 🖃 | 🔊 🕼 🔁 🖌   | i 🖨 🖎                      | 🔍 🍳 🍳 💽 🗛 🔺 📲 📋 abc         |
|-----------------------|-----------|----------------------------|-----------------------------|
| 🧉 🕶 🖬 🔛 📾 😡 🖬 🔗       | 🏾 🛛 🖼 🛍 🖉 | ADD ADD DEL DEL<br>H H H H | AL ZI I HK CN SG MY FE LM H |
| <b>9999</b> 網易-S      |           |                            |                             |
| 現價                    |           | 141.600                    | 52周高/低                      |
| 開市                    |           | 138.900                    | 發行股本                        |
| 最高                    |           | 141.900                    | SMA(10)                     |
| 最低                    |           | 137.400                    | SMA(50)                     |
| 昨收                    |           | 137.500                    | RSI(9)                      |
| 升跌\$                  |           | + 4.100                    | RSI(18)                     |
| 升跌%                   |           | + 2.98                     | SAR(14)                     |
| 總成交                   |           | 7,802,045                  | KD 9,5,5                    |
| 成交額                   |           | 1093141630                 | 月高                          |
| 市盈率/周息率               |           | 14.05/2.83                 | 月低                          |
| 每股盈利派息                | 10        | .080/4.008                 | 交易單位                        |

而在窩輪頁-認購位置按右鍵可以

自行更改顯示類別

(例如顯示認購+牛證)

| 自己的 | . 1                                                | <del>사 166</del><br>태구수학 | 成交價     | 升跌%     | 買入    | 賣出     | 換股價    | 槓桿     |
|-----|----------------------------------------------------|--------------------------|---------|---------|-------|--------|--------|--------|
| 249 |                                                    | 棚小王印<br>晒                | 0.065   | + 16.07 | 0.065 | 0.067  | 230.00 | 43.569 |
| 255 | 5 顯示認時+18/2<br>3 顯示牛證+挑證<br>4 顯示認時+牛證<br>4 顯示認片+焦證 |                          | 0.099   | + 19.27 | 0.099 | 0.101  | 155.00 | 14.303 |
| 263 |                                                    | 朝小牛姐+然姐<br>雨二·20##,牛奶    | 0.049   | + 16.66 | 0.037 | 0.000  | 230.20 | 57.796 |
| 264 |                                                    | 0.060                    | + 17.64 | 0.060   | 0.061 | 230.20 |        |        |
| 264 |                                                    | 顯不認治+預證                  | 0.059   | + 20.40 | 0.059 | 0.060  | 230.20 |        |
| 264 | ~                                                  | 顯不認購                     | 0.059   | + 20.40 | 0.059 | 0.060  | 230.20 | 48.000 |
| 268 |                                                    | 顯示認沽                     | 0.103   | + 18.39 | 0.103 | 0.104  | 155.10 |        |
| 268 |                                                    | 顯示牛證                     | 0.275B  | + 11.78 | 0.275 | 0.285  | 188.88 | 10.298 |
| 268 |                                                    | 顯示熊證                     | 0.089A  | + 23.61 | 0.076 | 0.000  | 155.10 | 15.910 |
|     | -                                                  |                          |         |         |       | 1      |        |        |

| 認購+牛證 | 名稱                     | 成交價    | 升跌%     | 買入    | 賣出    | 換股價    | 槓桿     | 溢價     | 總成交量      | 成交額       | 收回價 | 到期日       |
|-------|------------------------|--------|---------|-------|-------|--------|--------|--------|-----------|-----------|-----|-----------|
| 24968 | 網易法巴EC2507A            | 0.065  | + 16.07 | 0.065 | 0.067 | 230.00 | 43.569 | 64.725 | 380,000   | 21,425    |     | 3/7/2025  |
| 25542 | 網易信證EC2504A            | 0.099  | + 19.27 | 0.099 | 0.101 | 155.00 | 14.303 | 16.455 | 280,000   | 25,440    |     | 25/4/2025 |
| 26336 | 網易花旗EC2506A            | 0.049  | + 16.66 | 0.037 | 0.000 | 230.20 | 57.796 | 64.301 | 40,000    | 1,600     |     | 25/6/2025 |
| 26401 | 網易摩通EC2506A            | 0.060  | + 17.64 | 0.060 | 0.061 | 230.20 |        |        |           |           |     | 25/6/2025 |
| 26434 | 網易瑞銀EC2506A            | 0.059  | + 20.40 | 0.059 | 0.060 | 230.20 |        |        |           |           |     | 25/6/2025 |
| 26442 | 網易匯豐EC2506A            | 0.059  | + 20.40 | 0.059 | 0.060 | 230.20 | 48.000 | 64.654 | 190,000   | 9,690     |     | 25/6/2025 |
| 26804 | 網易瑞銀EC2504A            | 0.103  | + 18.39 | 0.103 | 0.104 | 155.10 |        |        |           |           |     | 16/4/2025 |
| 26829 | 網易麥銀EC2510A            | 0.275B | + 11.78 | 0.275 | 0.285 | 188.88 | 10.298 | 43.100 | 7,780,000 | 2,002,160 |     | 3/10/2025 |
| 26838 | 網易花旗EC2504A            | 0.089A | + 23.61 | 0.076 | 0.000 | 155.10 | 15.910 | 15.819 | 60,000    | 5,140     |     | 16/4/2025 |
| 26843 | 網易摩通EC2504A            | 0.103B | + 22.61 | 0.102 | 0.104 | 155.10 | 13.748 | 16.808 | 10,000    | 1,030     |     | 16/4/2025 |
| DODDE | MALLE METHIC CONTACT A | 0.477  |         | 0.477 | 0.470 | 110.00 | 0.000  | 10 000 | 0.40.000  | 100 000   |     | SO THOSE  |

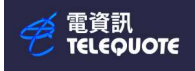

# 期權(選擇權)

| <b>79</b> 電資訊                                                                                                 |     |
|----------------------------------------------------------------------------------------------------|-----|
| 櫃案(F) 檢視(V) 系統設定(S) 功能頁 預設頁(T) 視蜜(VV) 說明(H)                                                                   |     |
| ] ##   🔽 🚽 🖾 🖙   🎥 🕼 🕼 🕼 🕼 🕼 🕼 🕲 🔍 🍳 🍳 🏹 👫 🔺 👻  ] doc ∖ 📎   - ○ □ △ // = = ∋P III @ // / // // 2/ 3/ 3/ 4 🖡 I | Q Q |
| │ 🎯 🖽 🔤 🚾 🚾 🗠 🔄 ℕ 🕮 M 🖉 │ 🕾 🟗 띂 뜹 솟! दे! │ 拱 झ झ झ झ झ झ झ झ झ झ झ झ झ                                        |     |
| 期權                                                                                                    |     |

按下圖示以開啟期權頁

認購月份代碼:

| 一月  | 二月   | 三月 | 四月 | 五月 | 六月 | 七月 | 八月 | 九月 | 十月 | 十一月 | 十二月 |
|-----|------|----|----|----|----|----|----|----|----|-----|-----|
| A   | B    | C  | D  | E  | F  | G  | H  | I  | J  | K   | L   |
| 認沽月 | 份代碼: |    |    |    |    |    |    |    |    |     |     |
| 一月  | 二月   | 三月 | 四月 | 五月 | 六月 | 七月 | 八月 | 九月 | 十月 | 十一月 | 十二月 |
| M   | N    | O  | P  | Q  | R  | S  | T  | U  | V  | W   | X   |

在期權位置中輸入代碼

例如恆指(HSI),(0)即是期權 option,當月是1月(F),年份是 2025(5)。

1月大期期權代碼就是 HSIOF5

| HETA          | A 1815    | 7   |                                                                                                    | 間市價         | ŧ                         | 最育       | 15               | 低         | 買入    | 賣出        | 成交價      | 總成交量         | 昨收價       |        | 升跌\$ | 226      | 制新價 |
|---------------|-----------|-----|----------------------------------------------------------------------------------------------------|-------------|---------------------------|----------|------------------|-----------|-------|-----------|----------|--------------|-----------|--------|------|----------|-----|
| ARME MEDICINE | ▼ 124     | • — | 現貨                                                                                                    |             | 19390.76                  | 19483.59 |                  | 19111.54  |       |           | 19279.84 | 14,604.8     | 8 194     | 447.58 |      | -167.74  |     |
| 恆指大權 2501     |           |     | 期貨                                                                                                    |             | 19469                     | 19516    | i .              | 19136     | 19294 | 19301     | 19301A   | 82,79        | 8         | 19490  |      | -189     | 2   |
|               |           |     |                                                                                                    | 認期期種        |                           |          |                  |           | 1 1   |           |          |              | 認法期權      |        |      |          |     |
| 未平倉           | 呼吸信用      | 總量  | 満跌                                                                                                    | 成交(量)       | (量)買入                     | ( 責)     | 出(量)             | 最育温低      | 行使價   | 最盲撮低      | (量)買入    | <b>査出(量)</b> | 成交(量)     | 漲跌     | 總量   | 昨收欄市     | 未平倉 |
| 0             | 2 198/0   |     |                                                                                                    |             |                           |          |                  |           | 17400 | 23/15     | (40) 14  | 16 (41)      | 16A (2)   | +7     | 17   | 9/16     | 7   |
| 0             | 200.10    |     |                                                                                                    |             |                           |          |                  |           | 17500 | 26/17     | (5) 17   | 18 (7)       | 18A (5)   | +7     | 48   | 11/19    | 7   |
| 0             | 1903/0    |     |                                                                                                    |             |                           |          |                  |           | 17600 | 32/20     | (5) 20   | 22 (38)      | 21A (2)   | +7     | 40   | 14/22    | 42  |
| 0             | 1807/0    |     |                                                                                                    |             |                           |          |                  |           | 17700 | 34/23     | (5) 24   | 25 (5)       | 27A (1)   | +10    | 104  | 17/25    | 18  |
| 0             | 1711/0    |     |                                                                                                    |             |                           |          |                  |           | 17800 | 45/29     | (5) 28   | 30 (5)       | 29A (4)   | +7     | 61   | 22/29    | 23  |
| 0             | 1616/0    |     |                                                                                                    |             |                           |          |                  |           | 17900 | 48/31     | (5) 34   | 36 (35)      | 36A (2)   | +9     | 64   | 27/35    | 23  |
| 5             | 1522/1275 | ſ   | 247                                                                                                    | 40754 141   |                           |          |                  | 1275/1275 | 18000 | 63/36     | (5) 41   | 43 (33)      | 42B (1)   | +9     | 183  | 33/36    | 66  |
| 94            | 1430/0    |     |                                                                                                    |             |                           |          | 1000             |           | 18100 | 70/44     | (3) 49   | 51 (3)       | 50A (2)   | +9     | 168  | 41/48    | 18  |
| 0             | 1339/0    |     | 111111-1111                                                                                                    | ALTERNATION | and the local division of |          |                  |           | 18200 | 86/54     | (3) 59   | 61 (3)       | 61B (1)   | +11    | 158  | 50/55    | 37  |
| 1             | 1250/0    |     | 甘日未肥                                                                                                    | HSI         | OES                       |          |                  |           | 18300 | 102/64    | (3) 71   | 73 (4)       | 71B (1)   | +12    | 331  | 59/64    | 56  |
| 5             | 1162/0    |     | <b>分加</b> 11年                                                                                                    | i ion       | 013                       |          |                  |           | 18400 | 122/70    | (3) 85   | 88 (4)       | 85B (1)   | +15    | 132  | 70/77    | 57  |
| 0             | 1077/0    |     |                                                                                                    | - He        |                           |          |                  |           | 18500 | 145/80    | (3) 102  | 104 (1)      | 104A (1)  | +20    | 338  | 84/88    | 24  |
| 0             | 994/0     |     | Concernance of the local sectors of the local sectors of the local secto |             |                           |          |                  |           | 18600 | 172/103   | (3) 122  | 125 (3)      | 124A (1)  | +23    | 198  | 101/108  | 32  |
| 8             | 913/0     |     | NF tE                                                                                                    | 大井里 つ       |                           |          |                  |           | 18700 | 197/124   | (3) 145  | 148 (3)      | 148B (2)  | +29    | 148  | 119/125  | 24  |
| 4             | 821/577   |     | 四月日                                                                                                    | 八1111日 4    | 1001                      |          |                  | 577/577   | 18800 | 230/133   | (3) 171  | 175 (7)      | 170B (2)  | +29    | 211  | 141/147  | 53  |
| 0             | 745/531   |     |                                                                                                    | 2 C-192     |                           |          |                  | 536/531   | 18900 | 268/155   | (3) 202  | 207 (3)      | 206A (1)  | +40    | 324  | 166/169  | 38  |
| 8             | 673/475   | 8   | -123                                                                                                    | C(1) BUCC   |                           | (/) 532  | 541 ( <i>I</i> ) | 550/475   | 19000 | 316/179   | (3) 238  | 243 (8)      | 240A (12) | +45    | 613  | 195/187  | 101 |
| 3             | 603/425   | 4   | -157                                                                                                    | 446A (1)    |                           | (7) 472  | 484 (7)          | 446/425   | 19100 | 358/213   | (3) 278  | 283 (3)      | 277B (1)  | +52    | 293  | 225/242  | 42  |
| 16            | 540/436   | 72  | -109                                                                                                    | 431A (1)    |                           | (3) 418  | 427 (7)          | 443/362   | 19200 | 404/250   | (3) 323  | 328 (3)      | 327A (1)  | +66    | 213  | 261/279  | 32  |
| 31            | 512/416   | 55  | -136                                                                                                    | 376A (1)    |                           | (7) 370  | 376 (7)          | 416/322   | 19300 | 460/293   | (3) 373  | 378 (3)      | 374B (2)  | +75    | 114  | 299/326  | 27  |
| 73            | 428/390   | 110 | -100                                                                                                    | 328B (1)    |                           | (3) 325  | 331 (3)          | 390/278   | 19400 | 523/348   | (7) 428  | 434 (7)      | 438B (1)  | +90    | 75   | 348/367  | 38  |
| 198           | 383/373   | 363 | -94                                                                                                    | 289A (1)    |                           | (3) 285  | 290 (3)          | 382/247   | 19500 | 575/380   | (7) 487  | 496 (17)     | 491A (2)  | +91    | 53   | 400/415  | 46  |
| 126           | 336/302   | 118 | -82                                                                                                    | 254A (7)    |                           | (3) 250  | 255 (3)          | 346/213   | 19600 | 654/465   | (7) 550  | 560 (7)      | 545A (1)  | +90    | 229  | 455/489  | 44  |
| 140           | 300/270   | 180 | -71                                                                                                    | 229B (1)    |                           | (3) 219  | 223 (3)          | 303/186   | 19700 | 690/526   | (7) 620  | 629 (7)      | 610B (1)  | +94    | 28   | 516/526  | 36  |
| 309           | 270/259   | 321 | -74                                                                                                    | 196A (1)    |                           | (2) 192  | 196 (3)          | 270/165   | 19800 | 690/600   |          |              | 690B (2)  | +110   | 13   | 580/605  | 17  |
| 428           | 245/208   | 134 | -70                                                                                                    | 175A (1)    |                           | (3) 167  | 171 (3)          | 238/146   | 19900 | 630/630   |          |              | 630B (1)  | -26    | 1    | 656/630  | 16  |
| 523           | 212/182   | 487 | -62                                                                                                    | 150A (9)    |                           | (3) 147  | 150 (3)          | 209/127   | 20000 | 853/846   | (2) 80   |              | 846B (1)  | +119   | 4    | 727/851  | 31  |
| 789           | 168/144   | 221 | -52                                                                                                    | 116B (3)    |                           | (3) 113  | 116 (3)          | 162/98    | 20200 | 1010/1010 | (1) 588  |              | 1010B (1) | +125   | 1    | 885/1010 | 28  |
| 828           | 132/110   | 599 | .42                                                                                                    | 908 (1)     |                           | (3) 88   | 91 (3)           | 121/76    | 20400 |           |          |              |           |        |      | 1049/0   | 8   |

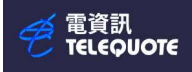

|            |           |     |      | 認購期權      |           |               |           |          |
|------------|-----------|-----|------|-----------|-----------|---------------|-----------|----------|
| <b>未平倉</b> | 昨收欄市      | 總量  | 漲跌   | 成交 (量)    | (量)買入     | <b>査出</b> (量) | 最高/最低     | 行使價      |
| 0          | 2098/0    |     |      |           |           |               |           | 17400    |
| 0          | 2000/0    |     |      |           |           |               |           | 17500    |
| 0          | 1903/0    |     |      |           |           |               |           | 17600    |
| 0          | 1807/0    |     |      |           |           |               |           | 17700    |
| 0          | 1711/0    |     |      |           |           |               |           | 17800    |
| 0          | 1616/0    |     |      |           |           |               |           | 17900    |
| 5          | 1522/1275 | 1   | -247 | 1275A (1) |           |               | 1275/1275 | 18000    |
| 94         | 1430/0    |     |      |           |           |               |           | 18100    |
| 0          | 1339/0    |     |      |           |           |               |           | 18200    |
| 1          | 1250/0    |     |      |           |           |               |           | 18300    |
| 5          | 1162/0    |     |      | 如在任意      | 愈位置(例如認沽期 | 月權 19700)按右鍵  | ,         | 18400    |
| 0          | 1077/0    |     |      |           | [[手国主式加列白 | 避百            |           | 18500    |
| 0          | 994/0     |     |      |           | 萨自回农以加封日  | <b></b> 因     |           | 18600    |
| 8          | 913/0     |     |      |           |           |               |           | 18700    |
| 4          | 821/577   | 1   | -244 | 577B (1)  |           |               | 577/577   | 18800    |
| 0          | 745/531   | 2   | -209 | 536A (1)  |           |               | 536/531   | 18900    |
| 8          | 673/475   | 8   | -123 | 550B (1)  | (7) 532   | 541 (7)       | 550/475   | 19000    |
| 3          | 603/425   | 4   | -157 | 446A (1)  | (7) 472   | 484 (7)       | 看圖:       | 责(C)     |
| 16         | 540/436   | 72  | -109 | 431A (1)  | (3) 418   | 427 (7)       | +n Zil S  |          |
| 31         | 512/416   | 55  | -136 | 376A (1)  | (7) 370   | 376 (7)       |           | ⊐進貝(IVI) |
| 73         | 428/390   | 110 | -100 | 328B (1)  | (3) 325   | 331 (3)       |           | 敗據(E)    |
| 198        | 383/373   | 363 | -94  | 289A (1)  | (3) 285   | 290 (3)       | 複製        |          |
| 126        | 336/302   | 118 | -82  | 254A (7)  | (3) 250   | 255 (3)       | 340/213   | 13000    |

 HSI19700M5
 恆指大權 250
 715A
 3
 836
 551
 715
 597
 5
 +19.77

 在自選頁中可以看到 HSI 19700M5
 HSI 19700M5
 HSI 19700M5
 HSI 19700M5
 HSI 19700M5
 HSI 19700M5
 HSI 19700M5
 HSI 19700M5
 HSI 19700M5
 HSI 19700M5
 HSI 19700M5
 HSI 19700M5
 HSI 19700M5
 HSI 19700M5
 HSI 19700M5
 HSI 19700M5
 HSI 19700M5
 HSI 19700M5
 HSI 19700M5
 HSI 19700M5
 HSI 19700M5
 HSI 19700M5
 HSI 19700M5
 HSI 19700M5
 HSI 19700M5
 HSI 19700M5
 HSI 19700M5
 HSI 19700M5
 HSI 19700M5
 HSI 19700M5
 HSI 19700M5
 HSI 19700M5
 HSI 19700M5
 HSI 19700M5
 HSI 19700M5
 HSI 19700M5
 HSI 19700M5
 HSI 19700M5
 HSI 19700M5
 HSI 19700M5
 HSI 19700M5
 HSI 19700M5
 HSI 19700M5
 HSI 19700M5
 HSI 19700M5
 HSI 19700M5
 HSI 19700M5
 HSI 19700M5
 HSI 19700M5
 HSI 19700M5
 HSI 19700M5
 HSI 19700M5
 HSI 19700M5
 HSI 19700M5
 HSI 19700M5
 HSI 19700M5
 HSI 19700M5
 HSI 19700M5
 HSI 19700M5
 HSI 19700M5
 HSI 19700M5
 H

意思是指恆指(HSI),(19700)是行使價,當月是1月認活(M),年份是2025(5)

1月權 19700 行駛價期權代碼就是 HSI19700M5

#### 圖表的話亦會顯示 HSI19700M5 的數據

#### 

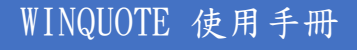

電資訊 TELEQUOTE

限價提示

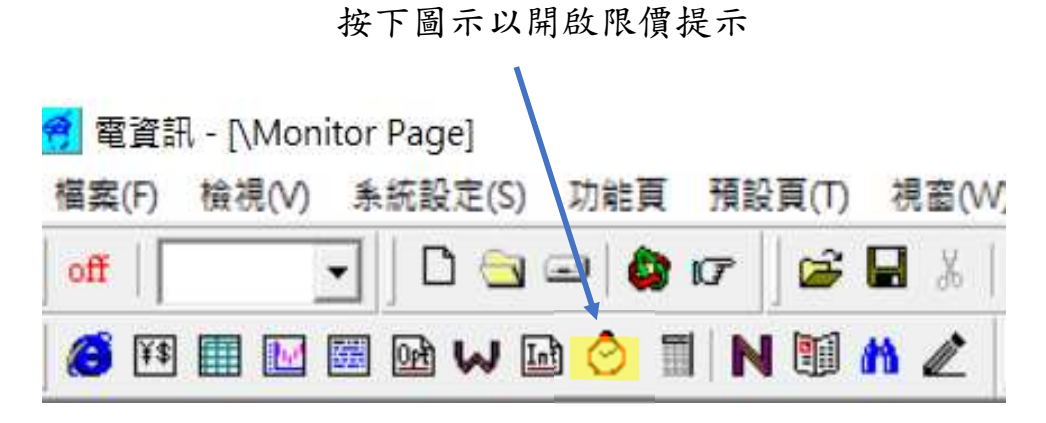

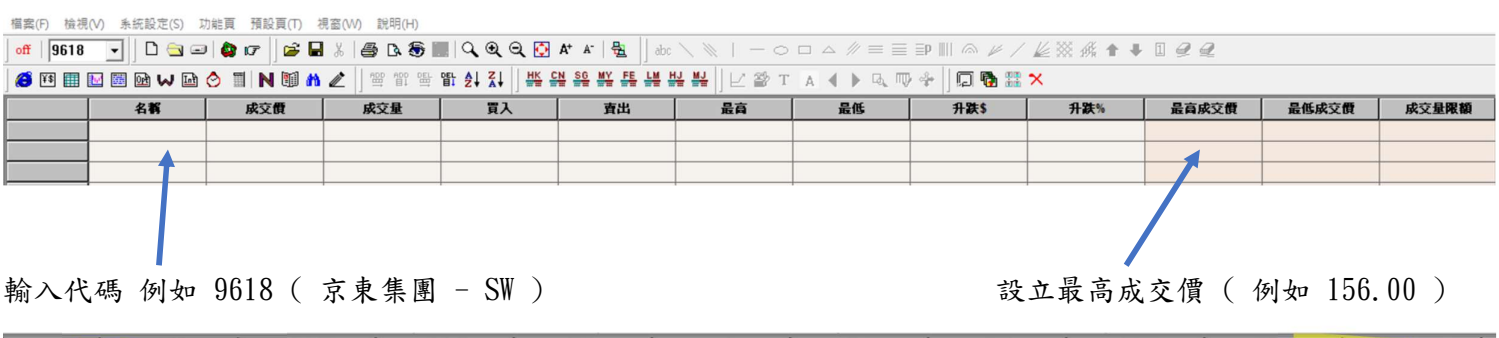

| 11199       | 两天頃       | <b>原文里</b> | 見入      | 寶出      | 近角      | <b>最</b> 售 | 升获\$    | 升获%    | 最高质交價 |  |
|-------------|-----------|------------|---------|---------|---------|------------|---------|--------|-------|--|
| 9618 京東集團-9 | N 156.200 | 50         | 156.200 | 156.300 | 159.800 | 155.800    | - 6.300 | - 3.87 | 156   |  |
|             |           |            |         |         |         |            |         |        |       |  |

| □ 警報 | □ 提 <mark>示用信息視窗顯示</mark> | ÷ 🗙               |                     |
|------|---------------------------|-------------------|---------------------|
| 9618 | 156.200 最                 | 高成交價 <b>(156)</b> | 2024-10-30 12:06:43 |

當現價等如或高於最高成交價(156.00)時 系統會用警報或提示視窗來提醒用家

#### 請注意 WINQUOTE 限價提示只是協助用家設定目價提示,並不提供任何買賣服務或指示

# 分割頁面

| <ul> <li>         · 電資訊 - [winquote.ws         · 福宏(F) 給視(M) 系統         · (M)         · (M)</li></ul> | sp\hkexs.fpg]<br>設定(S) 功能百 預設百(T) | ) 視察(W) 證明(H)                   |                      |         |                       |      |                 |                    |         |
|----------------------------------------------------------------------------------------------------|-----------------------------------|---------------------------------|----------------------|---------|-----------------------|------|-----------------|--------------------|---------|
| ] off   9618 ▼   ] [                                                                                                    | D 🔄 🖃 🖨 🕝 🖉                       | ■ %   <b>● ▷ ● ■</b>   <b>○</b> | . Q Q [] A* A*   ∰   | abc 🔪 🛝 |                       | // ≡ | ≣ ≣P III @      | ¥ / <u>k</u> 8     | ∞ ∰ ♠ ♣ |
| 🛛 🏹 👯 🏢 💽 🖼 📝                                                                                                    | 🗤 🖬 🔗 🗐 🖪 🖤                       |                                 | L Z L HK CN SG MY FE |         | Ľ≌та (                |      | . ♥ 🕈 🛛 🗖       | 🔁 🏗 🗙              |         |
| 恆指 203                                                                                                    | 16.23 -384.9                      | 01 -1.86 %                      | 成交額 868.2            | 19億     |                       | 下月   | 1 2             | 0379B              | -466    |
| 期指 2                                                                                                    | 0390A - 39                        | 99 -1.92 % 量                    | 6,053 高74            | 未平倉     | 47570                 | 小型   | ų 2             | 0390A              | - 399   |
| 9618                                                                                                    | 京東集團-SW                           | V                               |                      | 聯係      | 股票                    | 顯示[  | 圖表              | 經紀號碼               |         |
| 現價:                                                                                                    |                                   | 156.200                         | - 3.87 %             |         | 1                     | 1:59 | :59X            | 50 156.            | 25      |
| 升跌\$                                                                                                    | - 6.300                           | 昨收                              | 162.500              |         | ]                     | 1:59 | :59<br>:50 7    | 50 156.1<br>00 156 | 20B     |
| 升跌%                                                                                                    | - 3.87                            | 開市                              | 159.200              |         | 1                     | 1.59 | 0.50 1          | 3K 156             | 20R     |
| 市值                                                                                                    |                                   |                                 | 488873.8M            | 看       | 国表                    |      | . 50V           | 50 156             | 200     |
| 最高                                                                                                    |                                   |                                 | 159.800              | 植相      | 式選股<br>關全頁            | >    | · 56D           | 0 155              | 40      |
| 最低                                                                                                    | 明仁寺国                              | 生 ( 與 61 上                      | 155.800              | 當       | 天成交                   |      | . 500           | 9 155.4            | +0      |
| 中間價                                                                                                    | 用仕息回る                             | 文(举例入                           | 156.200              | 貝,成     | 交異動個股(F)              |      | 00 1            | 56.300             |         |
| 總成交量                                                                                                    | 利市)隨                              | 意位置按滑                           | 4,638,080            | <br>碎   | 股                     |      | 4) 1            | 201 201            |         |
| 成交金額                                                                                                    | 鼠右鍵,分                             | 分割窗口即可                          | 732,695,166          | 收       | 市競價/波幅機制              |      | (4)             | ZK( 38)            |         |
| 買賣量比率                                                                                                    |                                   |                                 | 50:50 (-0%)          |         | 著公司寫景(B)<br>]換經紀代號/名稱 |      | 8) 5.           | OK( ))             | 1       |
| 買賣次比率                                                                                                    |                                   |                                 | 40:60 (-20%)         | 拼       | 音輸入代號                 |      | () 5.           | 9K( /)             |         |
| 52周最高/最低                                                                                                    |                                   | 19                              | 92.300/81.550        | 代       | 碼鎖定(L)                |      | (8)             | UK( 8)             |         |
| 市盈率/周息率/                                                                                                    | 派息比率                              | 18.53/                          | 1.90 / 35.211        | 複       | 製至新的預設頁(C)<br> 至我的最愛  |      | 9) 6.           | 6K( 7)             |         |
| 每股盈利/全年》                                                                                                    | 派息                                | 8.430/2.9                       | 68 截至 2023/12        | 4       | 割窓□(S)                | >    | 15) 5<br>増至右側(F | 4K( 4)             |         |
| IEP/IEV                                                                                                    | 159.20                            | 0 / 150500                      | 30/10 09:20          |         | 1                     | UN   | 增至左側(l          | ,                  |         |
| 每手入場費                                                                                                    | 7.8                               | 10 交易單位                         | 50                   |         | 2.                    | 6K(  | 増至下側(B          | » ))               | ļ       |
| 每時帳面淨值                                                                                                    | 81.20                             | 75 市嶋家                          | 1,9235               |         | 3                     | 2K(  | 相主工阀()<br>刪除(D) | )                  |         |
| CFUX WK III / F / II                                                                                                    | 01.20                             | 15 11114                        | 1.7255               |         | 8                     | 50(  | 縮放分割視           | (窗 )               | )       |

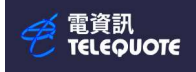

| 福寨(F) 檢視(V) 系統                                                                                                    | vsp\hkexs.fpg]<br>188定(S) 功能頁 播設頁(T) 視案(VV) 説明(H)                                                                                                    |                                                                                                    |                                                                                                    |
|----------------------------------------------------------------------------------------------------|----------------------------------------------------------------------------------------------------|----------------------------------------------------------------------------------------------------|----------------------------------------------------------------------------------------------------|
| off   9618 -                                                                                                    | D 🔄 🖃 🏟 🕼 📔 🐇 🚔 D. 🗐 📰 🔍 Q Q 🖸 👫 🔺                                                                                                    | 🔮  ] abc \ 🔌   − 0 □ Δ # ≡                                                                                                    | ≡₽₩≈≠∕Ł≈☆★↓∎₽₽₽                                                                                                    |
|                                                                                                    | a ₩ 🖬 🛇 🔟 N 🗐 M Z 🗍 🕾 🕮 🕾 🏦 Ấ‡ 🤮                                                                                                    | ᄣᄩᇥᄤᄥᆡᇆᇔᅚᄮᆥᅣᄘ                                                                                                    |                                                                                                    |
| 恆指 20316.23 -384                                                                                                    | 1.91 -1.86% 成交額 868.219億 下月20379B - 466 -2                                                                                                    | 24%量51514未平倉114300 國企7263.48                                                                                                    | 8 -154.6 -2.08 %高32                                                                                                    |
| 期指 20390A - 39                                                                                                    | 99 -1.92 % 量 6,053 高74 未平會 47570 小型 20390A - 399 -1                                                                                                    | 92%量6,482未平倉34085 紅薯 3742.98                                                                                                    | 8 -70.90 -1.86 %                                                                                                    |
| 9618 京東                                                                                                    | 集團-SW 聯係股票 顯示圖表 經紀號碼 其                                                                                                    | 他 沽空金: 91,492,645 法量                                                                                                    | 1: 579,300 <b>30/10 12:(</b>                                                                                                    |
| 現價: 15                                                                                                    | 56.200 - 3.87 % 11:59:59X 50 156.2                                                                                                    | 5 沽空比率9 12.49 沽空化                                                                                                    | <b>上输活空频</b> 6.91                                                                                                    |
| 升跌5- 6.300                                                                                                    | 0 MEHX 162.500 11:59:59 50 156.2                                                                                                    | OB 主板沽空 10,070,607,99 主板法                                                                                                    | 控影: 1,058,393,025                                                                                                    |
| 升跌9-3.87                                                                                                    | 7 開市 159,200 11:59:59 700 156.3                                                                                                    | DA 開市前時段 POS                                                                                                    | Enable                                                                                                    |
| 市值                                                                                                    | 488873.8M 11:59:59 13K 156.2                                                                                                    | )B<br>POS参考價:                                                                                                    | 0.000                                                                                                    |
| 最高                                                                                                    | 159.800 11:59:59Y 50 156.2                                                                                                    |                                                                                                    |                                                                                                    |
| 最低                                                                                                    | 155.800 11:59:560 9 155.4                                                                                                    | J FUS取向限值:                                                                                                    |                                                                                                    |
| 中間價                                                                                                    | 156.200 <sup>RA</sup> <b>156.100 156.300</b>                                                                                                    | pos最低限價:                                                                                                    | 138.200                                                                                                    |
| 總成交量                                                                                                    | 4,638,080 3 4K(14) 12K(38)                                                                                                    | POS IMBALANCE :                                                                                                    | 0 可以在新窗口開新指今                                                                                                    |
| 成父金額                                                                                                    | 132,695,166 4.5K(17) 2.5K(4)                                                                                                    | POS IMBALANCE SIDE:                                                                                                    |                                                                                                    |
| 貝買重比率                                                                                                    | 50:50(-0%) 4.5K( 6) 2.9K( 6)                                                                                                    |                                                                                                    | (例如 新圖表)                                                                                                    |
| 貝頁大比平 52 因是三/是任                                                                                                    | 40.00(-20%) 4.9K(16) 3.4K(6)                                                                                                    | 收巾蒐價 収巾蒐價:                                                                                                    |                                                                                                    |
| 主要中国自由的自由。                                                                                                    | 192.500/81.550<br>3.2K(8) 3.5K(6)                                                                                                    | CAS參考價:                                                                                                    | 0.000                                                                                                    |
| 電波訊 - [Winquote.ws]<br>電波(F) 検視(V) 未続話<br>off 1518 -                                                                                                    | (11) (11) (11) (11) (11) (11) (11) (11)                                                                                                    | &x \ 後   一〇口△∥目目即Ⅲ<br> 装装  ビ袋T   ▲ ● Q @ 今                                                                                                    | - □ ×<br>  ● ሥ / É ※ # + ■ 2 2<br>□ � # ×                                                                                                    |
| 仮指 20316.23 -384.9                                                                                                    | 9] -1.86% 成交額 868.219億 下月20379B -466 -2.24%                                                                                                    | <b>武</b> 51514 未平倉114300 國企 7263.48 -154.05 -                                                                                                    | -2.08                                                                                                    |
| 期指 20390A - 399                                                                                                    | 9-1.92 % 量 6,053 高74 未平全 47570 小型 20390A - 399-1.92 %                                                                                                    | 最6,482 未平倉34085 紅籌 3742.98 -70.90 -                                                                                                    | -1.86 %                                                                                                    |
| 9618 京東4                                                                                                    | 国-SW 聯係股票 顯示圖表 經紀號碼 其他                                                                                                    |                                                                                                    |                                                                                                    |
| 11 15 7                                                                                                    |                                                                                                    | 沽空金: 91,492,645 法量: 579,3                                                                                                    | 300 30/10 12:0                                                                                                    |
| 現價: 15                                                                                                    | 6.200 - 3.87 % 11:59:59X 50 156.25                                                                                                    | 沽空金: 91,492,645 法室: 579,3<br>沽空比率9 12.49 法空告鉴法查看9                                                                                                    | 300 30/10 12:0<br><b>%</b> 0.91                                                                                                    |
| 現價: 150<br>升跌\$- 6.300                                                                                                    | <b>6.200</b> - 3.87 <b>*</b><br><b>11:59:59X</b> 50 156.25<br><b>11:59:59</b> 50 156.20B<br><b>11:59:59</b> 700 156 30A                                                                                                    | 沽空金: 91,492,645 法责量: 579,3<br>沽空比率9 12.49 法空货搬送空额9<br>主板沽空 10,070,99 主版法定量: 1,05                                                                                                    | 300 30/10 12:0<br><b>\$ 0.91</b><br>\$8,393,025                                                                                                    |
| 現價: 150<br>升跌\$- 6.300<br>升跌9 - 3.87                                                                                                    | 6.200 - 3.87 %<br>単位 162.500<br>開市 159.200<br>11:59:59 700 156.20B<br>11:59:59 700 156.30A<br>11:59:59 700 156.30A<br>11:59:59 13K 156.20B                                                                                                    | 法空金: 91,492.645 法法: 579.3<br>法空比率9 12.49 法会議法会報9<br>主板法会 10,070,607.99 主版法法: 1.05<br>開市前時段 POS Enable                                                                                                    | 300 30/10 12:0<br>5 0.91<br>5 8.393,025<br>10<br>11<br>17<br>17<br>17                                                                                                    |
| 現價: 150<br>升跌\$ - 6.300<br>升跌\$ - 3.87<br>市值<br>最高                                                                                                    | 6.200 - 3.87 %<br>I1:59:59X 50 156.25<br>I1:59:59 50 156.20B<br>I1:59:59 700 156.30A<br>I1:59:59 700 156.30A<br>I1:59:59 13K 156.20B<br>I1:59:59 13K 156.20B<br>I1:59:59 0 156.20<br>I1:59:59 0 156.20<br>I1:59:59 0 156.20<br>I1:59:59 0 0 156.20<br>I1:59:59 0 0 156.20<br>I1:59:50 0 0 156.20<br>I1:59:50 0 0 156.20<br>I1:59:50 0 0 156.20<br>I1:59:50 0 0 156.20<br>I1:59:50 0 156.20<br>I1:59:50 0 156.20<br>I1:59:50 0 156.20<br>I1:59:50 0 156.20<br>I1:59:50 0 156.20<br>I1:59:50 0 156.20<br>I1:50:50 0 156.20<br>I1:50:50 0 156.20                                                                                                    | 法空金: 91.492.645 法差量: 579.3<br>法空化率9 12.49 法安保施法数例<br>主板活型 1007/05/9 挑成装置 1.05<br>欄市前時長 POS Enable<br>POS金考留: 0.0000                                                                                                    | 300 30/16 12:0<br><b>5</b> 0.91<br>55.393,025<br>10<br>10<br>10<br>10<br>10<br>10<br>10<br>10<br>10<br>10                                                                                                    |
| 現價: 150<br>升跌\$- 6.300<br>升跌9 - 3.87<br>市值<br>最高<br>最低<br>中間個                                                                                                    | 6.200 - 3.87 %<br>(中:收 162.500<br>開市 159.200<br>488873.8M<br>159.800<br>155.800<br>155.800<br>155.800<br>155.800<br>155.200<br>155.200<br>155.200<br>155.200<br>155.55<br>11:59:59<br>13K 156.20<br>11:59:59<br>13K 156.20<br>11:59:59<br>13K 156.20<br>11:59:59<br>13K 156.20<br>11:59:59<br>13K 156.20<br>155.40<br>155.40                                      | 法空金: 91.492.645 法登報: 579.3<br>法空仕率9 12.49 法经结款支援<br>主板法学 1000.6679 抹花装 1.05<br>開市前時段 POS Enable<br>POS金考留: [86.84<br>POS高の原現質: [86.84                                                                                                    | 300 30/16 12:0                                                                                                    |
| 現代:         150           升代:         6.300           升代:         6.300           升代:         3.87           市值         最低           中間價         總成交量                                                                                                    | 6.200 - 3.87 %<br>時地 162.500<br>開市 159.200<br>48873.8M<br>159.800<br>155.800<br>4.638,080<br>155.800<br>156.200<br>156.200<br>155.400<br>156.300<br>156.200<br>155.400<br>156.200<br>155.400<br>156.200<br>155.400<br>156.200<br>155.400<br>155.400<br>156.200<br>155.400<br>155.400<br>156.200<br>155.400<br>155.400<br>155.500<br>155.500<br>155                                                                                | 法空金: 91.492.645 法業: 579.3<br>法空比率9 12.49 法经施法案例<br>主板法学 1000/679 抹洗菜 1.05<br>關市前時段 POS Enable<br>POS 常何: 0.000<br>POS 最高限(質: 186.84<br>POS 最高限(質: 186.84<br>POS 最高限(質: 185.84<br>POS BABALANTE: 0                                                                                                    | 300 30/16 12:0         150           0.91         58.393,025           ic         170           000         160           000         160           000         150                                                                                                    |
| 現代: 15%     15%     15%     15%     15%     15%     15%     15%     15%     15%     15%     15%     15%     15%     15%     15%     15%     15%     15%     15%     15%     15%     15%     15%     15%     15%     15%     15%     15%     15%     15%     15%     15%     15%     15%     15%     15%     15%     15%     15%     15%     15%     15%     15%     15%     15%     15%     15%     15%     15%     15%     15%     15%     15%     15%     15%     15%     15%     15%     15%     15%     15%     15%     15%     15%     15%     15%     15%     15%     15%     15%     15%     15%     15%     15%     15%     15%     15%     15%     15%     15%     15%     15%     15%     15%     15%     15%     15%     15%     15%     15%     15%     15%     15%     15%     15%     15%     15%     15%     15%     15%     15%     15%     15%     15%     15%     15%     15%     15%     15%     15%     15%     15%     15%     15%     15%     15%     15%     15%     15%     15%     15%     15%     15%     15%     15%     15%     15%     15%     15%     15%     15%     15%     15%     15%     15%     15%     15%     15%     15%     15%     15%     15%     15%     15%     15%     15%     15%     15%     15%     15%     15%     15%     15%     15%     15%     15%     15%     15%     15%     15%     15%     15%     15%     15%     15%     15%     15%     15%     15%     15%     15%     15%     15%     15%     15%     15%     15%     15%     15%     15%     15%     15%     15%     15%     15%     15%     15%     15%     15%     15%     15%     15%     15%     15%     15%     15%     15%     15%     15%     15%     15%     15%     15%     15%     15%     15%     15%     15%     15%     15%     15%     15%     15%     15%     15%     15%     15%     15%     15%     15%     15%     15%     15%     15%     15%     15%     15%     15%     15%     15%     15%     15%     15%     15%     15%     15%     15%     15%     15%     15%     15%     15%     15%     15%     15%     15%     15%     15%     15%     15%     15%     15%     15%                                                                                                        | 6.200 - 3.87 %<br>#™ (162.500)<br>₩π 159.200<br>488873.88<br>159.800<br>155.800<br>155.200<br>4,638,080<br>7322,695.166<br>3.4K(14)<br>12K(38)<br>11.59:59<br>11.59:59<br>11.59:59<br>13K 156.20<br>11.59:59<br>11.59:59<br>13K 156.20<br>11.59:59<br>11.59:59<br>11.59:59<br>11.59:59<br>13K 156.20<br>11.59:59<br>11.59:59<br>11.59:59<br>13K 156.20<br>11.59:59<br>11.59:59<br>11.59:59<br>11.59:59<br>13K 156.20<br>11.59:59<br>11.59:59<br>11.59:59<br>11.59:59<br>11.59:59<br>11.59:59<br>11.59:59<br>11.59:59<br>11.59:59<br>15.40<br>11.59:50<br>11.59:50<br>11.59:59<br>11.59:59<br>11.59:59<br>11.59:59<br>11.59:59<br>11.59:59<br>11.59:59<br>11.59:59<br>11.59:59<br>11.59:59<br>15.40<br>15.40 | 法空金: 91.492.645 法業: 579.3<br>法空比率9 12.49 法经济法案9<br>主板法学 1000.6679 抹花菜 1.05<br>開市前時段 POS Enable<br>POS 電荷限電: 186.84<br>POS 電荷限電: 186.84<br>POS 電低限電: 188.24<br>POS 電低限電: 188.24<br>POS 電低 <b>E</b><br>POS 電低電: 188.24<br>POS 電低電: 188.24<br>POS 電低電: 188.24<br>POS 電低電: 188.24<br>POS 電低電: 188.24<br>POS 電低 <b>E</b><br>POS 電低 <b>E</b><br>POS 電低 <b>E</b><br>POS 電低 <b>E</b><br>POS 電低 <b>E</b><br>POS 電低 <b>E</b><br>POS 電低 <b>E</b><br>POS <b>E</b><br>POS <b>E</b> | 300 30/16 12:C         150           0.91         58.393,025           ie         170           000         160           000         160           000         150                                                                                                    |
| 現價:         150           升候\$ -         6.300           升候\$ -         3.87           市值         最高           最低         中間價           總成交量         成交金額           買賣量比率         買賣量比率                                                                                                    | 6.200 - 3.87 %         11:59:59X         50         156.25           #F#Qx         162.500         11:59:59         50         156.20B           #F#Qx         162.500         11:59:59         50         156.20B           #H#         159.200         11:59:59         700         156.30A           159.800         155.800         11:59:59         13K         156.20B           155.800         155:59         9         155.40           4,638,080         3.4K(14)         12K(38)           50:50 (-0%)         4.5K(7)         2.5K(4)           40:60 (-20%)         4.5K(6)         2.9K(6)                                                                                                    | 法空金: 91.492.645 法業: 579.3<br>法空仕率9 12.49 法任務法委員<br>主板法学 10.00.6679 抹結業 1.05<br>開市前時段 POS Enable<br>POS 総合等領: 0.000<br>POS 総合等領: 186.84<br>POS 総合原領領: 186.84<br>POS 総伝原(領: 186.84<br>POS 総伝原(領: 186.84<br>POS 総伝原(領: 186.84<br>POS 能私LANCE: 0<br>FOS M&LANCE: 0                                                                                                    | 300 30/16 12:0     140       0.31     170       00     170       00     160       00     160       00     160       00     160       00     160                                                                                                    |
| 現價:         150           升候\$-         6.300           升候\$-         3.87           市值         最高           最低         中間價           總成交量         成交金額           買賣量比率         買賣量比率           S2周最高/最低                                                                                                    | A.200         - 3.87 %         11:59:59 X         50         156.25           11:59:59         50         156.20B         11:59:59         50         156.20B           11:59:59         50         156.20B         11:59:59         50         156.20B           11:59:59         700         156.30A         11:59:59         50         156.20B           11:59:59         700         156.30A         11:59:59         50         156.20B           11:59:59         50         156.20B         11:59:59Y         50         156.20B           155.800         155.400         155.40         155.40         156.20B         11:59:59Y         50         156.20B           14.56.100         156.300         ¥th         156.20B         11:59:56D         9         155.40           732.695.166         3.4K(14)         12K(38)         3.4K(14)         12K(38)         3.4K(14)         12K(38)           3.4K(17)         2.5K(4)         4.5K(6)         2.9K(6)         4.9K(16)         3.4K(6)           192.300/81.550         3.7K(8)         3.4K(6)         3.4K(6)         5.5K(6)                                                                                                    | 法空金: 91.492.645 法業: 579.3<br>法空仕率9 12.49 法を認定を到<br>主板法2 1000.6679 状態を取り、<br>定板法2 1000.6679 状態を取り、<br>同時期段 POS Enable<br>POS 総合所領: 0.000<br>POS 総合所領: 186.84<br>POS 総合所領: 186.84<br>POS 能私LANCE: 0<br>FOS MALANCE: 0<br>FOS MALANCE: 0<br>CAS参考領: 0.000                                                                                                    | 300 30/16 12:C     140       0.01     170       00     170       00     160       00     160       00     160       00     160       00     160       00     160       00     160       00     160       00     160       00     160       00     160       00     160       00     160                                                                                                    |
| 現價: 150<br>升後5-6.300<br>升後5-6.300<br>升後5-3.87<br>市值<br>最高<br>最低<br>中間價<br>總成交量<br>成交金額<br>買賣量比率<br>買賣量比率<br>写賣文比率<br>52周最高/最低<br>市臺和現錄程鑑批率                                                                                                    | $\begin{array}{c c c c c c c c c c c c c c c c c c c $                                                                                                    | 法空金: 91.492.645 法業: 579.3<br>法空比率9 12.49 法任意法案: 579.3<br>法空比率9 12.49 法任意法案9<br>主板法学 10.076.679 其応告課 1.05<br>開市前時段 POS Enable<br>POS 最高限(領: 186.84<br>POS 最高限(領: 186.84<br>POS 最高限(領: 186.84<br>POS BALANCE: 0<br>FOS BALANCE: 0<br>FOS BALANCE: 0<br>CAS最高限(領: 10.000<br>CAS最高限(領: 0.000                                                                                                    | 300 30/16 12:0     150       0.01     170       00     170       00     160       00     160       00     160       00     160       00     160       00     160       00     160       00     160       00     160       00     160       00     160       00     160       100     160                                                                                                    |
| 現價: 150<br>升後5- 6.300<br>升後5- 6.300<br>市值<br>最高<br>最低<br>中間價<br>總成交量<br>成交金額<br>買賣量比率<br>買賣大比率<br>52周最高/最低<br>市查照息率2批率<br>42週最高/最低<br>百里和度年年編章                                                                                                    | Action         11:59:59X         50         156.25           11:59:59         50         156.20B         11:59:59         50         156.20B           11:59:59         50         156.20B         11:59:59         50         156.20B           11:59:59         50         156.20B         11:59:59         50         156.20B           11:59:59         50         156.20B         11:59:59Y         50         156.20B           11:59:59         50         156.20B         11:59:59Y         50         156.20B           11:59:59         50         156.20B         11:59:59Y         50         156.20B           11:59:59         50         156.20B         11:59:59Y         50         156.20B           11:59:59         50         156.20B         11:59:59Y         50         156.20B           11:59:50         9         155.40         156.20B         11:59:56B         9         155.40           732,695.166         3.4K(14)         12K(38)         3.4K(14)         12K(38)         3.4K(14)         12K(4)           40:60         -0785         4.5K(6)         3.4K(6)         3.4K(6)         3.2K(6)         3.2K(6)         3.2K(6)         3.2K(6)         3.2K(6) <th>法空金: 91.492.645 法業: 579.3<br/>法空仕率9 12.49 法任意表面<br/>主板法2 1000.6699 其法5第.1.65<br/>開市前時段 POS Emble<br/>POS 最高限(質: 186.84<br/>POS 最高限(質: 186.84<br/>POS 最高限(質: 186.84<br/>POS 最高限(質: 186.84<br/>POS BALANCE: 0<br/>FOS BALANCE: 0<br/>FOS BALANCE: 0<br/>CAS最高限(質: 10.000<br/>CAS最高限(質: 0.000<br/>CAS最高限(質: 0.000</th> <th>S00 30/16 12:0<br/>0.91<br/>c<br/></th>                                                                                                    | 法空金: 91.492.645 法業: 579.3<br>法空仕率9 12.49 法任意表面<br>主板法2 1000.6699 其法5第.1.65<br>開市前時段 POS Emble<br>POS 最高限(質: 186.84<br>POS 最高限(質: 186.84<br>POS 最高限(質: 186.84<br>POS 最高限(質: 186.84<br>POS BALANCE: 0<br>FOS BALANCE: 0<br>FOS BALANCE: 0<br>CAS最高限(質: 10.000<br>CAS最高限(質: 0.000<br>CAS最高限(質: 0.000                                                                                                    | S00 30/16 12:0<br>0.91<br>c<br>                                                                                                    |
| 現價: 15%           現價: 15%           升後5-6.300           升後5-6.307           市值           最高           最低           中間價           總成交量           成交金額           買賣量比率           買賣支比率           S2周最高/最低           市並用價           總成交量           店           最低           中間價           總成交量           店           2回夏夏大比率           22周最高/最低           時監査川全年話息           IEP/IEV           159.200           每手入場           450.40                                                                                                    | Action         11:59:59         50         156.25           11:59:59         50         156.20B           11:59:59         50         156.20B           11:59:59         50         156.20B           11:59:59         700         156.30A           11:59:59         13K         156.20B           11:59:59         13K         156.20B           11:59:59         13K         156.20B           11:59:59         155.40D         155.40D           155.800         155.40         156.20D           14:59:59         50         156.20D           155.800         155.40         156.20           155.400         156.20         155.40           156.201         155.40         156.20           155.408         3.4K(14)         12K(38)           732,695.166         3.4K(14)         12K(38)           60:60         2.9K(6)         3.4K(14)           192.300/81.550         3.2K(8)         3.4K(6)           192.300/81.550         3.2K(8)         3.4K(6)           11:59.559         2.3K(3)         7.4K(11)         2.4K(4)           0 XBWP(a)         500         2.0K(6)         2.6K(6)                                                                                                    | 法空金: 91.492.645 読録: 579.3<br>法空仕率9 12.49 法任意表面<br>主板法2 1000.6079 其法意罪.10.5<br>間市前時段 POS Emble<br>POS最高限(質: 0.000<br>POS最高限(質: 186.84<br>POS最高限(質: 185.84<br>POS最高限(質: 185.84<br>POS最高限(質: 185.84<br>POS最高限(質: 16.000<br>CAS最高限(質: 0.000<br>CAS最高限(質: 0.000<br>CAS最高限(質: 0.000<br>CAS最低限(頁: 0.000<br>ORD IMBALANCE 0                                                                                                    | S00 30/16 12:0<br>0.01<br>58.393,025<br>00<br>00<br>00<br>00<br>00<br>00<br>100<br>100<br>100                                                                                                    |
| 現價: 150<br>升後5-6.300<br>升後5-6.300<br>升後5-3.87<br>市值<br>最高<br>最低<br>中間價<br>總成交量<br>減交金額<br>買賣量比率<br>買賣次比率<br>52周最高/最低<br>年童新鳳章承選此率<br>52周最高/最低<br>年章新鳳章承選此率<br>52周最高/最低<br>年章新鳳章承選出率<br>159.200<br>每手人場 7.81<br>每股帳面19.207<br>9.07 02 02                                                                                                    | A         D         3.87 %           m <sup>4</sup> wk         162.500         11:59:59         50         156.20           m <sup>4</sup> wk         162.500         11:59:59         50         156.20           m <sup>4</sup> wk         162.500         11:59:59         50         156.20           11:59:59         700         156.30         11:59:59         13K         156.20B           11:59:59         13K         156.20         11:59:59         155.40           155.800         155.40         155.40         155.40           732,695.166         3.4K         14         12K (38)           732,695.166         4.5K (6)         2.9K (6)         4.5K (6)           192,300/81.550         3.4K (14)         12K (38)         3.4K (6)           192,300/81.500         3.2K (8)         3.5K (6)         3.4K (2)           192.300/81.500         3.2K (8)         3.5K (6)         3.4K (4)           0 × 300/200 san ovin         50.5K (5)         2.3K (3)         7.4K (11)         2.4K (4)           0 × 300/200 san ovin         50         30K (4) (1)         3.5K (6)         3.5K (6)           3.4 × 20         2.727         30K (2)         3.5K (6)         3.5K (6)         3.5K (6)                                                                                                    | 法空金: 91.492.645 法業: 579.3<br>法空仕率9 12.49 法任務法案<br>主板法容 1000.6679 其法法案 1.00<br>同の第一次 12.49 法任務 1.05<br>同時期間 POS Emble<br>POS 総合限領: 186.84<br>POS REAR (領: 184.84<br>POS REAR (領: 184.84<br>POS REAR (領: 184.84<br>POS REAR (領: 184.84<br>POS REAR (領: 184.84<br>POS REAR (領: 184.84<br>POS REAR (前: 184.84<br>POS REAR (前: 184.84<br>POS REAR (184.84<br>POS REAR (184.84<br>POS REAR                                                                                                    | 300 Br/16 12:C     150       0.01     170       00     170       00     170       00     170       00     170       00     170       00     170       00     170       00     170       00     170       00     170       00     170       00     170       00     170       00     170                                                                                                    |
| 我们: 150     我们: 150     开放: - 6.300     开放: - 6.300     开放: - 3.87     市值     最高     最低     中間賀     總成交量     成交金額     買賣量比率     買賣量比率     買賣量比率     買賣量比率     買賣量比率     買賣量比率     買賣量比率     買賣量比率     買賣量比率     買賣量比率     買賣量比率     買賣量比率     買賣量比率     買賣量比率     買賣量比率     買賣量比率     買賣量比率     買賣量比。     買賣量比。     買賣量比。     買賣量比。     買賣量比。     買賣量比。     買賣量比。     買賣量比。     買賣量比。     買賣量比。     買賣量比。     買賣量比。     買賣量比。     買賣量比。     買賣量比。     買賣量比。     買賣量比。     買賣量比。     買賣量比。     買賣量比。     買賣量比。     買賣量比。     □     □     □     □     □     □     □     □     □     □     □     □     □     □     □     □     □     □     □     □     □     □     □     □     □     □     □     □     □     □     □     □     □     □     □     □     □     □     □     □     □     □     □     □     □     □     □     □     □     □     □     □     □     □     □     □     □     □     □     □     □     □     □     □     □     □     □     □     □     □     □     □     □     □     □     □     □     □     □     □     □     □     □     □     □     □     □     □     □     □     □     □     □     □     □     □     □     □     □     □     □     □     □     □     □     □     □     □     □     □     □     □     □     □     □     □     □     □     □     □     □     □     □     □     □     □     □     □     □     □     □     □     □     □     □     □     □     □     □     □     □     □     □     □     □     □     □     □     □     □     □     □     □     □     □     □     □     □     □     □     □     □     □     □     □     □     □     □     □     □     □     □     □     □     □     □     □     □     □     □     □     □     □     □     □     □     □     □     □     □     □     □     □     □     □     □     □     □     □     □     □     □     □     □     □     □     □     □     □     □     □     □     □     □     □     □     □     □     □     □     □     □     □     □     □     □     □     □     □     □     □     □     □     □     □     □     □     □     □     □     □     □     □     □     □     □     □     □     □     □     □     □     □     □     □                                                                                                    | A         B         B                                                                                                    | 法空金: 91.492.645 読録: 579.3<br>法空化率9 12.49 法任意表面。<br>主板法令 1000.6679 其法告記 1.05<br>開市師時段 POS Enable<br>POS # 677 [1] 1000.677 [1] 158.08<br>POS # 678 [1] 158.08<br>POS # 678 [1] 158.08<br>POS # 678 [1] 158.08<br>POS # 678 [1] 158.08<br>POS # 678 [1] 158.08<br>POS # 678 [1] 158.08<br>POS # 678 [1] 158.08<br>POS # 678 [1] 158.08<br>POS # 678 [1] 159.08<br>POS # 678 [1] 159.08<br>POS # 678                                                                                                    | 300 M/IB 12:C     130       0.01     170       00     170       00     170       00     170       00     170       00     170       00     170       00     170       00     170       00     170       00     170       00     170       00     170       00     170       00     170       00     170       00     170       00     170       00     170                                                                                                    |
| 現價: 150<br>升後5: 6.300<br>升後5: 6.300<br>升後5: 3.87<br>市值<br>最高<br>最低<br>中間價<br>總成交量<br>以成交金額<br>買賣量比率<br>買賣量比率<br>買賣量比率<br>買賣量比率<br>買賣量比率<br>買賣量比率<br>買賣量比率<br>了約.20<br>積重約個<br>年3.20<br>每千人場 7.81<br>每股帳面 81.207<br>續更本, 3,129,793.8<br>除淨日 0.3/04/202<br>相關範閱                                                                                                    |                                                                                                    | 法空金: 91.492.645 読録: 579.3<br>法空仕率9 12.49 法任意表面。<br>主板法2 1000.6079 其法法2 1.05<br>開市前時段 POS Enable<br>POS # 647 (1993) 其法法2 1.05<br>POS # 647 (1993) 其法法2 1.05<br>POS # 647 (1993) 其法法2 1.05<br>POS # 647 (1993) 其法公2 1.05<br>POS # 647 (1993) 其法公2 1.05<br>POS # 647 (1993) 其法公2 (1993)<br>POS # 647 (1993) 其法公2 (1993)<br>POS # 647 (1993) 其法公2 (1993)<br>POS # 647 (1993) 其法公2 (1993)<br>POS # 647 (1993) 其法公2 (1993)<br>POS # 647 (1993) 其法公2 (1993)<br>POS # 647 (1993) 其法公2 (1993)<br>POS # 647 (1993) 其法公2 (1993)<br>POS # 647 (1993) 其法公2 (1993)<br>POS # 647 (1993) 其法公2 (1993) [1993)<br>POS # 647 (1993) [1993] [1993) [1993]<br>POS # 647 (1993) [1993] [1993] [199                                                                                                    | 300 M/IB 12:C     150       0.01     170       00     170       00     170       00     170       00     170       00     170       00     170       00     170       00     170       00     170       00     170       00     170       00     170       00     170                                                                                                    |
| 現價: 150<br>升後5: 6.300<br>升後5: 6.300<br>升後5: 3.87<br>市值<br>最高<br>最低<br>中間費<br>總成交量<br>以成交金額<br>買賣量比率<br>買賣量比率<br>買賣量比率<br>買賣量比率<br>買賣量比率<br>買賣量比率<br>了賣量是化率<br>了賣量是化率<br>了賣量是化率<br>了賣量是化率<br>了賣量是化率<br>了賣量是化率<br>了賣量是化率<br>了賣量是化率<br>了賣量是化率<br>了賣量是化率<br>了賣量是化率<br>了賣量是化率<br>了賣量是化率<br>了賣量是化率<br>了賣量是化率<br>了賣量是化率<br>了賣量是化率<br>了賣量是化率<br>了賣量是化率<br>了賣量是化率<br>了賣量是化率<br>了賣量是化率<br>了賣量是化率<br>了賣量是化率<br>了賣量是化率<br>了賣量是化率<br>了賣量是化率<br>了賣量是化率<br>了<br>言<br>的<br>(1.50<br>(1.50) |                                                                                                    | 法空金: 91.492.645 読録: 579.3<br>法空化:率9 12.49 法任意: 559.3<br>法安化:率9 12.49 法任意: 1.05<br>同志前時段 POS Enable<br>POS # 647 (1995) 法法法: 1.05<br>同志前時段 POS Enable<br>POS # 647 (1995) 18.65.8<br>POS # 647 (1995) 18.65.8<br>POS #                                                                                                    | 300 M/IB 12:C     150       0.01     170       00     170       00     170       00     170       00     170       00     170       00     170       00     170       00     170       00     170       170     170       170     170       170     170       170     170       170     170       170     170       170     170       170     170       171     170       172     170       173     170       174     170       175     170       176     170       177     170       178     170       179     170       170     170       171     170       172     170       173     170       174     170       175     170       176     170       177     170       178     170       179     170       170     170       170     170       170     170       170     1 |
| 現代: 150<br>升後5: 6.300<br>升後5: 6.300<br>升後5: 6.300<br>升後5: 6.300<br>升後5: 6.300<br>月後5: 7.80<br>南國<br>國家<br>東京<br>國家<br>大陸率<br>習習<br>夏夏最比率<br>習習<br>夏夏最比率<br>習習<br>夏夏最比率<br>習習<br>夏夏最比率<br>習習<br>夏夏最比率<br>習習<br>夏夏最比率<br>習習<br>夏夏最比率<br>習習<br>夏夏最比率<br>習習<br>夏夏最比率<br>習習<br>夏夏最比率<br>考<br>習<br>夏夏最比率<br>引<br>習<br>夏夏最比率<br>引<br>及交金額<br>習習<br>夏夏最比率<br>考<br>習<br>夏夏最比率<br>引<br>及交金額<br>習<br>夏夏最比率<br>考<br>習<br>夏夏最比率<br>引<br>及交金額<br>習<br>夏夏最比率<br>考<br>記<br>多<br>四<br>最高/人<br>成<br>低<br>中間賀<br>總元<br>次<br>令<br>馬<br>月<br>次<br>(<br>低<br>中<br>問<br>賀<br>四<br>最一、<br>本<br>》<br>(<br>成<br>の<br>令<br>二<br>次<br>の<br>の<br>(<br>低<br>中<br>問<br>賀<br>四<br>最一、<br>本<br>(<br>二<br>》<br>(<br>成<br>)<br>(<br>の<br>の<br>(<br>)<br>(<br>)<br>(<br>)<br>(<br>)<br>(<br>)<br>(<br>)<br>(<br>)<br>(<br>)                                                                                                    |                                                                                                    | 法空金: 91,492,645 読録: 579,3<br>法空比率9 12,49 法名籍:539,3<br>法安比率9 12,49 法名籍:539,3<br>主板法2 1000,6079 法法名比1,000<br>POS部学研: 10,000<br>POS部学研: 10,000<br>POS部学研: 10,000<br>POS部学研: 10,000<br>POS部学研: 10,000<br>CAS部学研: 0,000<br>CAS部学研: 0,000<br>CAS部                                                                                                    | 300 M/IB 12:C     150       0.01     170       00     170       00     170       00     170       00     170       00     170       00     170       00     170       00     170       170     170       170     170       170     170       170     170       170     170       170     170       170     170       170     170       170     170       170     170       170     170       170     170       170     170       170     170       170     170       170     170       170     170       170     170       170     170       170     170       170     170       170     170       170     170       170     170       170     170       170     170       170     170       170     170       170     170       170     170       170     170       170      |

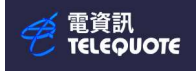

# 圖表分析頁設定

| 🤗 電資語   | म - [winqu | uote.wsp\納指 | 5000:1分 | 鐘圖表]   |              |         |                       |          |        |          |
|---------|------------|-------------|---------|--------|--------------|---------|-----------------------|----------|--------|----------|
| 檔案(F)   | 檢視(V)      | 条統設定(S)     | 功能頁     | 預設頁(T) | 視窗(W)        | 說明(H)   |                       |          |        |          |
| off     |            | - 🛛 🖸 🔄     | 🖃 🕻 🙆 1 | cr   🗃 | ₽ %   €      | 5 d 🕭 📗 | <b>Q Q</b> 6          | Q 🚺 A* . | A-   🛃 | abc 🔪 🛝  |
| ) 🧭 ¥\$ |            | 🔤 🖬 😡       | 🗟 🙆 🔳   | N 🗊    | <b>n /</b> ] |         | TEL AL ZL<br>EI ZV AV | HK CN S  |        | 법을 받을 했을 |

按下圖示以開啟即時圖表 (新圖表)

輸入自選代碼 ( 例如 9999 )

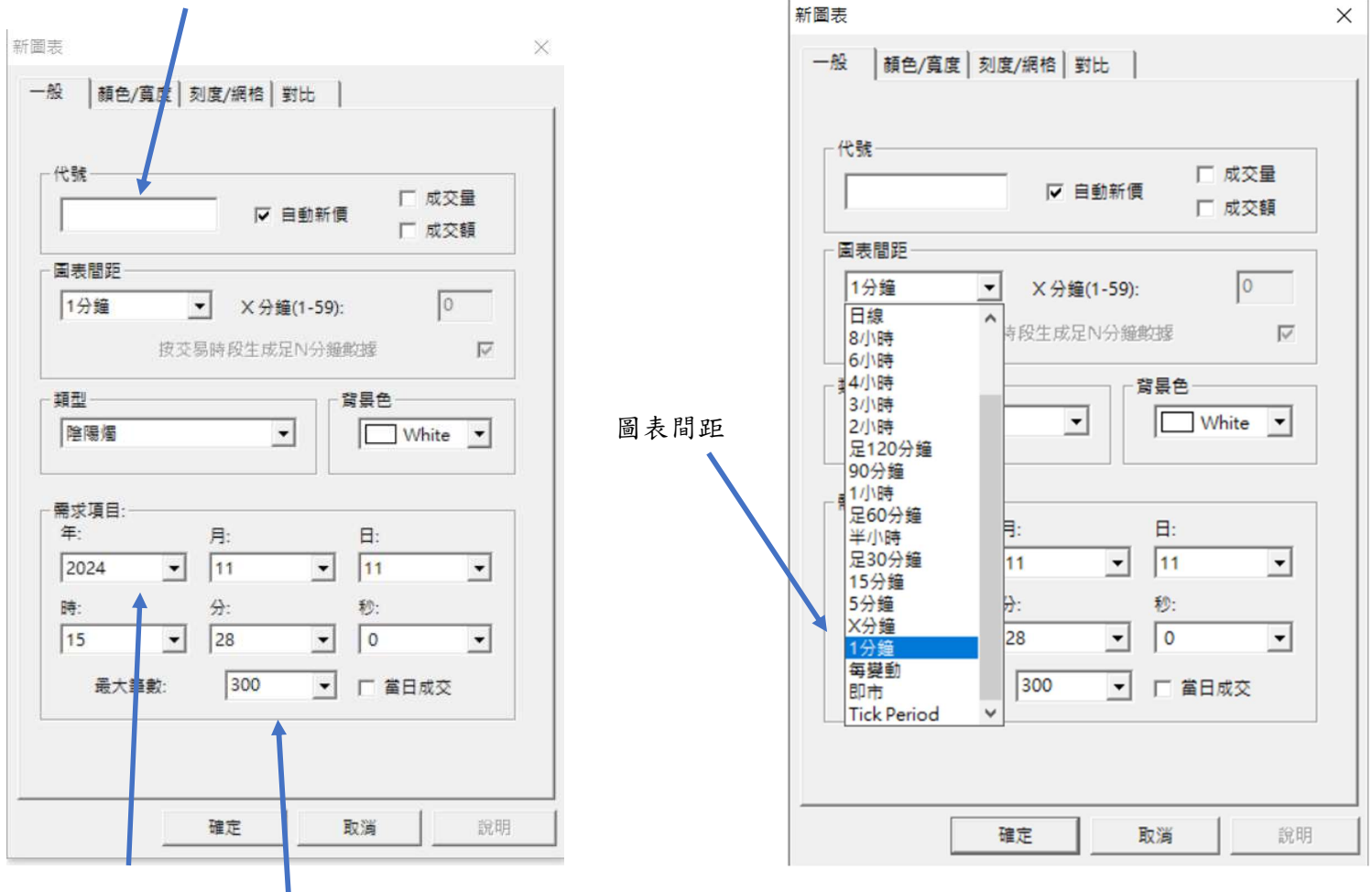

設定時間

陰陽燭顯示數量

### 陰陽燭分析法

陰陽燭代表指定時間內 (例如一分鐘)的價格變動,包含四個價格資訊:

- 開盤價:指定時間內的起始價格
- 最高價:指定時間內的最高價格
- 最低價:指定時間內的最低價格
- 收盤價:指定時間內的結束價格

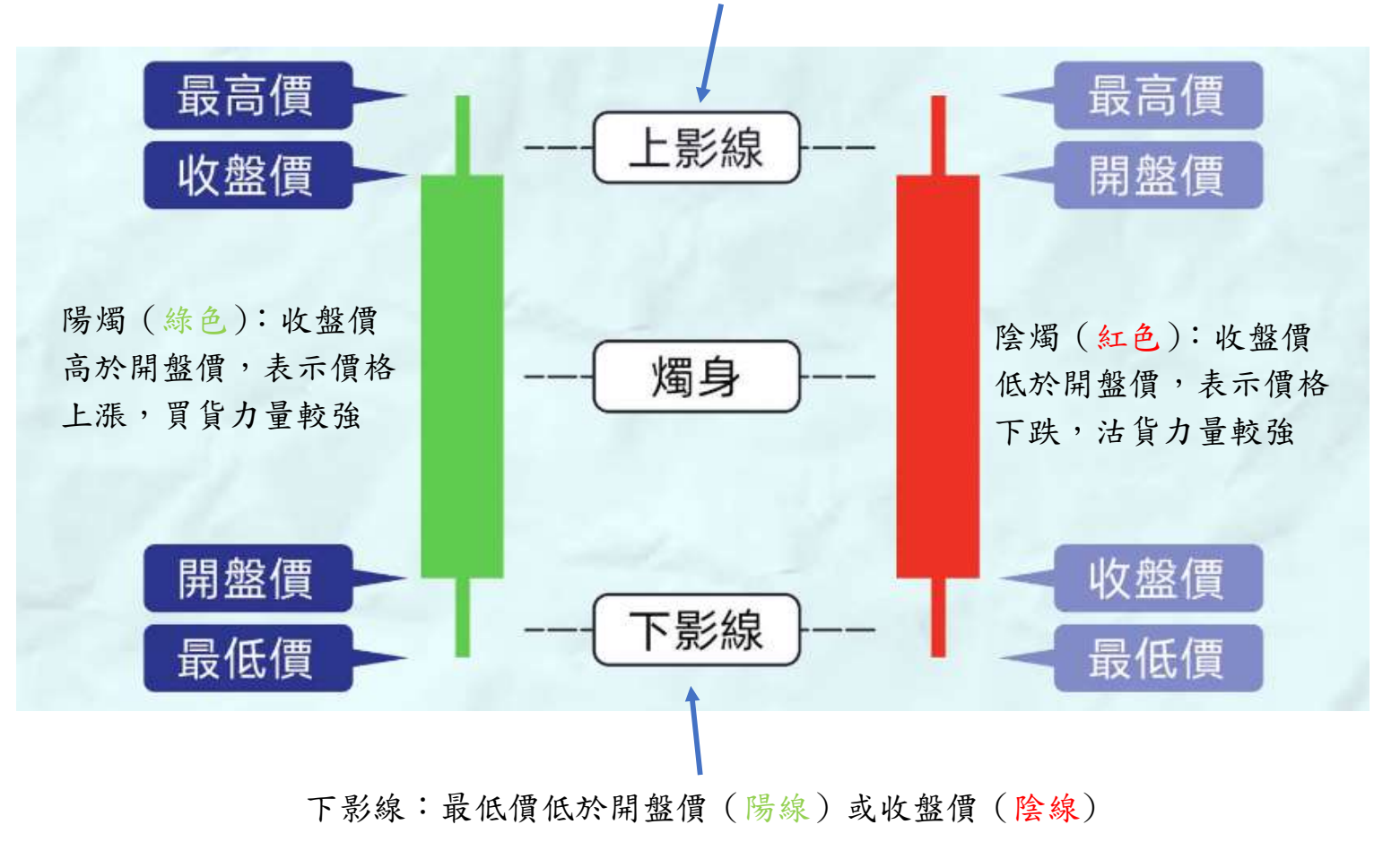

上影線:最高價高於收盤價(陽線)或開盤價(陰線)

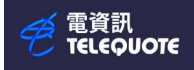

資訊全頁列表

#### 🧭 電資訊

| 檔案(F) 檢視(V) 系    | 統設定(S) 功能頁 預調 | 2頁(T) 視窗(W | /) 說明(H)           |                   |          |
|------------------|---------------|------------|--------------------|-------------------|----------|
| off              | 🗋 🖸 🖃 🎒 🕼     | 🕞 🖬 🐰      | a 🛯 🖉 🔳 🔍          | 🔍 Q, 💽 A* 🗚 📇     | abc 🔪 🛝  |
| <b>6</b> 🖽 🖩 🖬 🧱 | M 🖬 🔗 🗐 M     | 1 🗊 M 🖉    | DDD ADD DEL DEL Å↓ | ZI HK CN SG MY FE | LM 법을 해당 |

按下圖示以開啟資訊全頁

#### 內含不同資訊例如 港股/ 香港 100 大成交額股票

| <ul> <li>□ 港設</li> <li>□ 港股</li> <li>□ 書港股票</li> <li>□ 書陸坡</li> <li>□ 書陸坡</li> <li>□ 書陸坡</li> <li>□ 二番芝100大成交類股票 (HKEX100D.fpg)</li> <li>□ 香港100大成交類股票 (HKEX100V.fpg)</li> <li>□ 雪港五十大於幅股 (HKEX50D.FPG)</li> <li>□ 二番芝二十大於幅股 (HKEX50L.FPG)</li> <li>□ 雪港五十大影幅股 (HKEX50L.FPG)</li> <li>□ 香港五十大大幅股 (HKEX50L.FPG)</li> <li>□ 香港五十大大幅股 (HKEX50L.FPG)</li> <li>□ 香港五十大大幅股 (HKEX50L.FPG)</li> <li>□ 香港五十大大幅股 (HKEX50V.FPG)</li> <li>□ 香港五十大大幅股 (HKEX50V.FPG)</li> <li>□ 香港五十大大成交類股票 (HKEX50V.FPG)</li> <li>□ 香港五十大大成交量股 (HKEX50V.FPG)</li> <li>□ 香港五十大大成交量股 (HKEX50V.FPG)</li> <li>□ 香港五十大大成交量股 (HKEX50V.FPG)</li> <li>□ 香港五十大大成交類 (LKEX50V.FPG)</li> <li>□ 香港五十大大成交量股 (HKEX50V.FPG)</li> <li>□ 香港五十大大成交量股 (HKEX50V.FPG)</li> <li>□ 香港五十大大成交類 (LKEX50V.FPG)</li> <li>□ 香港五十大大成交類 (LKEX50V.FPG)</li> <li>□ 香港五十大大成交量 (LKEX50V.FPG)</li> <li>□ 香港五十大大成交類 (LKEX50V.FPG)</li> <li>□ 香港五十大大成交類 (LKEX50V.FPG)</li> <li>□ 香港五十大成交類 (LKEX50V.FPG)</li> <li>□ 香港五十大大成交類 (LKEX50V.FPG)</li> <li>□ 香港五十大大成交類 (LKEX50V.FPG)</li> <li>□ ○ - 0.05%</li> <li>□ ○ - 0.05%</li></ul>                                               |      |
|----------------------------------------------------------------------------------------------------|------|
| <ul> <li>● 港股</li> <li>● 書港股票</li> <li>● 書港股票</li> <li>● 書港100大成交額股票 (HKEX100D.fpg)</li> <li>● 香港100大成交額股票 (HKEX100T.fpg)</li> <li>● 香港100大成交量股 (HKEX100T.fpg)</li> <li>● 香港100大成交量股 (HKEX50D.FPG)</li> <li>● 香港五十大跌幅股 (HKEX50D.FPG)</li> <li>● 香港五十大跌幅股 (HKEX50LFPG)</li> <li>● 香港五十大成交量股 (HKEX50LFPG)</li> <li>● 香港五十大成交量股 (HKEX50LFPG)</li> <li>● 香港五十大成交量股 (HKEX50LFPG)</li> <li>● 香港五十大成交量股 (HKEX50LFPG)</li> <li>● 香港五十大成交量股 (HKEX50LFPG)</li> <li>● 香港五十大大成交量股 (HKEX50LFPG)</li> <li>● 香港五十大成交量股 (HKEX50LFPG)</li> <li>● 香港五十大成交量股 (HKEX50LFPG)</li> <li>● 香港五十大大成交量股 (HKEX50LFPG)</li> <li>● 香港五十大大成交量股 (HKEX50LFPG)</li> <li>● 香港五十大大成交量股 (HKEX50LFPG)</li> <li>● 香港五十大成交量股 (HKEX50LFPG)</li> <li>● 香港五十大市場路 (HKEX50LFPG)</li> <li>● 香港五十大市場路 (HKEX50LFPG)</li> <li>● 香港五十大市 (HEX50LFPG)</li> <li>● 香港五十大市 (HEX50LFPG)</li> <li>● 香港五十大市 (HEX50LFPG)</li> <li>● 香港五十大市 (HEX50LFPG)</li> <li>● 香港五十大市 (HEX50LFPG)</li> <li>● 香港五十大市 (HEX50LFPG)</li> <li>● 香港五十大市 (HEX50LFPG)</li> <li>● 香港五十大市 (HEX50LFPG)</li> <li>● 香港 (HEX50LFPG)</li> <li>● 香港 (HEX50LFPG)</li> <li>● 「日本10000 (HEX50LFPG)</li> <li>● 「日本1000 (HEX50LFPG)</li> <li>● 「日本1000 (HEX50LFPG)</li> <li>● 「日本1000 (HEX50LFPG)</li> <li>● 「日本1000 (HEX50LFPG)</li> <li>● 「日本1000 (HEX50LFPG)</li> <li>● 「日本1000 (HEX50LFPG)</li> <li>● 「日本1000 (HEX50LFPG)</li> <li>● 「日本1000 (HEX50LFPG)</li> <li>● 「日本1000 (HEX50LFPG)</li>     &lt;</ul> | ^    |
| <ul> <li>● 香港股票         <ul> <li>● 香港股票             <ul> <li>● 香港股票                 <ul> <li>● 香港股票</li> <li>● 香港比</li> <li>● 香港比</li> <li>● 香港比</li> <li>● 香港比</li> <li>● 香港比</li> <li>● 香港市</li> <li>● 吉隆坂</li> <li>● 上海股票</li> <li>● 上海股票</li> <li>● 雪池五十大敗幅股 (HKEX100V.fpg)</li> <li>● 香港五十大敗幅股 (HKEX50D.FPG)</li> <li>● 香港五十大成交額股票 (HKEX50LFPG)</li> <li>● 香港五十大成交額股票 (HKEX50LFPG)</li> <li>● 香港五十大成交額股票 (HKEX50V.FPG)</li> <li>● 香港五十大成交額股 (HKEX50V.FPG)</li> <li>● 香港五十大成交額股 (HKEX50V.FPG)</li> <li>● 香港五十大成交額股 (HKEX50V.FPG)</li> <li>● 香港五十大成交額股 (HKEX50V.FPG)</li> <li>● 香港五十大成交額股 (HKEX50V.FPG)</li> <li>● 香港五十大成交額 成交價 %升跌 代號 股名 成交額 成交價 %升跌 代號 股名 成交額 成交價 %</li> <li>● 328 74.860 - 1.60 662 第四節元 1005 #0.950 + 16.48 2319 葉牛乳 448.671 H 8.220 - 21.9750 × 1.058 47.350 + 16.48 2319 葉牛乳 448.671 H 18.220 - 21.9750 × 1.058 47.350 + 16.48 2319 葉牛乳 448.671 H 18.220 - 21.981 所 10.950 + 10.10 2.91 #満啤酒 439.811.29.950 - 41.981 #1.200 + 0.11 7552 XL2南方板 971.17M 3.006 + 1.01 2.91 #満啤酒 439.811.29.950 - 41.981 #1.99.500 - 1.31 2.20 安勝勝着 9.91.50 + 16.45M 88.200 - 1.105 2.961 # #1.91.950 + 42.44M 70.600 + 21.91 #1.920 + 21.91 #1.91 #1.520 + 21.91 #1.91 #1.520 + 21.91 #1.920 + 21.91 #1.920 + 21.91 #1.91 #1.920 + 21.91 #1.920 + 21.91 #1.91 #1.920 + 21.91 #1.91 #1.520 + 21.91 #1.91 #1.920 + 21.91 #1.91 #1.920 + 21.91 #1.91 #1.920 + 21.91 #1.91 #1.920 + 21.91 #1.91 #1.920 + 21.91 #1.91 #1.920 + 21.91 #1.91 #1.920 + 21.91 #1.91 #1.920 + 21.91 #1.91 #1.920 + 21.91 #1.91 #1.920 + 21.91 #1.91 #1.920 + 21.91 #1.91 #1.920 + 21.91 #1.91 #1.91 #1.920 + 21.91 #1.91 #1.91 #1.920 + 21.91 #1.91 #1</li></ul></li></ul></li></ul></li></ul>                                                                                                    | -    |
| <ul> <li>              昔日2歳歳壽             日吉隆坡             日吉隆坡             日 三隆坡             日 三隆坡             日 三隆坡             日 三隆坡             日 三隆坡             日 三ヶ波照             日             日 三方池             日             日</li></ul>                                                                                                    |      |
| <ul> <li>● 吉隆坡         <ul> <li>● 吉隆坡             <ul></ul></li></ul></li></ul>                                                                                                    |      |
| <ul> <li>● 報價頁         <ul> <li>● 上海股票             <ul></ul></li></ul></li></ul>                                                                                                    |      |
| <ul> <li>■上海股票</li> <li>■ 量准工十人KK幅版(INKEAGOLIPG)</li> <li>■香港首五十集高收股(HKEX50LIPG)</li> <li>■香港首五十集低開市股(HKEX50LIPG)</li> <li>■香港首五十大成交額股票(HKEX50LIPG)</li> <li>■香港五十大成交額股票(HKEX50U.FPG)</li> <li>■香港五十大成交額股票</li> <li>■香港五十大成交額股票</li> <li>■香港五十大成交額股票</li> <li>■香港五十大成交額股票</li> <li>■香港五十大成交額股票</li> <li>■香港五十大大成交額股票</li> <li>■香港五十大大成交額股票</li> <li>■G港五十大大成交額股票</li> <li>■G港五十大大成交額股票</li> <li>■G港五十大大成交額股票</li> <li>■G港五十大大成交額股票</li> <li>■G港五十大大成交額股票</li> <li>■G港五十大大成交額股票</li> <li>■G港五十大大成交額股票</li> <li>■G港五十大大成交量股(HKEX50U.FPG)</li> <li>■G港五十大大成交量股(HKEX50U.FPG)</li> <li>■G港五十大大成交量股(HKEX50U.FPG)</li> <li>■G港五十大成交額</li> <li>■G港五十大成交額股票</li> <li>■GB和1+大成交量股(HKEX50U.FPG)</li> <li>■G港五十大大成交額股票</li> <li>■GB和1+大成交額股票</li> <li>■G港五+大成交額股票</li> <li>■G港五+大成交額股票</li> <li>■GB和1+大成交額股票</li> <li>■GB和1+大成交額</li> <li>■GB和1+大成交額</li> <li>■GB和1+大成交額股票</li> <li>■GB和1+大成交額</li> <li>■GB和1+大成交額</li> <li>■GB和1+大成交額</li> <li>■GB和1+大成交額</li> <li>■GB和1+大成交額</li> <li>■GB和1+大成交額</li> <li>■GB和1+大成交額</li> <li>■GB和1+大成交額</li> <li>■GB和1+大成交額</li> <li>■GB和1+大成交額</li> <li>■GB和1+大成交額</li> <li>■GB和1+Line</li> <li>■GB和1+Line</li> <li>■GB和1+Line</li> <li>■GB和1+大成交額</li> <li>■GB和1+Line</li> <li>■GB和1+Line</li> <li>■GB和1+Line</li> <li>=GB和1+大成交額</li> <li>=GB和1+大成交額</li> <li>=GB和1+大成交額</li> <li>=GB和1+大成交額</li> <li>=GB和1+大成交額</li> <li>=GB和1+大成交額</li> <li>=GB和1+大成交額</li> <li>=GB和1+大成交額</li> <li>=GB和1+大成交額</li> <li>=GB和1+大成大成交額</li> <li>=GB和</li></ul>                                                                                                    |      |
| <ul> <li>● 星加坡         <ul> <li>● 書加坡             <ul></ul></li></ul></li></ul>                                                                                                    |      |
| <ul> <li>● 深圳股票</li> <li>● 会股</li> <li>● 香港日</li> <li>● 会股</li> <li>● 香港日</li> <li>● 香港日</li> <li>● 「香港日</li> <li>● 「香港日</li> <li>● 「香港日</li> <li>● 「香港日</li> <li>● 「香港100 大成交額股票</li> <li>● 1000 = 岐崎</li> <li>● 1000 = 岐崎</li> <li>● 1000 = 0,028</li> <li>● 1000 = 0,01 = 0,058</li> <li>● 1000 = 0,058</li> <li>● 1000 = 1,458</li> <li>● 1000 = 1,257</li> <li>● 1200 = 1,257</li> <li>● 1000 = 1,257</li> <li>● 1000 = 1,258</li> <li>● 1,058</li> <li>● 1,058</li> <li>● 1,058</li> <li>● 1,058</li> <li>● 1,058</li> <li>● 1,058</li> <li>● 1,058</li> <li>● 1,058</li> <li>● 1,058</li> <li>● 1,058</li> <li>● 1,058</li> <li>● 1,018</li> <li>● 1,010</li> <li>● 1,017</li> <li>● 1,055</li> <li>● 1,018</li> <li>● 1,010</li> <li>● 1,018</li> <li>● 1,018</li> <li>● 1,017</li> <li>● 1,018</li> <li>● 1,018</li> <li>● 1,018</li> <li>● 1,019</li> <li>● 1,018</li> <li>● 1,018</li> <li>●</li></ul>                                                                                                    |      |
| <ul> <li>● 法股</li> <li>● 当股</li> <li>● 書港五十大成交額股票 (HKEX50T.FPG)</li> <li>● 書港五十大,前盤股 (HKEX50U.FPG)</li> <li>● 書港五十大成交量股 (HKEX50V.FPG)</li> <li>● 書港五十大成交量股 (HKEX50V.FPG)</li> <li>● 書港五十大成交量股 (HKEX50V.FPG)</li> <li>● 書港五十大成交量股 (HKEX50V.FPG)</li> <li>● 目前</li> <li>● 1000 = 評論</li> <li>● 1000 = 誤論</li> <li>● 1000 = 誤論</li> <li>● 1000 = 誤論</li> <li>● 1000 = 誤論</li> <li>● 1000 = 誤論</li> <li>● 1000 = 誤論</li> <li>● 1000 = 誤論</li> <li>● 1000 = 誤論</li> <li>● 1000 = 誤論</li> <li>● 1000 = 誤論</li> <li>● 1000 = 認知</li> <li>● 1000 = 認知</li> <li>● 1000 = 1.25</li> <li>○ 200 FL2南方版</li> <li>● 1.05B</li> <li>● 1000 = 3.33</li> <li>● 1001 = 1.25</li> <li>○ 1.25</li> <li>○ 1.25</li> <li>○ 1.25</li> <li>○ 1.25</li> <li>○ 1.25</li> <li>○ 1.25</li> <li>○ 1.25</li> <li>○ 1.25</li> <li>○ 1.25</li> <li>○ 1.25</li> <li>○ 1.25</li> <li>○ 1.25</li> <li>○ 1.25</li> <li>○ 1.25</li> <li>○ 1.25</li> <li>○ 1.26</li> <li>○ 1.25</li> <li>○ 1.25</li> <li>○ 1.25</li> <li>○ 1.25</li> <li>○ 1.25</li> <li>○ 1.25</li> <li>○ 1.25</li> <li>○ 1.25</li> <li>○ 1.25</li> <li>○ 1.25</li> <li>○ 1.25</li> <li>○ 1.25</li> <li>○ 1.25</li> <li>○ 1.25</li> <li>○ 1.26</li> <li>○ 1.25</li> <li>○ 1.25</li> <li>○ 1.25</li> <li>○ 1.25</li> <li>○ 1.25</li> <li>○ 1.25</li> <li>○ 1.25</li> <li>○ 1.25</li> <li>○ 1.25</li> <li>○ 1.25</li> <li>○ 1.25</li> <li>○ 1.25</li> <li>○ 1.25</li> <li>○ 1.25</li> <li>○ 1.25</li> <li>○ 1.25</li> <l< th=""><th></th></l<></ul>                                                                                                    |      |
| <ul> <li>● 雪版</li> <li>● 香港五十大升幅股 (HKEX50U.FPG)</li> <li>● 香港五十大成交量股 (HKEX50U.FPG)</li> <li>● 香港五十大成交量股 (HKEX50V.FPG)</li> <li>● 香港五十大成交量股 (HKEX50V.FPG)</li> <li>● 香港五十大成交量股 (HKEX50V.FPG)</li> <li>● 「日本</li> <li>● 1000 = 評価</li> <li>● 1000 = 評価</li> <li>● 1000 = 評価</li> <li>● 1000 = 評価</li> <li>● 1000 = 評価</li> <li>● 1000 = 評価</li> <li>● 1000 = 評価</li> <li>● 1000 = 評価</li> <li>● 1000 = 評価</li> <li>● 1000 = 評価</li> <li>● 1000 = 決価</li> <li>● 1000 = 決価</li> <li>● 1000 = 決価</li> <li>● 1000 = 決価</li> <li>● 1000 = 決価</li> <li>● 1000 = 決価</li> <li>● 1000 = 決価</li> <li>● 1000 = 決価</li> <li>● 1000 = 決価</li> <li>● 1000 = 決価</li> <li>● 1000 = 決価</li> <li>● 1000 = ○ 0.05%</li> <li>● 1000 = ○ 0.05%</li> <li>● 1000 = 0.05%</li> <li>● 1000 = 0.05%</li> <li>● 10000 = 0.05%</li> <li>● 10000 = 0.05%</li> <li>● 1000</li></ul>                                                               |      |
|                                                                                                    |      |
| 注文所         香港100大成交額股票           1001         1000 = 升幅         1000 = 決幅         1000 = 成交額           恆指         20426.93         -301.26         -1.45%         創業板         18.44         -0.01         -0.05%           電振         成交額         成交額         成         の         の         の         の         の         の         の         の         の         の         の         の         0         0         0         0         0         0         0         0         0         0         0         0         0         0 <th< th=""><th></th></th<>                                                                                                    |      |
| 1001         1000 = 开橋         1000 = 誤幅         1000 = 民交額           恆指         20426.93         -301.26         -1.45%         創業板         18.44         -0.01         -0.05%           2號         股名         成交額         成交額         成交額         成交額         成交額         成交額         成交額         成交額         成交額         成交額         成交額         成交額         成交額         成交額         成交額         が         880         二         15.728         20.560         1.25         7200         FL2南方極≪         1.05B         4.060         -3.33         681         中國銀河         472.27M         7.920         -           828         恆生中國企         9.82B         74.860         -         1.05B         47.350         +         16.48         2319         蒙牛乳業         448.67M         18.220         -           988         阿里巴巴一W         9.63B         94.100         +         0.11         7552         XL2南方超一         971.17M         3.006         +         1.01         6066         +         439.81M         29.90         -           981         中芯國際         7.61B         29.500         +         3.3         857         中石油         875.49M         5.660         -                                                                                                    |      |
| 101       20426.93       -301.26       -1.45%       開発板       18.44       -0.01       -0.05%         5       股名       成交額       成交額       成       20.7       21.27       7.20       1.55       21.01       21.05       41.05       41.05       41.01       60.66       1.62       20.7       21.05       21.05       21.05       21.05       21.05       21.05       21.05       21.05       21.05       21.05       21.05       21.05 <t< th=""><th></th></t<>                                                                                                    |      |
| 800 盈富基金 15.72B 20.560 - 1.25 7200 FL2南方恆~ 1.05B 4.060 - 3.33 681 中國銀河 472.27M 7.920 - 1<br>828 恆生中國企 9.82B 74.860 - 1.60 6682 第四範式 1.05B 47.350 + 16.48 2319 蒙牛乳業 448.67M 18.220 - 1<br>988 阿里巴巴-W 9.63B 94.100 + 0.11 7552 XL2南方恆~ 971.17M 3.006 + 1.01 6066 中信建投 447.10M 11.520 - 2<br>70 2023 黄田範町役 9.42B 413.200 - 1.81 2020 安踏體窗 950.45M 88.200 - 1.40 291 華潤啤酒 439.81M 29.950 - 4<br>981 中芯國際 7.61B 29.500 + 3.33 2269 藥明生物 921.97M 16.820 - 1.75 9926 康方生物 421.44M 70.600 + 3<br>810 小米集團-W 7.58B 29.300 + 3.53 857 中石油 875.49M 5.660 - 1.05 2601 中國太保 412.20M 26.350 - 2<br>690 美團-W 7.20B 185.600 - 3.23 9999 網易-S 867.46M 120.400 + 0.84 3968 招行 407.89M 38.500 - 3<br>033 南方恆科技 6.04B 4.564 - 0.48 20 商湯-W 826.26M 1.720 + 0.58 2158 醫渡科技 403.47M 5.500 + 3<br>318 中國平安 4.20B 48.200 - 3.41 175 吉利汽車 793.00M 14.600 - 0.95 354 中國軟件 402.63M 6.540 + 3                                                                                                    | 干量夫  |
| 828 恆生中國企 9.82B 74.860 - 1.60 6682 第四範式 1.05B 47.350 + 16.48 2319 蒙牛乳業 448.67M 18.220 - 1<br>988 阿里巴巴一 9.63B 94.100 + 0.11 7552 XL2南方恆- 971.17M 3.006 + 1.01 6066 中信建投 447.10M 11.520 - 2<br>70 (2023 資生睡町) 9.42B 413.200 - 1.81 2020 安踏體資 950.45M 88.200 - 1.40 291 華潤啤酒 439.81M 29.950 - 4<br>981 中芯國際 7.61B 29.500 + 3.33 2269 藥明生物 921.97M 16.820 - 1.75 9926 康方生物 421.44M 70.600 + 3<br>810 小米集團-W 7.58B 29.300 + 3.53 857 中石油 875.49M 5.660 - 1.05 2601 中國太保 412.20M 26.350 - 2<br>690 美團-W 7.20B 185.600 - 3.23 9999 網易-S 867.46M 120.400 + 0.84 3968 招行 407.89M 38.500 - 3<br>033 南方恆科技 6.04B 4.564 - 0.48 20 商湯-W 826.26M 1.720 + 0.58 2158 醫渡科技 403.47M 5.500 + 3<br>318 中國平安: 4.20B 48.200 - 3.41 175 吉利汽車 793.00M 14.600 - 0.95 354 中國軟件 402.63M 6.540 + 4                                                                                                    | .00  |
| 988 阿里巴巴一W 9.63B 94.100 + 0.11 7552 XL2南方恆~ 971.17M 3.006 + 1.01 6066 中信建投 447.10M 11.520 - 2<br>70 (2022 預計範疇) 9.42B 413.200 - 1.81 2020 安踏體育 950.45M 88.200 - 1.40 291 華潤啤酒 439.81M 29.950 - 4<br>981 中芯國際 7.61B 29.500 + 3.33 2269 藥明生物 921.97M 16.820 - 1.75 9926 康方生物 421.44M 70.600 + 3<br>810 小米集團-W 7.58B 29.300 + 3.53 857 中石油 875.49M 5.660 - 1.05 2601 中國太保 412.20M 26.350 - 2<br>690 美團-W 7.20B 185.600 - 3.23 9999 網易-S 867.46M 120.400 + 0.84 3968 招行 407.89M 38.500 - 3<br>033 南方恆科技 6.04B 4.564 - 0.48 20 商湯-W 826.26M 1.720 + 0.58 2158 醫渡科技 403.47M 5.500 + 32<br>318 中國平安 4.20B 48.200 - 3.41 175 吉利汽車 793.00M 14.600 - 0.95 354 中國軟件 402.63M 6.540 + 2                                                                                                    | .30  |
| 7002221位出版时设 9.42B 413.200 - 1.81 2020 安路體育 950.45M 88.200 - 1.40 291 華洱啤酒 439.81M 29.950 - 4<br>981 中芯國際 7.61B 29.500 + 3.33 2269 藥明生物 921.97M 16.820 - 1.75 9926 康方生物 421.44M 70.600 + 3<br>810 小米集團-W 7.58B 29.300 + 3.53 857 中石油 875.49M 5.660 - 1.05 2601 中國大保 412.20M 26.350 - 2<br>690 美團-W 7.20B 185.600 - 3.23 9999 網易一 8 867.46M 120.400 + 0.84 3968 招行 407.89M 38.500 - 3<br>033 南方恆科技 6.04B 4.564 - 0.48 20 商湯-W 826.26M 1.720 + 0.58 2158 醫選科技 403.47M 5.500 + 3<br>318 中國平安 4.20B 48.200 - 3.41 175 吉利汽車 793.00M 14.600 - 0.95 354 中國軟件 402.63M 6.540 + 2                                                                                                    | .37  |
| 981 中心國際 7.61B 29.500 + 3.33 2269 與明全初 921.97M 16.820 - 1.75 9926 原方生初 421.44M 70.600 + 3<br>810 小米集團-W 7.58B 29.300 + 3.53 857 中石油 875.49M 5.660 - 1.05 2601 中國太保 412.20M 26.350 - 2<br>690 美團-W 7.20B 185.600 - 3.23 9999 網易-S 867.46M 120.400 + 0.84 3968 招行 407.89M 38.500 - 3<br>033 南方恆科技 6.04B 4.564 - 0.48 20 商湯-W 826.26M 1.720 + 0.58 2158 醫渡科技 403.47M 5.500 + 32<br>318 中國平安 4.20B 48.200 - 3.41 175 吉利汽車 793.00M 14.600 - 0.95 354 中國軟件 402.63M 6.540 + 2                                                                                                    | . 62 |
| 690 美團-W 7.20B 185.600 - 3.23 9999 網易-S 867.46M 120.400 + 0.84 3968 招行 407.89M 38.500 - 1<br>033 南方恆科技 6.04B 4.564 - 0.48 20 商湯-W 826.26M 1.720 + 0.58 2158 醫渡科技 403.47M 5.500 + 32<br>318 中國平安 4.20B 48.200 - 3.41 175 吉利汽車 793.00M 14.600 - 0.95 354 中國軟件 402.63M 6.540 + 2                                                                                                    | . 90 |
| 033 南方恆科技 6.04B 4.564 - 0.48 20 商湯-₩ 826.26M 1.720 + 0.58 2158 醫渡科技 403.47M 5.500 + 32<br>318 中國平安 4.20B 48.200 - 3.41 175 吉利汽車 793.00M 14.600 - 0.95 354 中國軟件 402.63M 6.540 + 2                                                                                                    | .41  |
| 318 中國平安 4.20B 48.200 - 3.41 175 吉利汽車 793.00M 14.600 - 0.95 354 中國軟件 402.63M 6.540 + 2                                                                                                    | .85  |
|                                                                                                    | .99  |
| 883 中海石油   3.62B 17.300 - 2.59 9626 嗶哩嗶哩-W 781.06M 177.900 - 2.95 6618 京東健康  394.72M 28.300 - 1                                                                                                    | .91  |
| 388 港交所     3.52B 326.000 - 3.95 9888 百度集團-S 774.07M 87.200 - 1.97 1109 華潤置地   378.03M 26.150 - 2                                                                                                    | .24  |
| 939 建行 2.23B 6.050 - 2.42 1860 匯量科技 752.32M 4.800 + 80.45 2328 中國財險 377.35M 12.480 - (                                                                                                    | .32  |
| 918 触剧中國 2.17B 2.960 - 9.48 2202 周科企業 750.11M 7.510 - 6.13 27 銀河娛樂 371.16M 35.950 - (                                                                                                    | .96  |
| 34/ 李虹十爭短 2.15B 24.550 + 7.21 2899 紫金噸系 738.88M 15.820 - 3.65 669 周科貢業 361.37M 108.000 - 1                                                                                                    | .46  |
| 941 "一國(学)》 1.968 50.500 - 0.71 1260 庄晟采取(1) 714.068 3.900 - 2.99 1376 "一國公佈國 361.126 14.260 - 9                                                                                                    | . 10 |
| 868 小鴨汽車-W 1.88B 59.550 + 3.84 6099 招商證券 634.26M 16.640 - 2.12 6862 海底捞 356.75M 16.940 -                                                                                                    | .64  |
| 030 中信証券 1.69B 24.350 - 3.56 386 中石化 629.36M 4.310 - 1.15 2359 藥明康德 356.56M 56.500 - (                                                                                                    | . 62 |
| 382 舜宇光學   1.68B 58.650 + 4.45 7500 FI二南恆 603.85M 3.580 + 3.05 168 青島啤酒 354.31M 52.800 - 3                                                                                                    | .12  |
| 226 XL2南方恆¬ 1.63B 4.660 - 0.85 1801 信達生物-B 600.79M 37.300 - 3.99 300 美的集團 351.13M 71.750 - (                                                                                                    | .35  |
| 618 京東集團-s 1.63B 151.700 - 2.32 1336 新華保險 573.00M 27.450 - 3.17 2171 科濟藥業-B 349.41M 8.460 + 1                                                                                                    | .90  |
| 628 中國人壽 1.51B 16.700 - 4.02 9633 農夫山泉 572.65M 32.400 - 3.86 1919 中還海控 344.53M 11.940 - 2                                                                                                    | .29  |
| 015 理想汽車-W 1.51B 95.600 - 0.47 1772 續鋒鋰葉 560.99M 24.150 + 6.62 2333 長城汽車 344.18M 13.780 + 3                                                                                                    | .30  |
| 299 及邦保險 1.51B 60.550 - 2.26 688 中國海外 555.33M 14.680 - 4.43 3067 安頓國生科 338.47M 9.830 - (                                                                                                    | .05  |
| /2/ 上海電紙 1.468 3.240 - 13.3/ 3908 中金公司 329.73M 13.480 - 2.40 11// 中全製薬 331.24M 3.400                                                                                                    | .45  |
| 5 匯豐控股 1.35B 70.400 - 1.40 1357 美國公司 508.58M 3.100 + 7.64 1658 郵貸組行 316.07M 4.530 - 1                                                                                                    | .20  |
| 881 中升控股 1.31B 18.940 + 21.41 3800 協義科技 506.66M 1.580 - 1.25 6690 海關智家 313.82M 27.650 -                                                                                                    | .07  |
| 988 中國銀行 1.29B 3.680 - 2.39 1171 充礦能源 504.21M 9.870 - 3.42 9636 九方智投 309.54M 22.850 + 13                                                                                                    | .97  |
| 211 比亞迪     1.28B 276.800 - 0.72 489 東風汽車 497.70M 3.000 + 17.65 241 阿里健康 299.82M 4.360 + (                                                                                                    | .93  |
| 398 工行 1.26B 4.770 - 2.05 9992 泡泡瑪特 492.04M 74.450 + 2.48 6185 康希諾生物 296.20M 35.650 + 1                                                                                                    | .19  |
| 961 播桯集團-S 1.18B 518.000 - 1.71 2331 李寧 484.60M 17.040 - 1.96 836 華潤電力 294.56M 18.360 - 1<br>088 中國油華 1.15B 32.800 - 2.09 992 聯想 477.05M 10.020 + 1.93 3188 華夏三百 292.26M 45.700 - 0                                                                                                    | .40  |

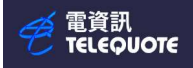

大利市資訊全頁

| 🤗 電資語 | iπ.   |       |         |        |                          |       |       |          |         |       |             |
|-------|-------|-------|---------|--------|--------------------------|-------|-------|----------|---------|-------|-------------|
| 檔案(F) | 檢視(V) | 条統設定  | (S) 功能頁 | 預設頁(T) | 視窗(W)                    | 說明(H) |       |          |         |       |             |
| off   |       | -     | 🔄 🖃 🏠   | c7 🛛 🗃 | 🖪 %   e                  | 5 d 🕏 |       | <b>€</b> | 🚺 A+ 🖌  | r   🛃 | abc 🔪 🖉 —   |
| 🛛 🙆 🕅 |       | 🖬 🖻 🕨 | v 🖻 🔗 1 | I N 🕅  | <b>n </b> $\blacksquare$ |       | DEL A | Z↓ #     | K CN 56 | MY FE | 내 방 방 이 년 종 |

按下圖示以開啟港股大利市頁面

| 恆指                | 20426.93 -301.       | 26 -1.45 %             | 成交額         | 2043.4         | 404億     |        | 下月                      | 20514       | -138 | -0.67 % | 量  | 1,741 未平倉 | 21868              | 國企           | 7355.57 | -105.87       | -1.42        | % 高      |
|-------------------|----------------------|------------------------|-------------|----------------|----------|--------|-------------------------|-------------|------|---------|----|-----------|--------------------|--------------|---------|---------------|--------------|----------|
| 期指                | 20444B -1            | 44 -0.70 % 景           | 100435      | 高18            | 未平倉      | 130276 | 小型                      | 20453A      | -135 | -0.66 % | 量  | 73645 未平倉 | 44222              | 紅籌           | 3750.37 | -69.27        | -1.81        | %        |
| 1038              | 長江基建                 |                        |             |                | 聯係股      | 栗      | 顯示圖表                    | 經紀號碼        |      | 其他      |    | 沽空金額:     |                    | 19,945,475   | 沽空量:    |               | 373,000 11/1 | 1 16:08  |
| 現價:               |                      | 53.550                 | - 0.4       | 6 %            |          | 1      | 6:08:27U                | 170K 53.550 | )    |         |    | 沽空比率%     |                    | 31.07        | 沽空佔總济   | 古空額%          |              | 0.06     |
| 升跌\$              | - 0.250              | 昨收                     | 5:          | 3.800          |          | 1      | 5:59:50                 | 500 53.600  | A    |         |    | 主板沽空額:    | 30                 | ),762,472,15 | 主板沽空力   | t:            | 2,121        | ,477,133 |
| 升跌%<br>市值         | - 0.46               | 開市                     | 54<br>13492 | 4.250<br>25.2M |          | 1      | 5:59:44                 | 500 53.450  |      |         |    | 開市前時段     | POS<br>POS参考價      | :            |         | Enable 53,500 |              |          |
| <b>最高</b><br>最低   |                      |                        | 54          | 4.250          |          | 1      | 5:59:42                 | 500 53.550  | )    |         |    |           | POS最高限             | 價:           |         | 61.850        |              |          |
| 中間價               |                      |                        | 53          | 3.525          | 買人       |        | 53.500                  | 53.550      |      | 賣出      |    |           | POS最低限             | 價:           |         | 45.750        |              |          |
| 總成交量成交金額          |                      |                        | 1,200       | ),331<br>9,459 |          |        | 6K(1)                   | 1.5K( 1)    |      |         |    |           | POS IMBAI          | LANCE :      |         | 0             |              |          |
| 買賣量比率             | ź                    |                        | 52:48 (     | (4%)           |          | 1      | 9K(2)                   | 17K( 3)     |      |         |    |           | POS IMBAI          | LANCE SID    | E:      | NONE          |              |          |
| 買賣次比率             | 2                    |                        | 46:54 (     | (-9%)          |          | 2      | $\frac{7K(-2)}{2K(-3)}$ | 40K(-9)     |      |         |    | 收市競價      | 收市競價:              |              |         | Enable        |              |          |
| 52周最高/            | <b>長低</b><br>白安/河白山安 | 16.70                  | 58.150/35   | 5.480          |          | 30     | 7K( 5)                  | 341K(10)    |      |         |    |           | CAS參考價             | 1:           |         | 53.500        |              |          |
| 印盈平/向;<br>有朋友和/-  | 忌平/派忌比平<br>》:午派自     | 2 100/2                | 540 盘云 20   | 0.251          |          | 3      | 3K( 9)                  | 42K( 6)     |      |         |    |           | CAS最高限             | 價:           |         | 56.150        |              |          |
| IEP/IEV           | 53.55                | 50 / 170500            | 300 似主 20   | 6:08           |          | 1      | 8K(3)                   | 36K( 7)     |      |         |    |           | CAS最低限             | 價:           |         | 50.850        |              | _        |
| 每手入場費             | 26,7                 | 775 交易單位               |             | 500            |          | 2      | 3K( 5)                  | 41K( 6)     |      |         |    |           | ORD IMBA           | LANCE        |         | 0             |              |          |
| 每股帳面湾             | 通 48.93              | 333 市帳率                |             | 1.094          |          | 2      | 3K(4)                   | 7K(-5)      |      |         |    |           | OPD IMPA           | LANCE ST     | NE.     | NONE          |              |          |
| 總股本               | 2,519,610,9          | )45 今次派息               | 1           | 1.850          | 交易貨幣:    | HKD    | 買賣差個                    | E: 0.050 0  | 050  |         |    |           | OKD IWIDA          | ALAINCE SIL  | E.      | NONE          |              |          |
| 除淨日               | 27/05/20             | )24 派送日                | 12/06/      | /2024          |          |        |                         |             |      |         |    | 波幅機制      | 波幅機制:              | 9            |         | Enable        |              |          |
| 相關新               | 聞                    | 新聞搜索                   |             |                |          |        |                         |             |      |         |    |           | VCM参考價             | ¥:           |         |               |              |          |
| SMA(10)           |                      | 54.200 RSI(18)         |             |                | 45.92    | 月(高/   | 氏)                      | 55.350      | 1    | 52.15   | 50 |           | VCM開始:             | :            |         |               |              |          |
| SMA(50)           |                      | 54.884 %KD(9.5         | 5)          | 43 (           | 08 44 40 | 调(高/   | 任)                      | 54 250      | 1    | 53 20   | 00 |           | VCM 完成:            |              |         |               |              |          |
| RSI(9)<br>RSI(14) |                      | 42.31<br>44.55 SAR(14) | ,           | 45.0           | 55.138   | 50天平均  | 匀額                      | 54,250      | ,    | 178.94  | 4M |           | VCM 最高国<br>VCM 最低国 | 民價:<br>民價:   |         |               |              |          |

| <b>旦汇从上六扫绕( 咕囲、上六旦、価收 )</b>                 | 買入      | 53.500             | 53.550                | 賣出           |  |
|---------------------------------------------|---------|--------------------|-----------------------|--------------|--|
|                                             |         | 6K( 1)             | 1.5K( 1)              |              |  |
| 16:08:27U 170K 53.550                       |         | 19K( 2)<br>7K( 2)  | 17K( 3)<br>58K( 10)   |              |  |
| 15:59:50 500 53.600A<br>15:59:48 500 53.450 | 買入隊     | 22K(3)<br>307K(5)  | 40K( 9)<br>341K( 10)  | <b>善</b> 山 桜 |  |
| 15:59:44 500 53.450                         | · 只入际   | 33K( 9)            | 42K( 6)               | 貝山           |  |
| 15:59:42 500 53.550<br>15:59:41 500 53 550  |         | 18K( 3)<br>23K( 5) | 36K( 7)<br>41K( 6)    |              |  |
| 15.57.11 500 55.550                         |         | 23K( 4)            | 7K( 3)                |              |  |
| 以(+ - 0.5)為單位                               | 交易貨幣: 日 | 14K( 6)<br>KD 買賣差價 | 27K( 5)<br>: 0.050 0. | 050          |  |

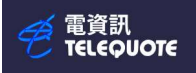

按下其他可以查詢不同經紀在該股票的買賣盤路

| 聯係股票          | 顯示圖表     | 經紀列表         | 其他 | 買盤                                  |
|---------------|----------|--------------|----|-------------------------------------|
|               | 10:16:41 | 2000 53.400A |    | 8447 ABN_AMRO                       |
|               | 10:13:02 | 10K 53.350A  |    | 8513 ABN_AMRO                       |
|               | 10.13.02 | 1000 53 3504 |    | 8444 ABN_ANRO                       |
|               | 10:12:12 | 500 53 350B  |    | 5336 摩根大通                           |
|               | 10.12.12 | 8500 53 350B |    | 9069 埔銀計夯                           |
|               | 10.12.12 | 2000 52 4004 |    | 900.5 「市銀油芬                         |
|               | 10.10.51 | 2000 33.400A |    | 9000 小町 JUG IL 分子<br>8445 AEN AMD() |
| 買人            | 53.350   | 53.400       | 買出 | 8448 ABN ANRO                       |
|               | 11V(-12) | 5 5V( Q)     |    | 6997 中國投資                           |
|               | 11K(15)  | J.JK( 0)     |    | 0747 IMC                            |
|               | OK( /)   | 0.5K(11)     |    | 6997 中國投資                           |
|               | 7K( 9)   | 3K(4)        |    | 8503 ABN_AMRO                       |
|               | 10K( 11) | 26K(11)      |    | ▼                                   |
|               | 9.5K(9)  | 32K(12)      |    | 賣 盤                                 |
|               | 96K(10)  | 53K( 6)      |    | 6380 廖梘中丹                           |
|               | 9K( 5)   | 3K( 3)       |    | 4107 法巴證券                           |
|               | 3.5K( 5) | 3K( 3)       |    | 8044 里昂證券                           |
|               | 89K( 4)  | 500(1)       |    | 0757 富瑞金融                           |
|               | 500(1)   | 500(1)       |    | 6389 摩根史丹                           |
| 交易貨幣·         | HKD 買賣姜伯 | E: 0.050.0.0 | 50 | 5346 摩根大通                           |
| 22.22.22 (IA) | IND SQUE | 0.050 0.0.   |    | 0757 富瑞金融                           |
|               |          |              |    | 0757 富瑞金融                           |
|               |          |              |    | +15                                 |

#### 按下顯示圖表則可查詢該股票和當日恆生指數圖表

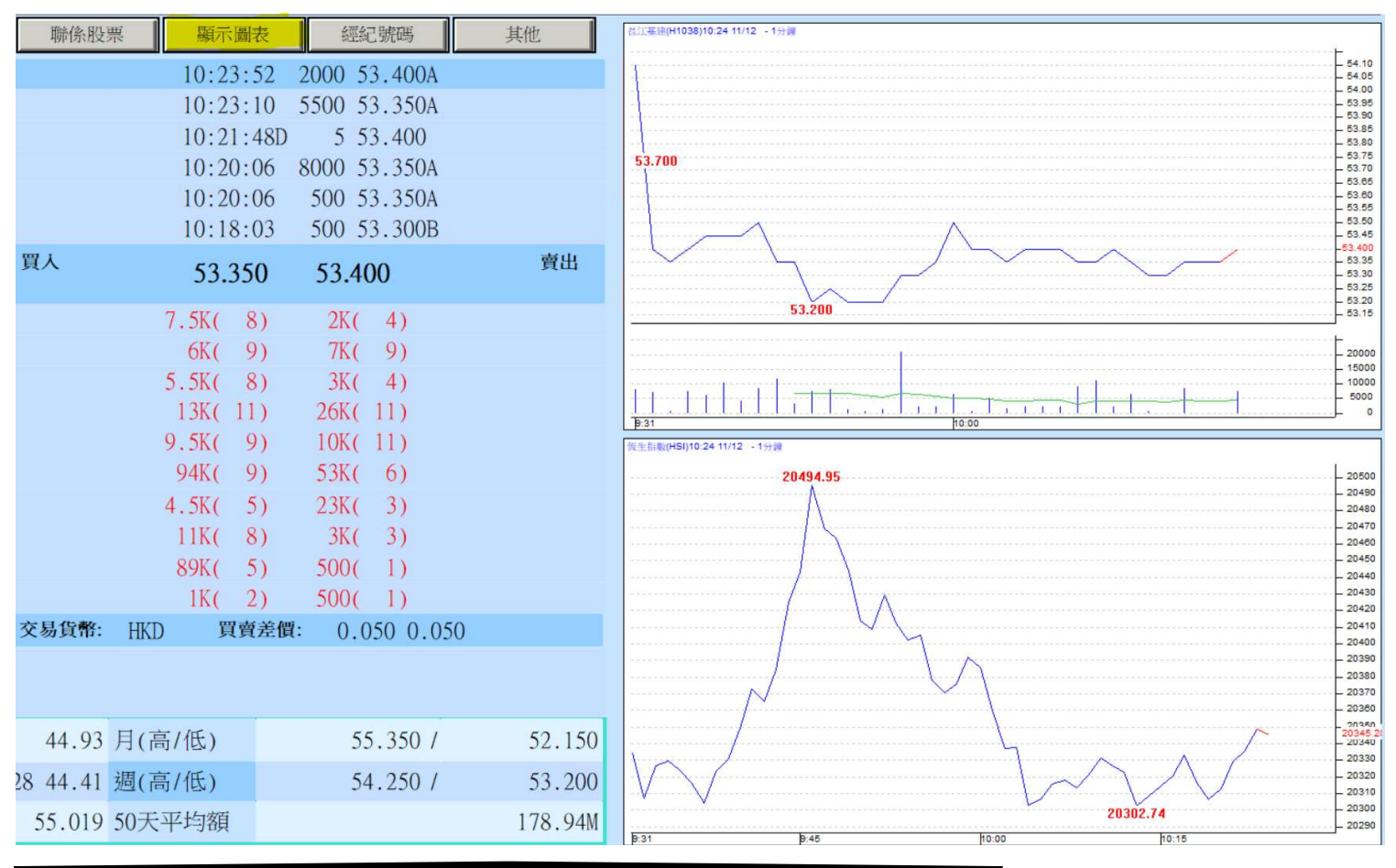

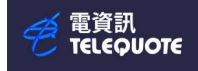

# 搜索市場資訊全頁

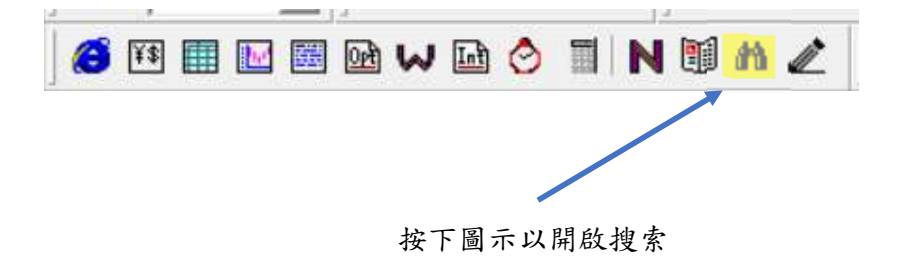

能搜索不同市場代碼、不同國家公眾假期等,亦能使用條件選股以滿足不同需要

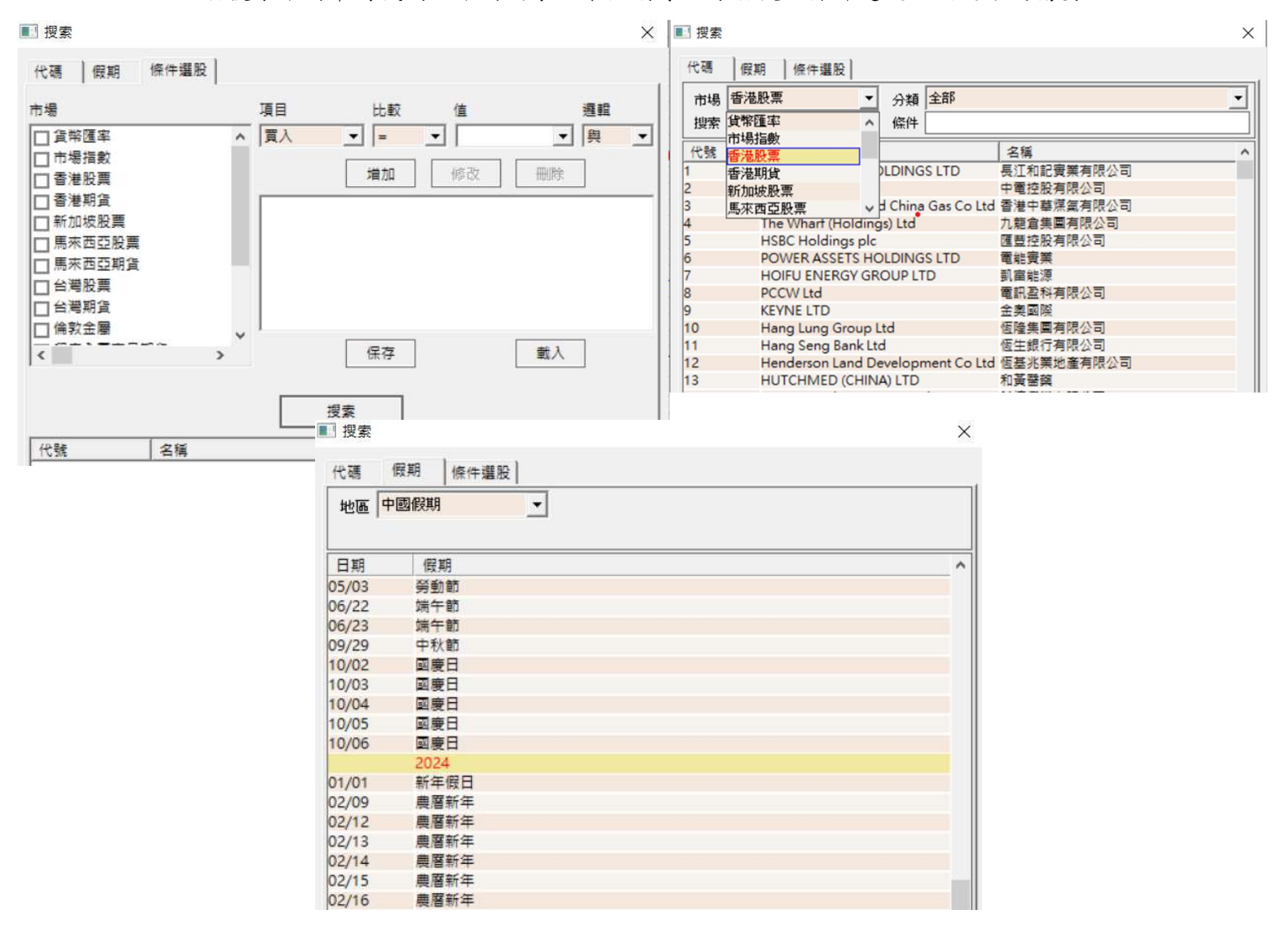

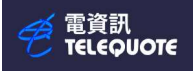

### 開啟新圖表頁

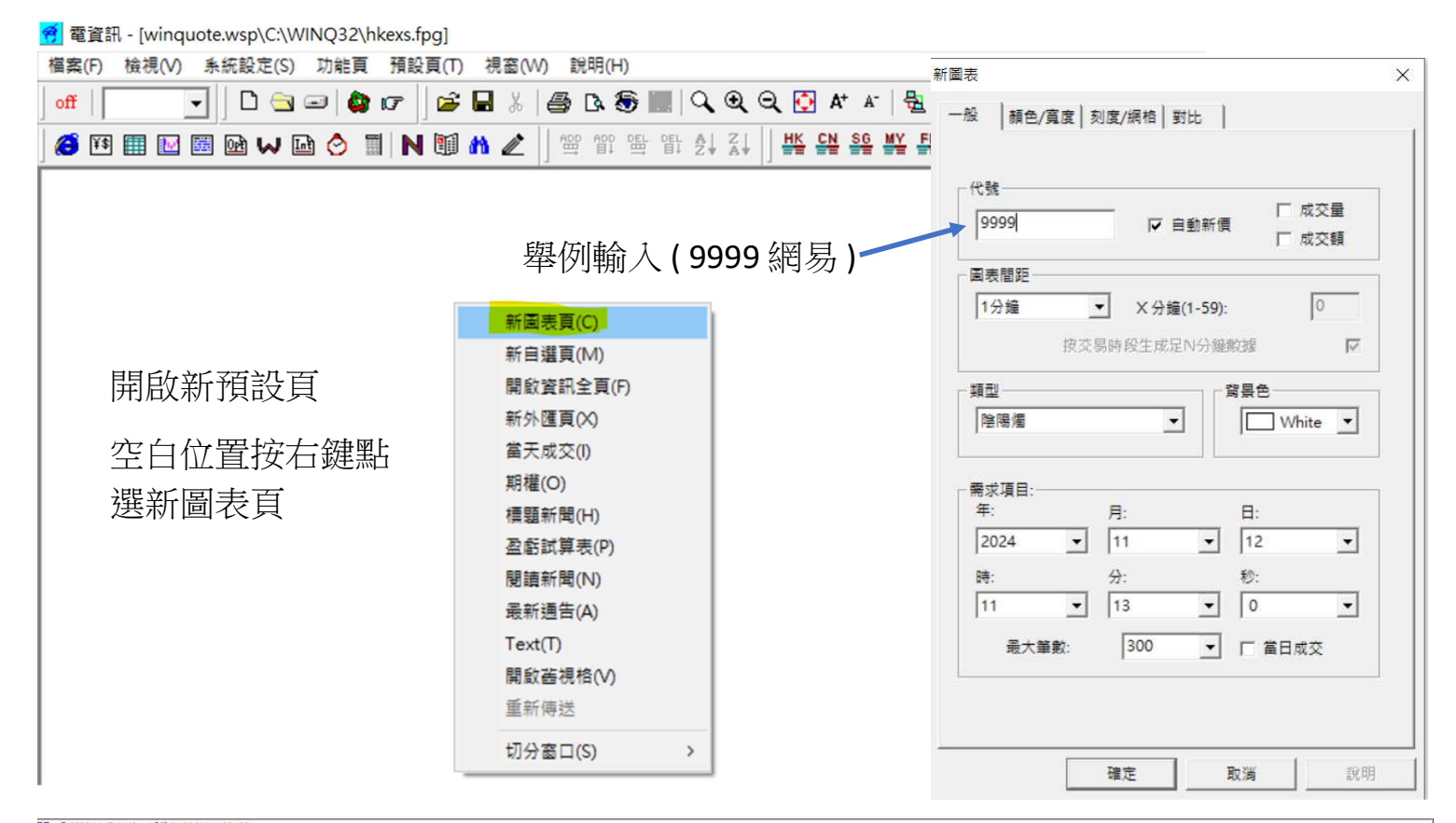

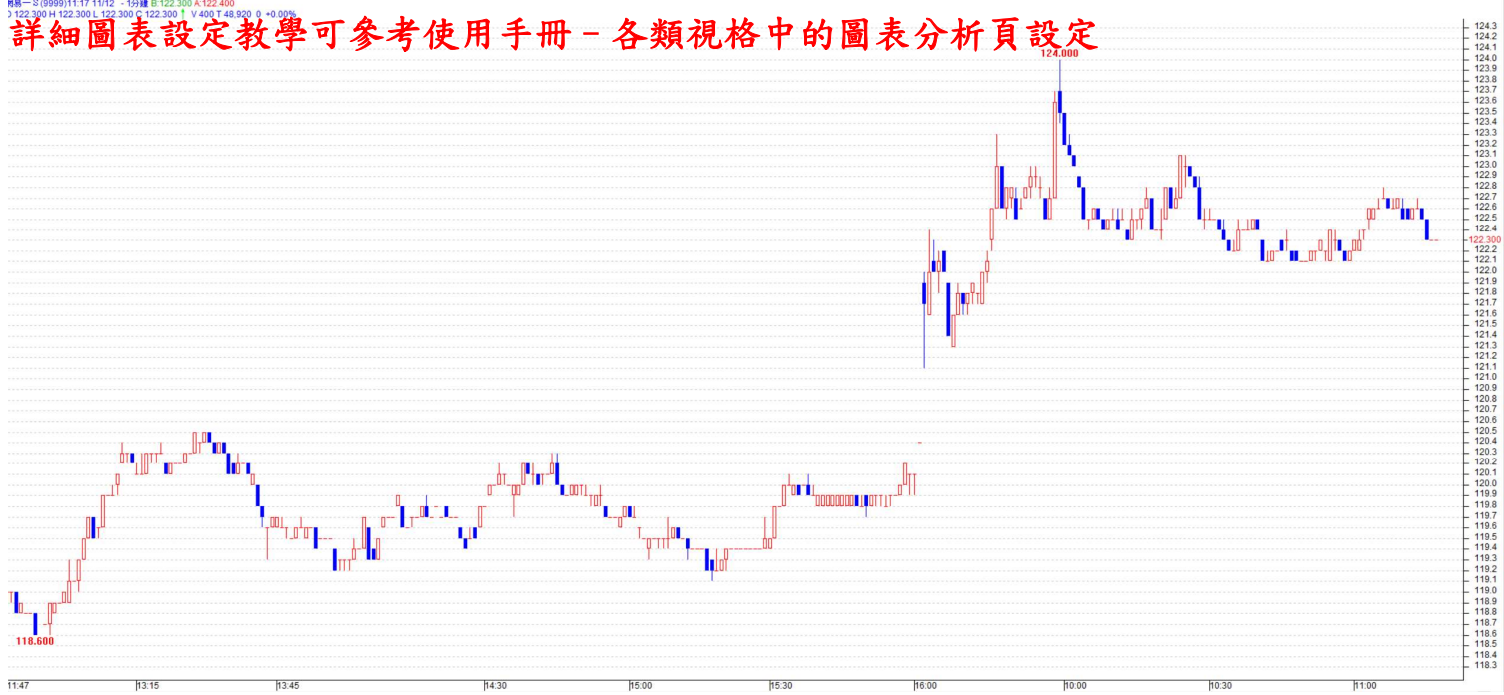

電資訊 TELEQUOTE

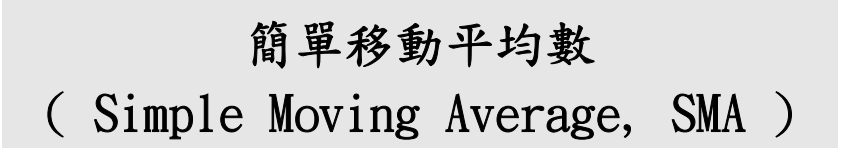

簡單移動平均線是透過計算特定時段資產價格的平均值 常見的時間段包括10天、20天、50天和250天等 投資者可以利用簡單移動平均線來觀察價格趨勢方向和交叉點,並制定有關的投資策略

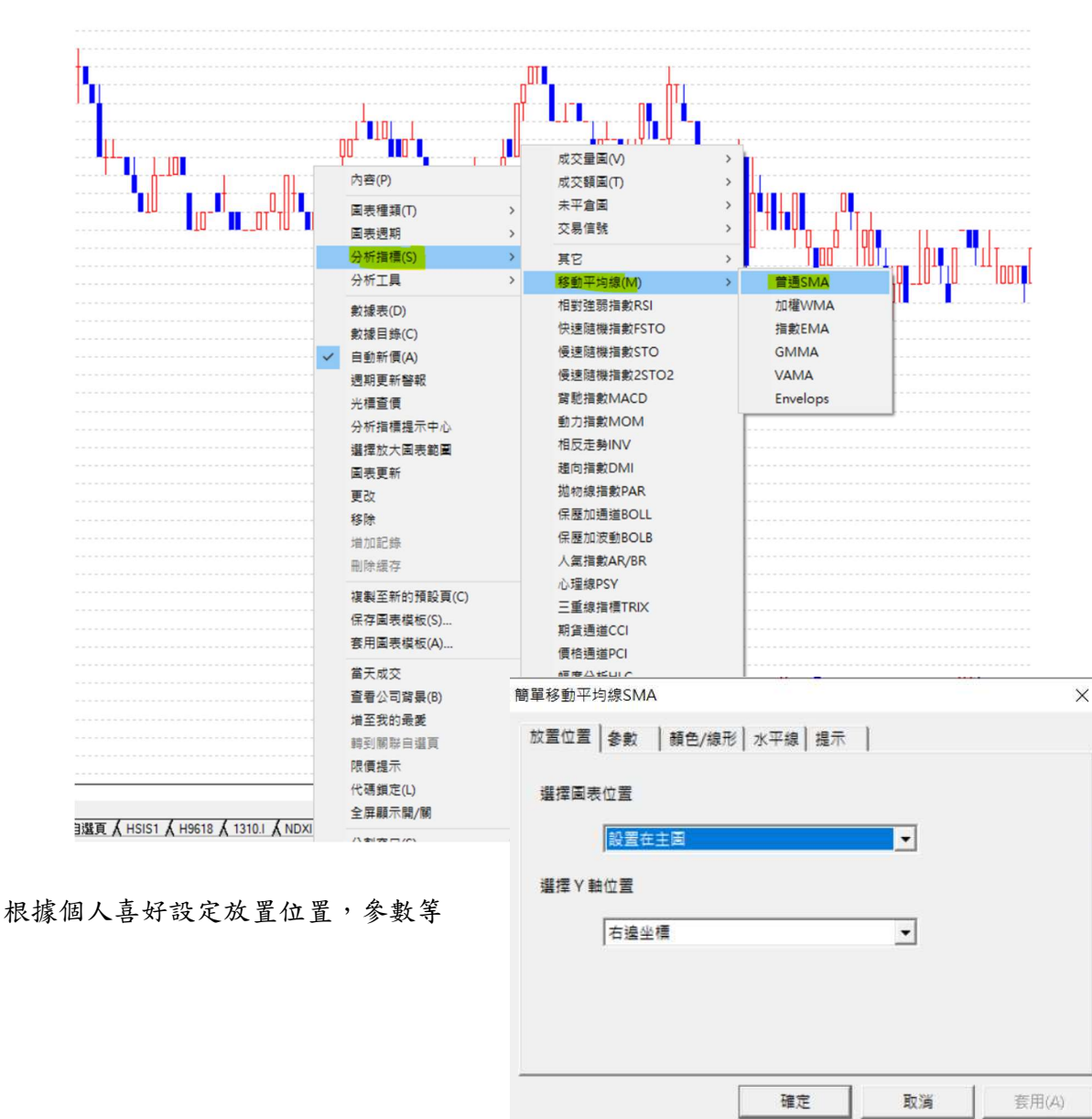

在圖表頁上按右鍵,選擇分析指標 - 移動平均線 - 普通 SMA

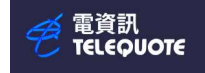

#### 設定完成後按確定,SMA 指標就會出現在圖表

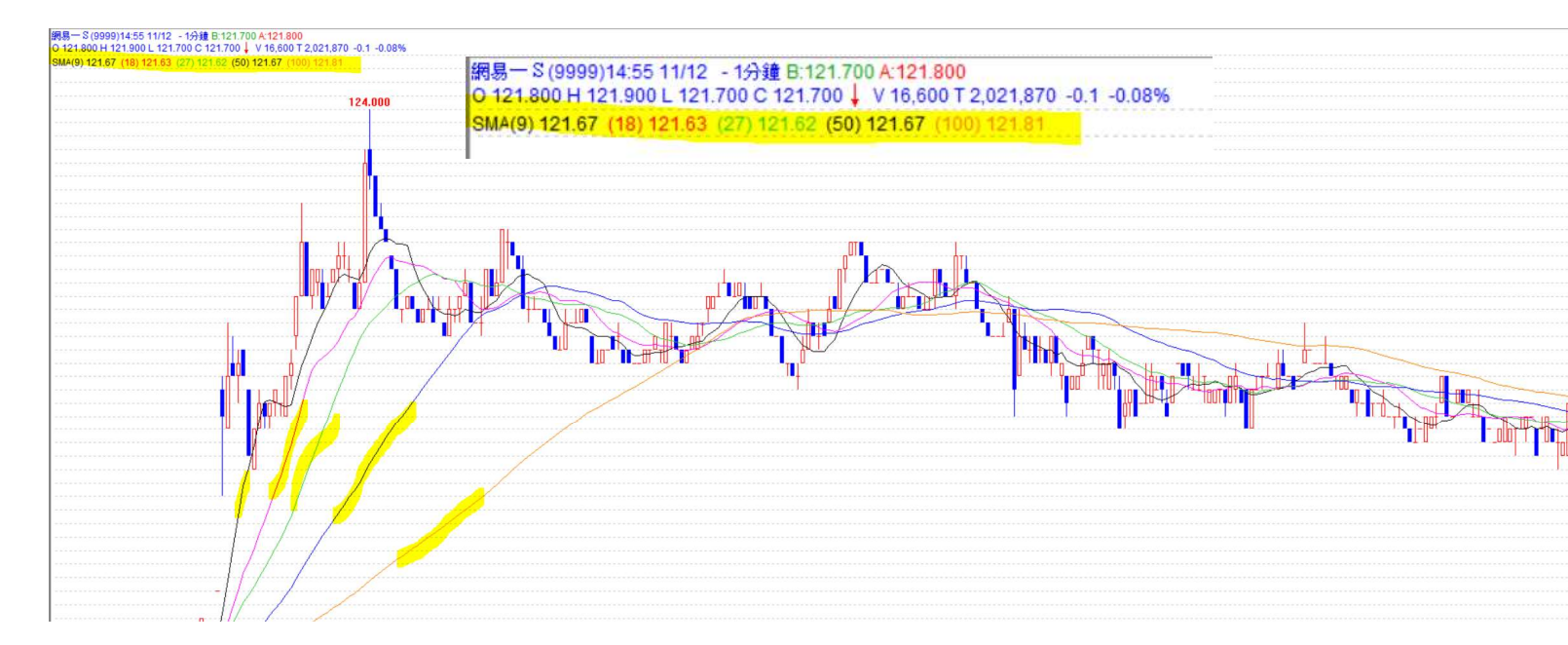

電資訊 TELEQUOTE

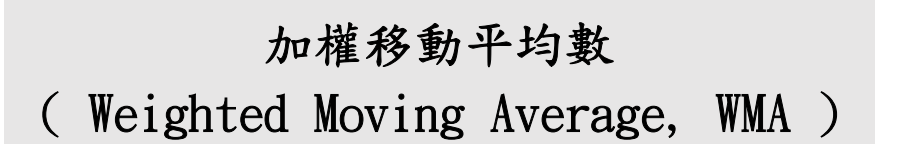

加權移動平均線是在移動平均線加上一些權重的變化。以過去某段期間內的價格取其平均 值而得出的指標,再添加近期參數的權重 WMA 有效地改善簡單移動平均線經常落後太多的問題

在圖表頁上按右鍵,選擇分析指標 - 移動平均線 - 加權 WMA

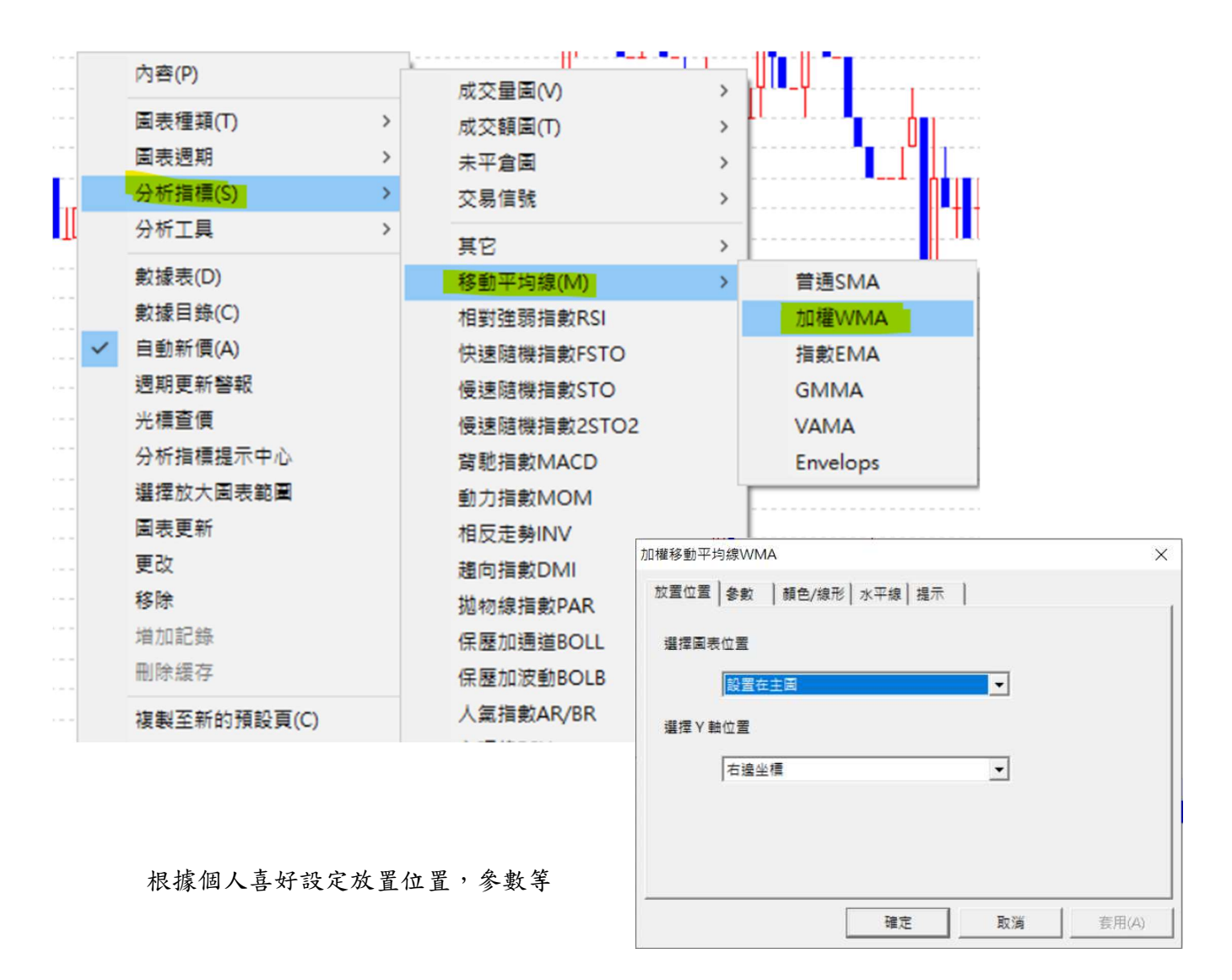

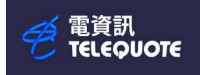

設定完成後按確定,WMA 指標就會出現在圖表

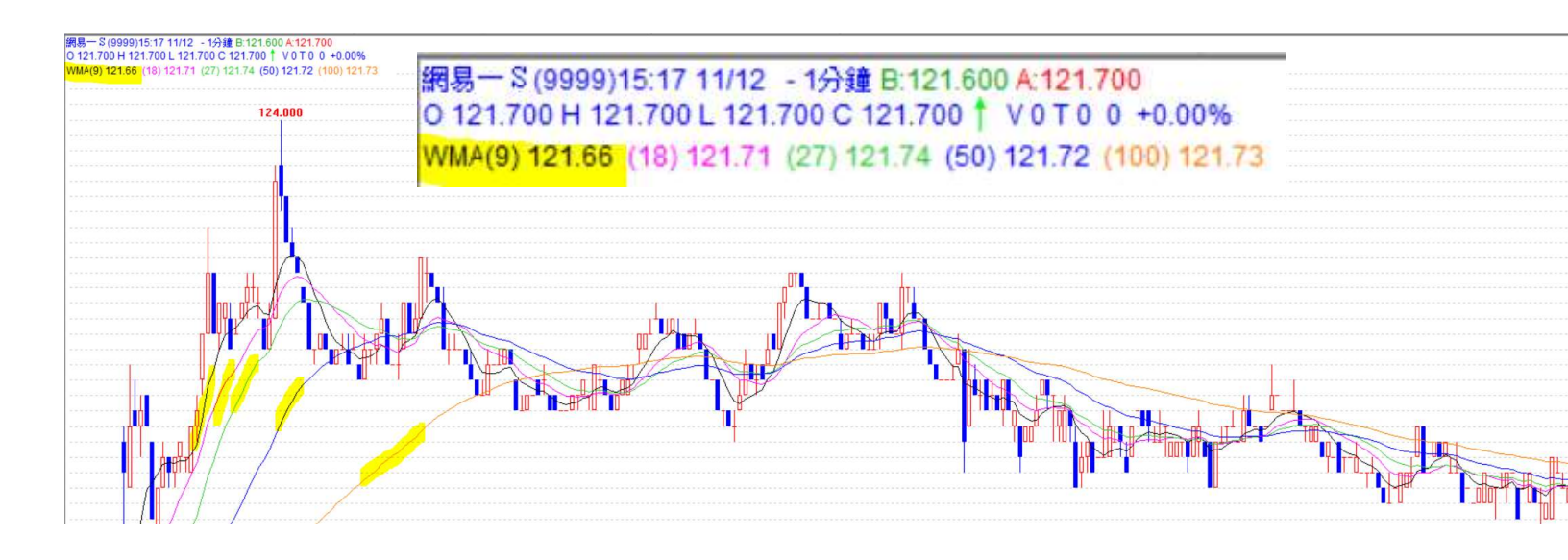

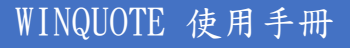

電資訊 TELEQUOTE

# 函數移動平均線 (Exponential Moving Average)

函數移動平均線對最近的價格變化賦予更高的權重,因此能快速反映市場的變化 EMA 的權重是按指數遞減方式計算,而非線性方式遞減

所謂指數遞減,意思是指較近期的數據會更看重,而較舊的數據影響是按比例慢慢減少

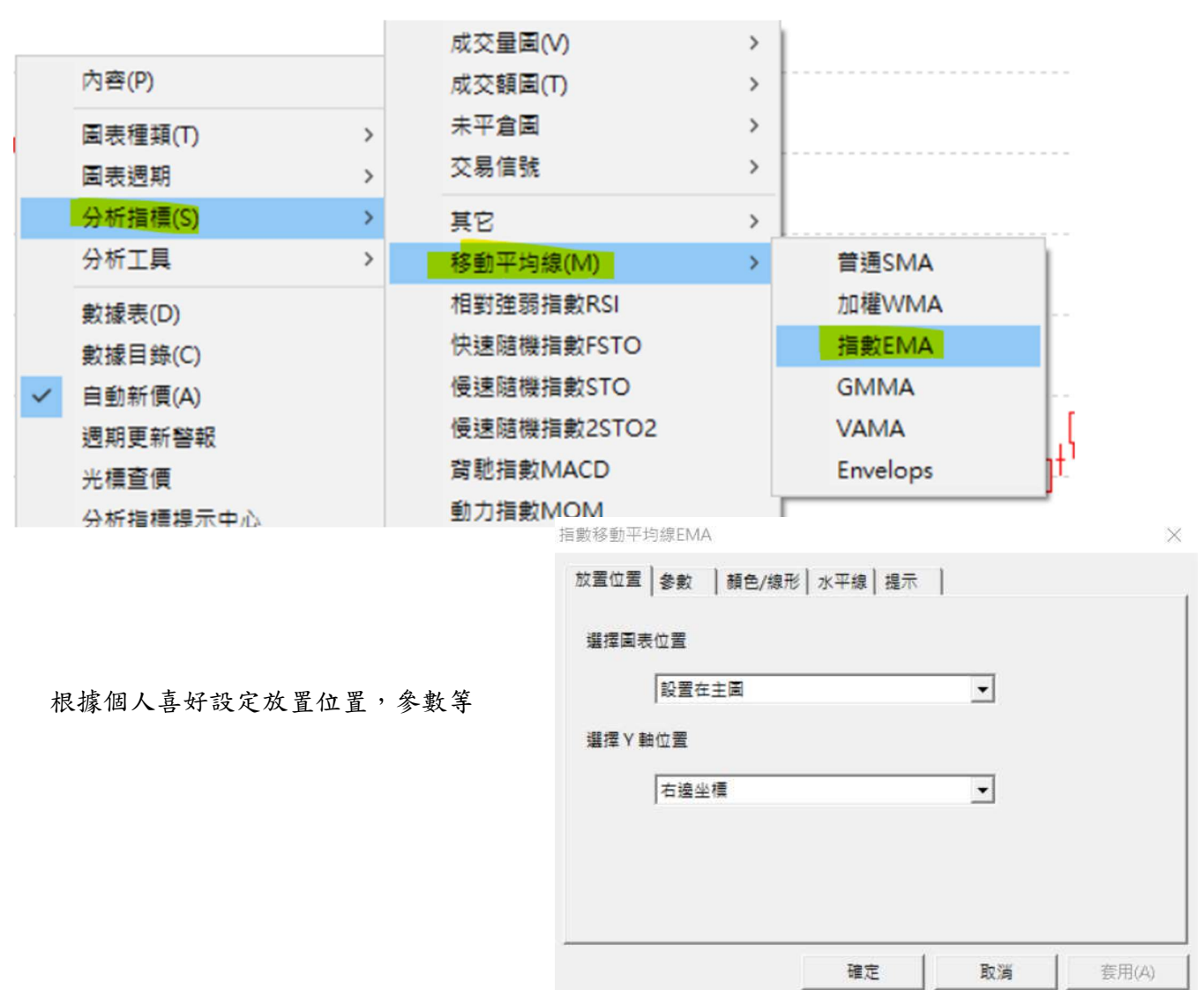

在圖表頁上按右鍵,選擇分析指標 - 移動平均線 - 指數 EMA

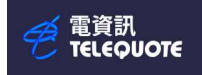

#### 設定完成後按確定, EMA 指標就會出現在圖表

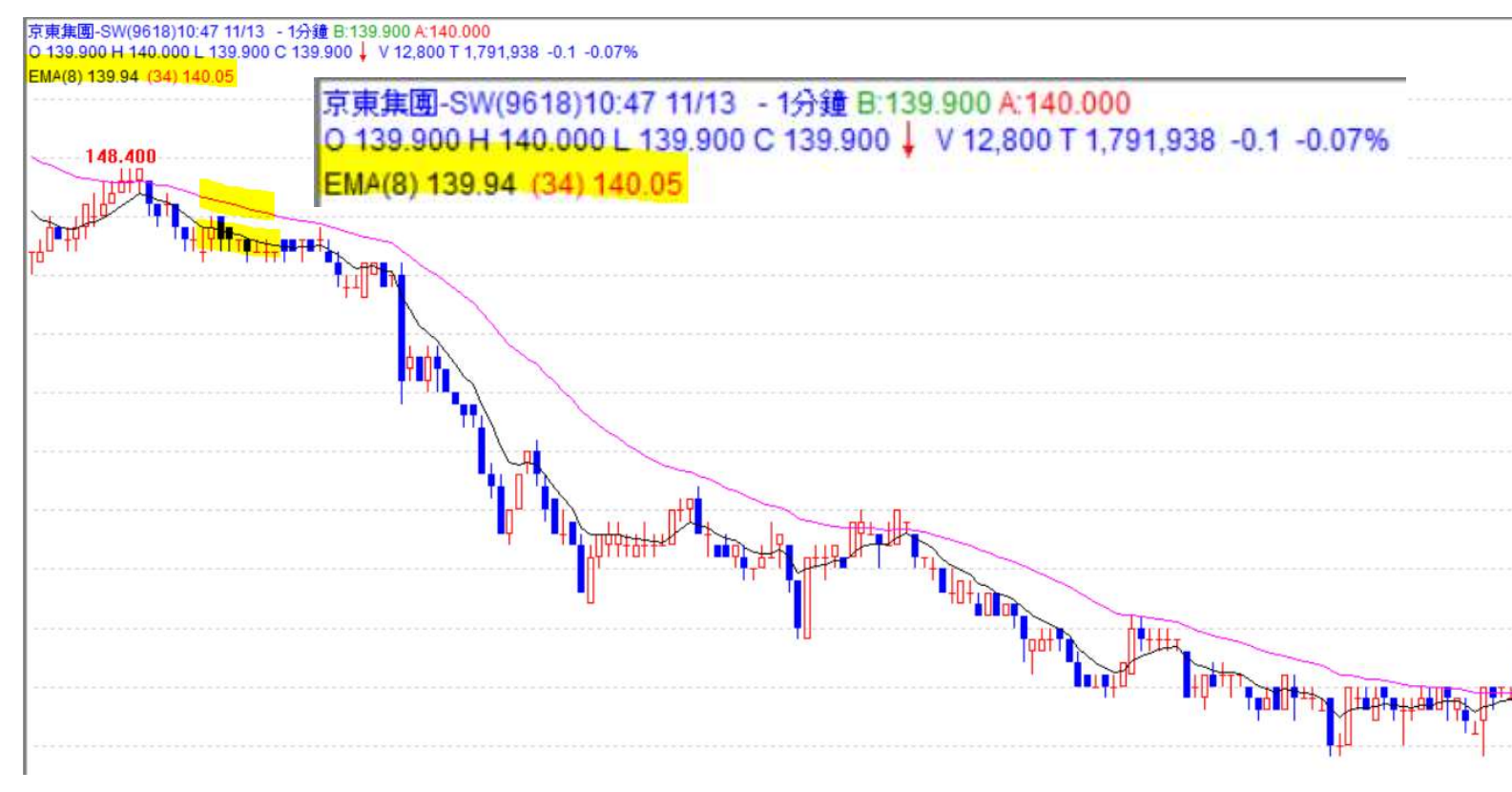

電資訊 TELEQUOTE

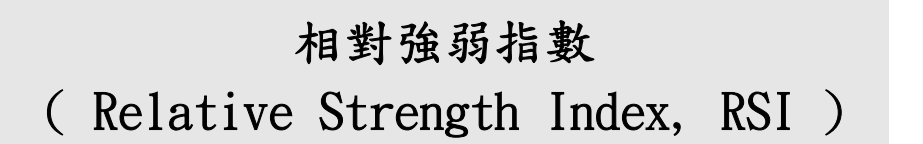

相對強弱指數

是利用比較價格升降多寡而計算出價格強度的指標 RSI 指數的應用,是根據「漲久必跌,跌久必漲」的原則衍生出來的 RSI 是一個介乎於 0~100 的數值,越高代表市場越熱;越小代表越冷

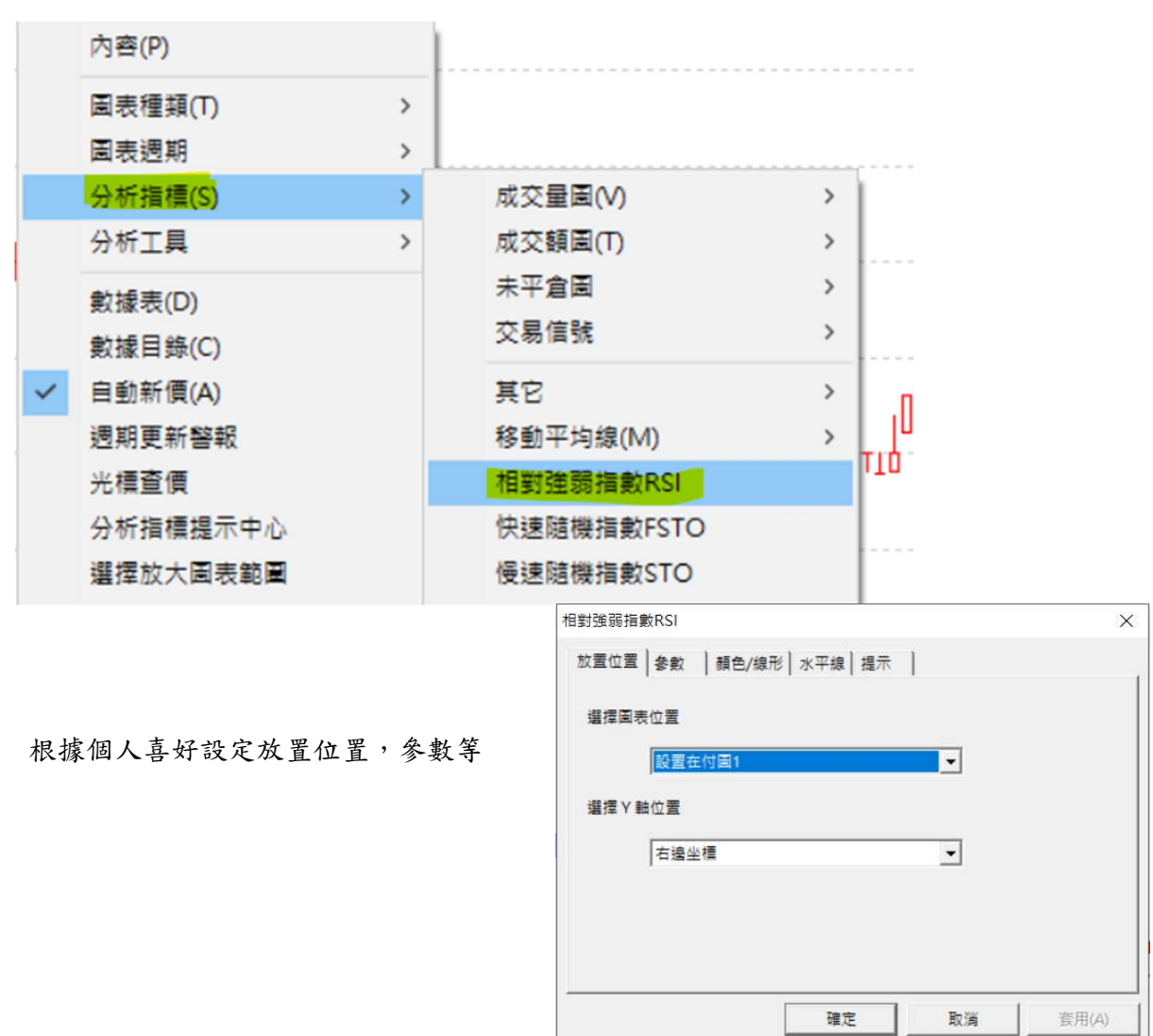

在圖表頁上按右鍵,選擇分析指標 - 相對強弱指數 RSI

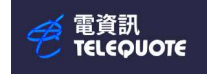

#### 設定完成後按確定,RSI 指數就會出現在圖表

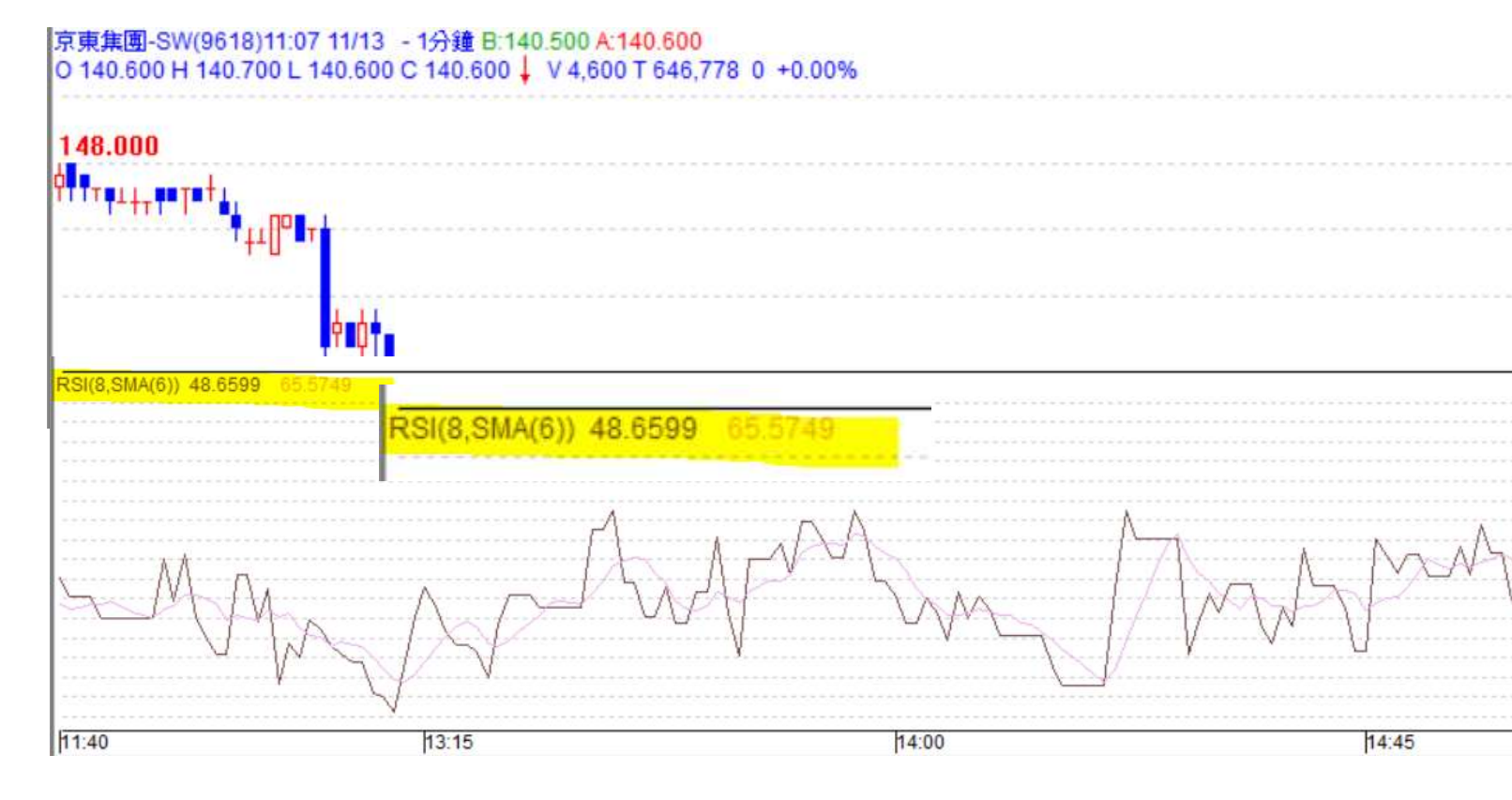

# 隨機指數(STOCHASTICS)

隨機指數是以一定期間的最高價與最低價為基準,判斷收盤價的水準」的一種指標 隨機指標中包含了%K、%D、Slow%D 三條線,按照組合方式又稱作「快速隨機指標」 (%K 與%D)以及「慢速隨機指標」(%D 與慢速%D)。

|       |               | 成交量圖(V)                                                                                                    | >    |       |
|-------|---------------|----------------------------------------------------------------------------------------------------|------|-------|
|       | 內容(P)         | 成交額圖(T)                                                                                                    | >    |       |
|       | 圖表種類(T) >     | 未平倉園                                                                                                    | >    |       |
|       | 圖表週期 >        | 交易信號                                                                                                    | >    |       |
| T     | 分析指標(S) >     | 其它                                                                                                    | >    |       |
| 11    | 分析工具 >        | 20<br>28   和平均線(M)                                                                                                    |      |       |
|       |               | 相對確認指動RCI                                                                                                    |      |       |
| · • • |               | 仲達隨繼指數FCTO                                                                                                    |      |       |
| 1     | <u> </u>      |                                                                                                    |      |       |
| 1 -   | ✓ 目動新價(A)     | 偏速随機指数370<br>偏速随機指数20TO2                                                                                                    |      |       |
| 1.00  | 週期更新警報        | で<br>空間<br>時<br>動<br>た<br>動<br>に<br>新<br>し<br>の<br>に<br>の<br>し<br>の<br>こ<br>い<br>し<br>こ<br>い<br>し<br>こ<br>い<br>い<br>こ<br>い<br>し<br>こ<br>い<br>し<br>こ<br>い<br>し<br>こ<br>い<br>し<br>こ<br>い<br>し<br>こ<br>い<br>し<br>こ<br>い<br>し<br>こ<br>い<br>い<br>し<br>こ<br>い<br>し<br>こ<br>い<br>し<br>こ<br>い<br>し<br>こ<br>い<br>し<br>こ<br>い<br>い<br>い<br>い<br>い<br>い<br>い<br>い<br>い<br>い<br>い<br>い<br>い |      |       |
|       | 光標宣價          | 尚<br>前<br>力<br>告<br>か<br>M<br>の<br>M<br>A<br>C<br>D                                                                                                    |      |       |
|       | 分析指標提示中心      |                                                                                                    |      |       |
|       | 選擇放大圖表範圍      | 伯反定勞IINV                                                                                                    |      |       |
|       | 圖表更新          | 」<br>超回指数UMI                                                                                                    |      |       |
|       | 更改            |                                                                                                    |      | ×     |
|       | 移除            | 保歴加通道BOLL                                                                                                    |      |       |
|       |               |                                                                                                    | av 1 |       |
|       |               | 選擇圖表位置                                                                                                    |      |       |
| 旧语何,才 | 上口山山山四八四 众山坎  | 設置在付圖1                                                                                                    | -    |       |
| 根據個人書 | 5好說定放直位直, 参數等 | 暹擇Ⅴ軸位置                                                                                                    |      |       |
|       |               | 右邊坐標                                                                                                    | •    |       |
|       |               |                                                                                                    |      |       |
|       |               |                                                                                                    |      |       |
|       |               |                                                                                                    |      |       |
|       |               | <br>確定                                                                                                    | 取消   | 套用(A) |
|       |               |                                                                                                    |      |       |

在圖表頁上按右鍵,選擇分析指標 - 慢速隨機指數 STO

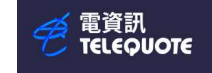

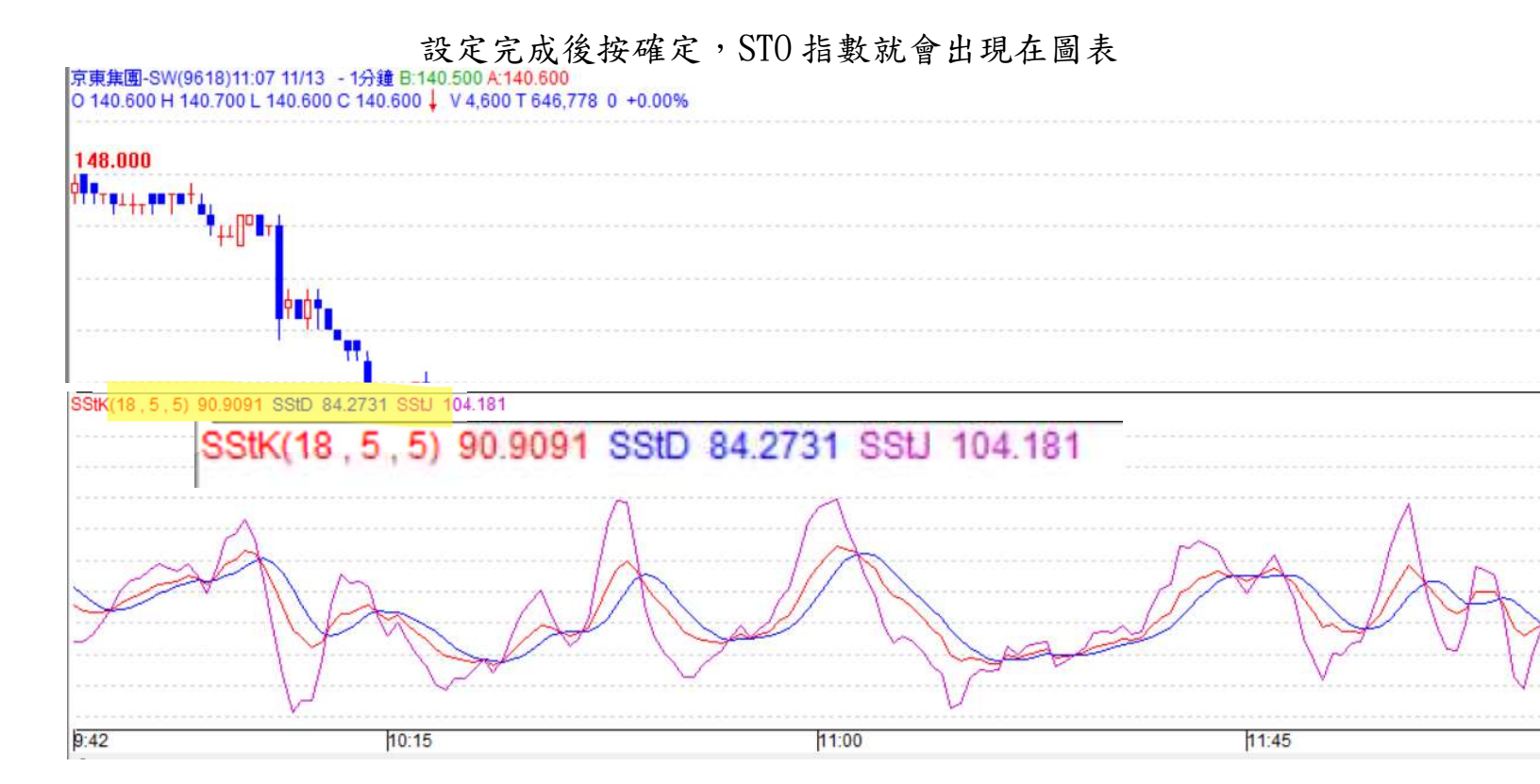

背馳指數 (MACD)

背馳指標(MACD),即移動平均匯聚背馳指標 以趨勢跟踪的動量指標,顯示價格的兩條移動平均線 MACD可以用來識別趨勢、動能和轉向

當 MACD 低於信號線時,這是一個看跌信號,表明該股票超賣,價格可能下跌 當 MACD 上升到信號線以上時,這是一個上升信號,表明該股票處於超買狀態,價格可能會上升 當 MACD 線從下面穿過信號線時,是一個上升信號。MACD 線從上面穿過信號線時,就是一個下跌信號

|      |     |                   | 成交                                      | (V)圖量3                       | > |    |    |       |   |  |
|------|-----|-------------------|-----------------------------------------|------------------------------|---|----|----|-------|---|--|
|      |     | 內容(P)             | 成交                                      | 5額圖(T)                       | > |    |    |       |   |  |
|      |     | 圖表種類(T) >         | 未平                                      | 2倉園                          | > |    |    |       |   |  |
|      |     | 園表週期 >            | 交易                                      | 信號                           | > |    |    |       |   |  |
|      |     | 分析指標(S) >         | 重な                                      | 2                            | , |    |    |       |   |  |
|      |     | 分析工具 >            | 2000 2010 2010 2010 2010 2010 2010 2010 | ,<br>h平均缐(M)                 | , |    |    |       |   |  |
|      |     | ****              | 相對                                      | 神弱指動RSI                      |   |    |    |       |   |  |
|      |     |                   | 仲調                                      | 随機指動FSTO                     |   |    |    |       |   |  |
|      |     | 厨塚日録(C)           | 福調                                      |                              |   |    |    |       |   |  |
|      | ~   | 目動新價(A)           | 偏調                                      | 随機指動2STO2                    |   |    |    |       |   |  |
|      |     | 週期更新警報<br>11. 使支援 | (Q.2)<br>[空影                            |                              |   |    |    |       |   |  |
|      |     | 光標宣價              | <br>≝h →                                |                              |   |    |    |       |   |  |
|      |     | 分析指標提不中心          | =                                       |                              |   |    |    |       | ~ |  |
|      |     |                   |                                         | 局能指数MACD                     |   | 1  |    |       |   |  |
|      |     |                   |                                         | 放置位置   參數   顏色/線形   水平線   提示 |   |    |    |       |   |  |
|      |     |                   |                                         | 選擇國表位置                       |   |    |    |       |   |  |
|      |     |                   |                                         | 設置在付圖1                       |   |    | •  |       |   |  |
| 根據個ノ | (喜好 | 設定放置位置,參數等        |                                         | 287年17年18月                   |   |    | _  |       |   |  |
|      |     |                   |                                         | 着读 《 和 位 直                   |   |    |    |       |   |  |
|      |     |                   |                                         | 右邊坐標                         |   |    | •  |       |   |  |
|      |     |                   |                                         |                              |   |    |    |       |   |  |
|      |     |                   |                                         |                              |   |    |    |       |   |  |
|      |     |                   |                                         |                              |   |    |    |       |   |  |
|      |     |                   |                                         |                              | 6 | 建定 | 取消 | 套用(A) |   |  |

在圖表頁上按右鍵,選擇分析指標 - 背馳指數 MACD

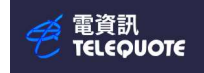

### 設定完成後按確定, MACD 指數就會出現在圖表

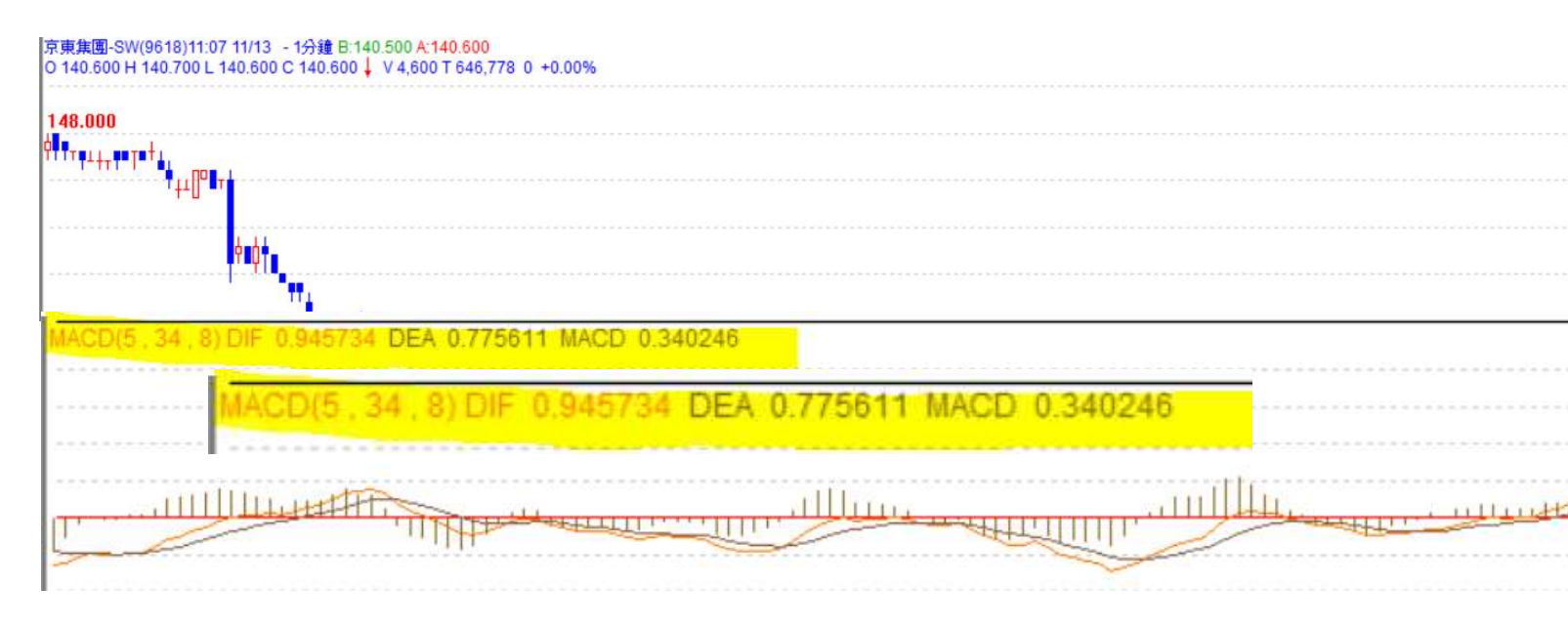

### 保歷加通道(BOLLINGER BAND)

保歷加通道

一種常見的技術性價格指標,由設置在簡單移動平均線(SMA)兩側的上下兩條線共同組成

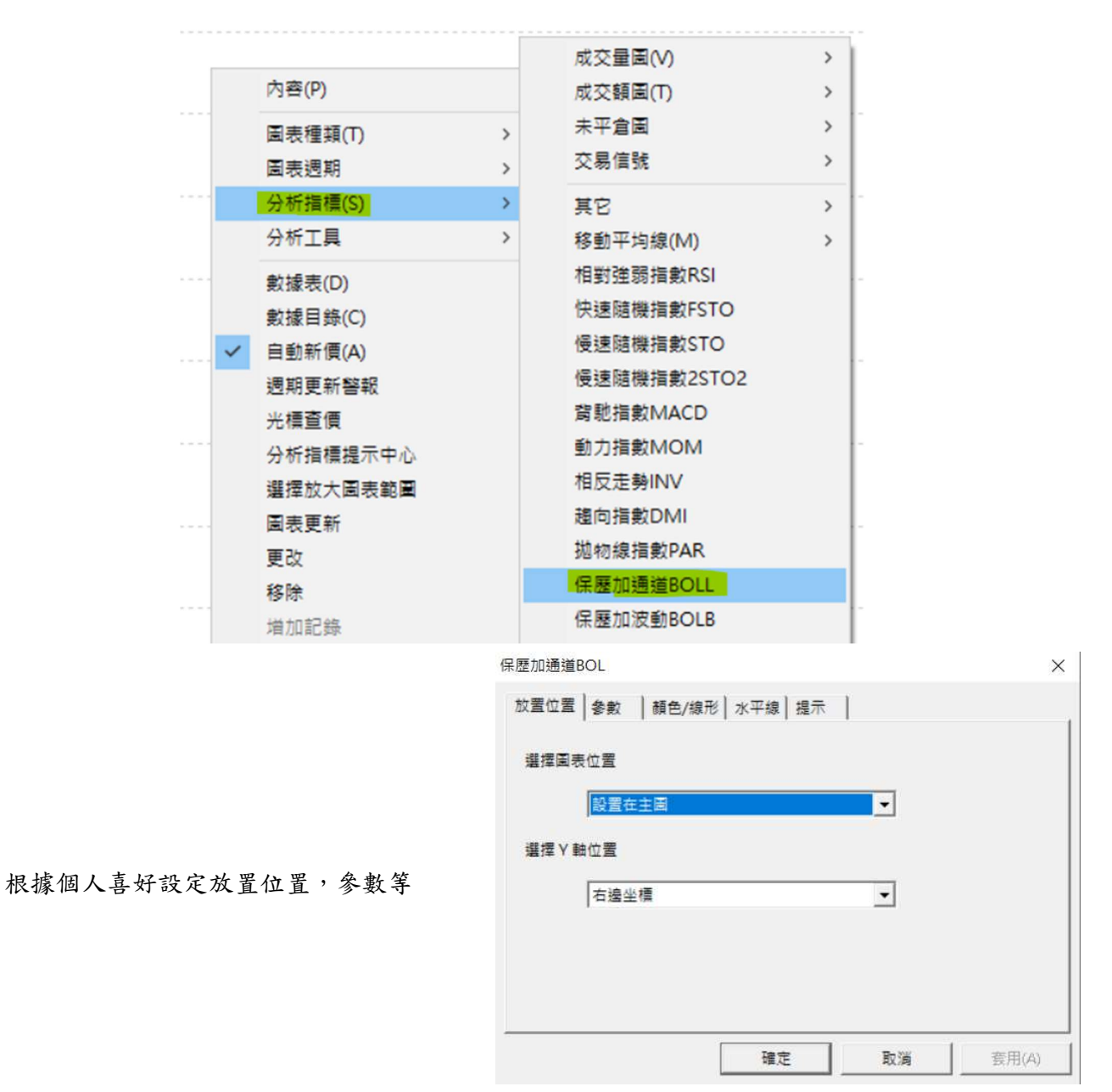

在圖表頁上按右鍵,選擇分析指標 - 保歷加通道 BOLL

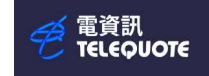

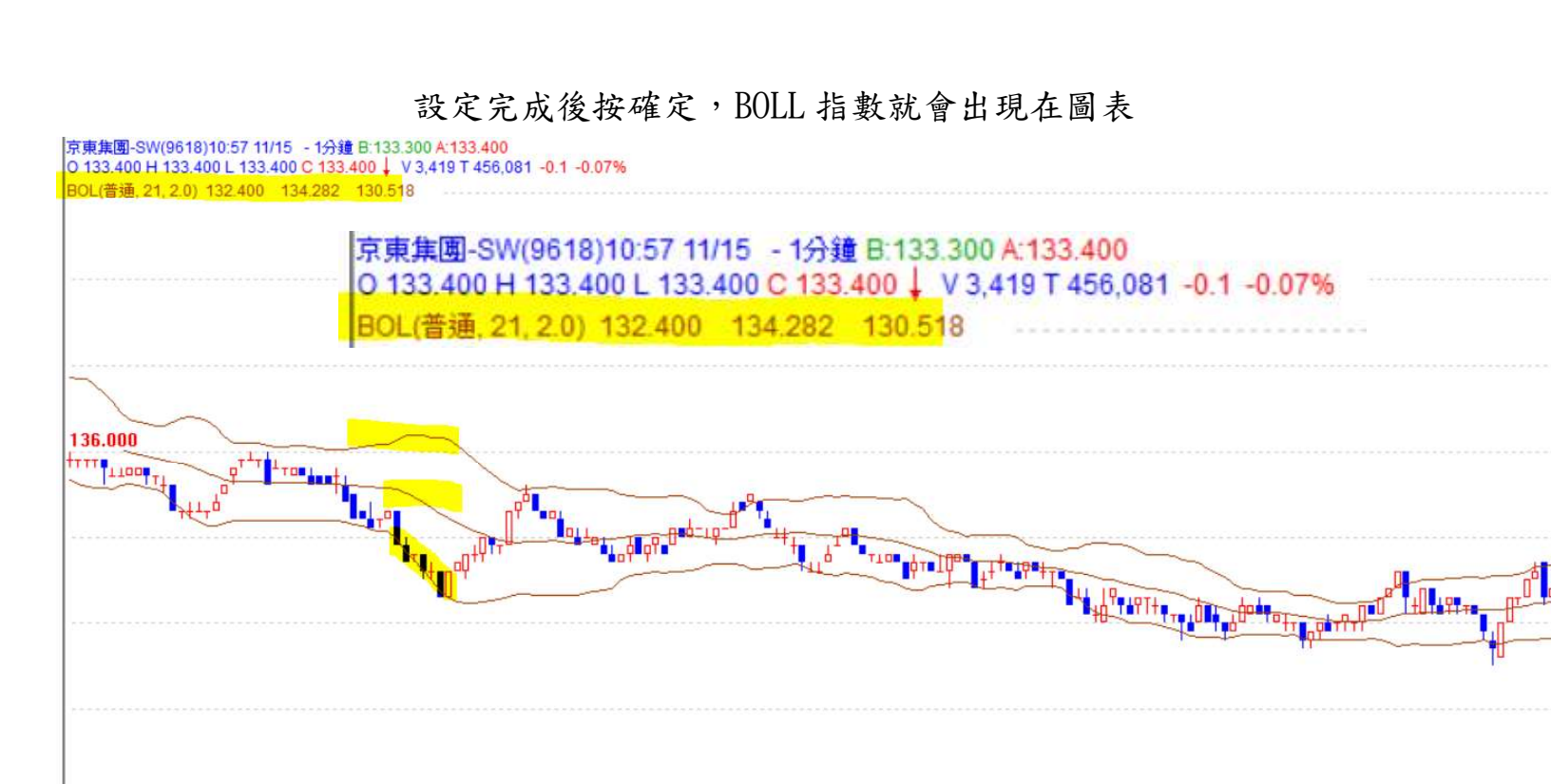

電資訊 TELEQUOTE

威廉指標(WMS %R)

Williams %R 是由知名投資者 Larry R. Williams 所開發的技術指標

震盪指標的概要主要是以一定期間的最高價與最低價的範圍為基礎,掌握最近的收盤價相 對處於什麼水平

震盪指標一般在 0~100%的範圍內,數字越小代表超賣程度越大,數字越大代表超買程度越大 Williams %R 的值在-100~0%的範圍內而不是 0~100% 在-80%以下判斷為超賣,-20%以上判斷為超買(更嚴格地來說,也可以以-90%與-10%作為參考)

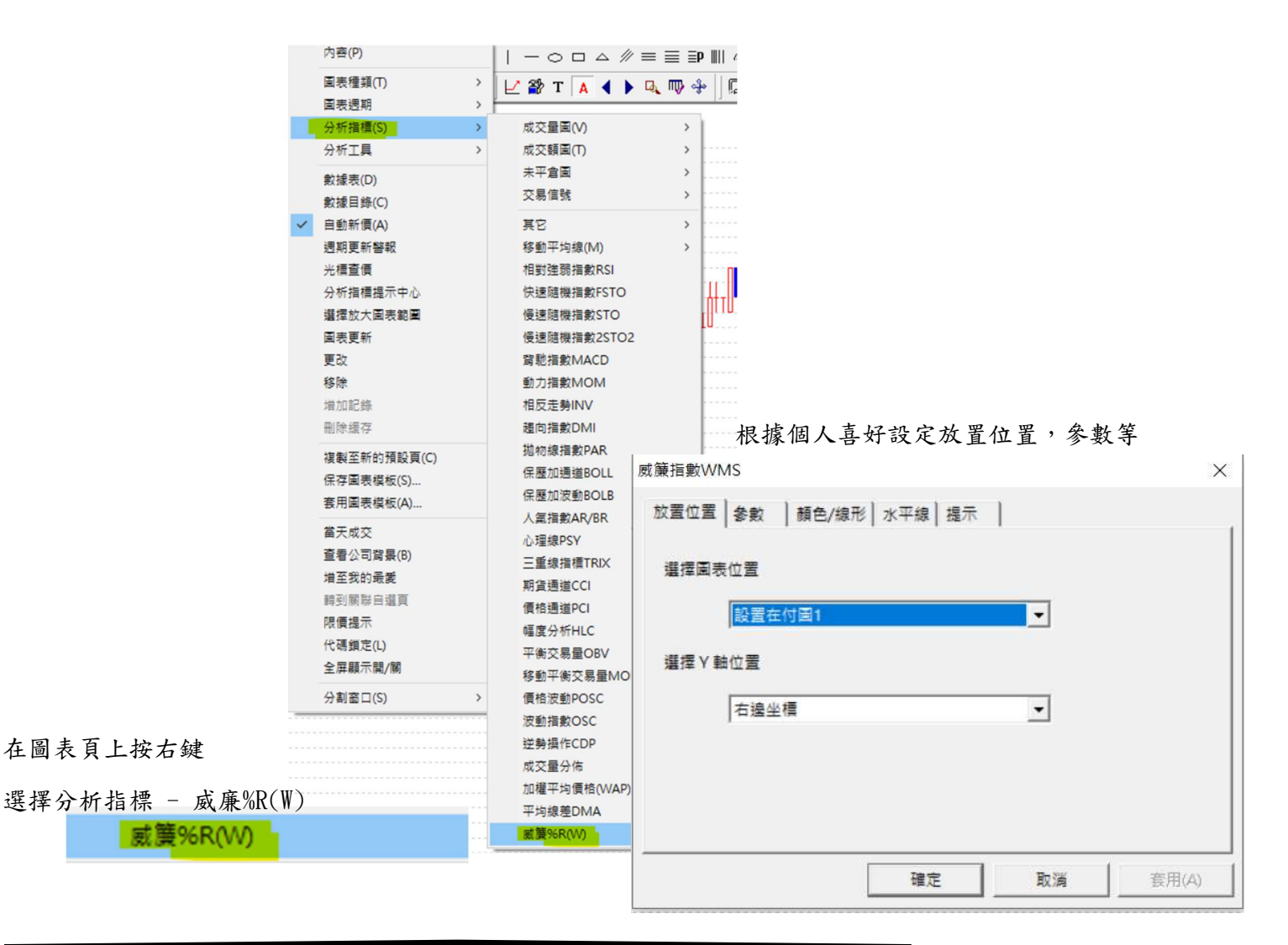

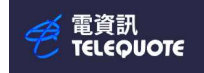

### 設定完成後按確定, WMS 指數就會出現在圖表

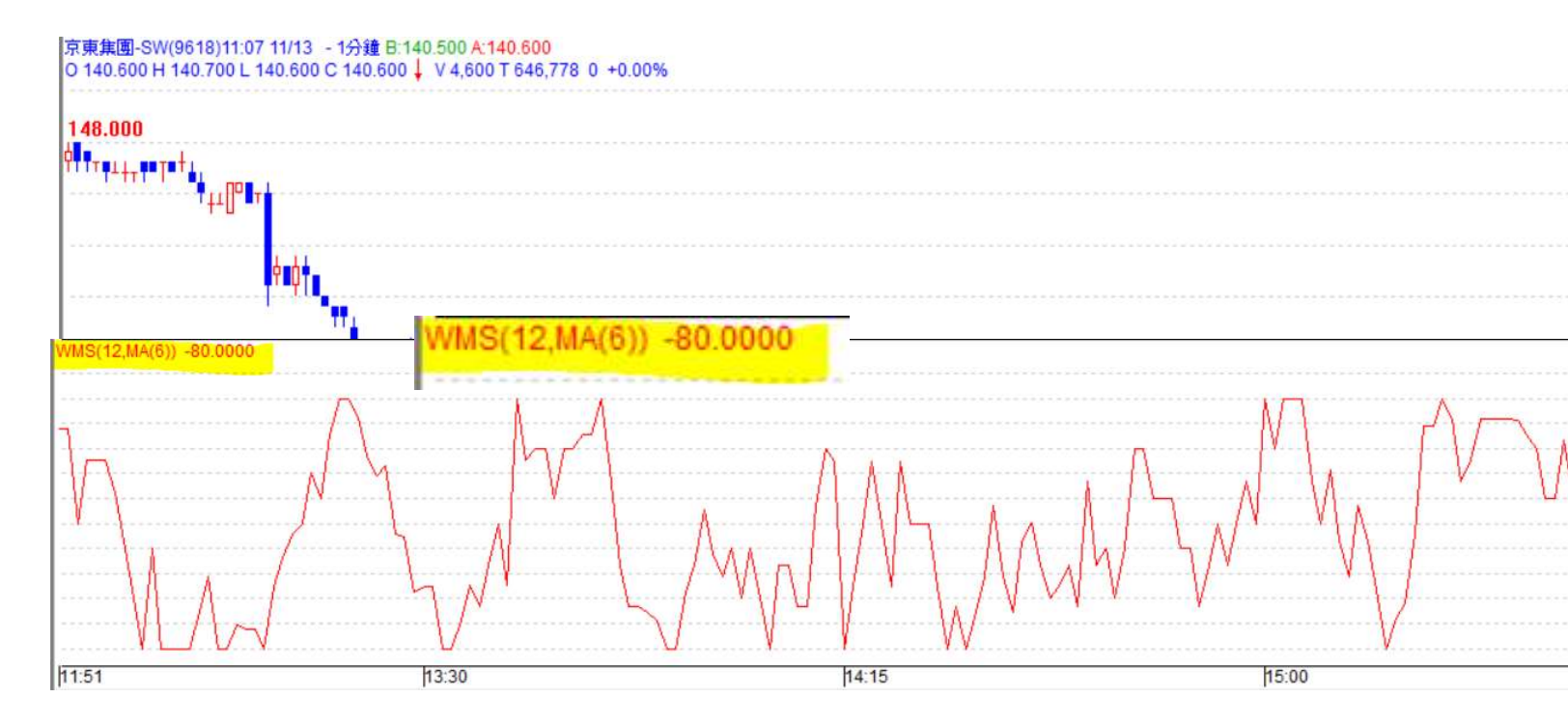